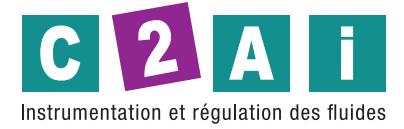

REF. DS400

# Instructions d'installation et de service Enregistreur intelligent à écranDS400

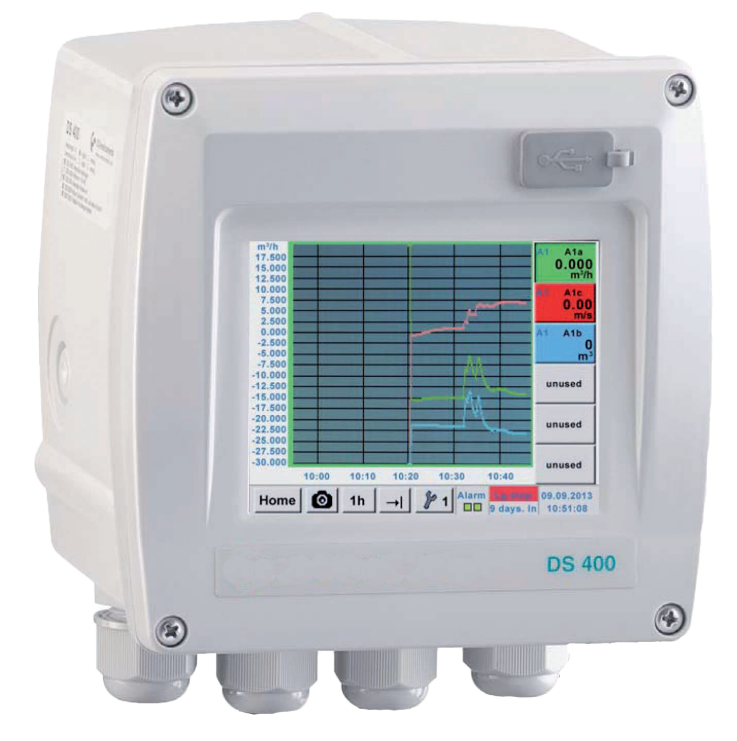

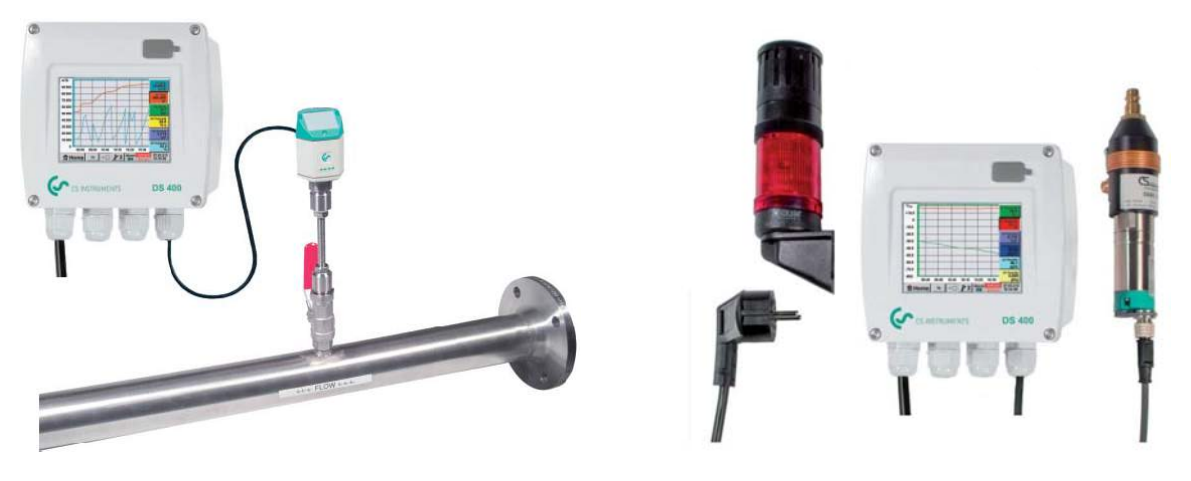

instructions de service abrégées Station de mesure du débit

instructions de service abrégées Kit de point de rosée

# II. Sommaire

| II     | . S                                   | ommaire3                                                                                                    |
|--------|---------------------------------------|----------------------------------------------------------------------------------------------------|
| 1      | Cor                                   | signes de sécurité6                                                                                                    |
| 2<br>d | Inst<br>e cons                        | ructions de service abrégées Station de mesure de débit DS 400 avec capteur sommation VA 4007                            |
|        | 2.1                                   | Affectation des raccordements de la variante standard7                                                                   |
|        | 2.2<br>sépara                         | Affectation des raccordements de la variante Ethernet (sortie d'impulsions à<br>ation galvanique sur PCB Ethernet)7      |
| 3      | Inst                                  | ructions de service abrégées Kit point de rosée FA 410 avec alarme8                                                      |
| 4      | Dor                                   | naine d'utilisation9                                                                                                    |
| 5      | Car                                   | actéristiques techniques DS 40010                                                                                        |
| 6      | Sig                                   | naux d'entrée11                                                                                                    |
| 7      | Sec                                   | tions des câbles11                                                                                                    |
|        | 7.1                                   | Alimentation électrique 100 – 240 V CA, 50 – 60 Hz, version spéciale 24 V CC : 11                                        |
|        | 7.2                                   | Raccordements des capteurs/signaux de sortie : 11                                                                        |
| 8      | Моі                                   | ntage12                                                                                                    |
| 9      | Sch                                   | éma des raccordements / affectations du DS 40014                                                                         |
|        | 9.1<br>numéi                          | Affectation des raccordements du connecteur « A1 – B2 » (canaux analogiques et<br>iques)14                               |
|        | <b>9.2</b><br>sépara<br>9.2.<br>9.2.2 | Affectation des raccordements du connecteur « D » (sortie à impulsions avec<br>ation galvanique / transfert d'impulsion) |
|        | 9.3                                   | Affectation des raccordements du connecteur « E » (RS485 Modbus) 15                                                      |
|        | 9.4<br>relais                         | Affectation des raccordements connecteur « A - C » Alimentation électrique et 2 x<br>de signalisation                    |
| 1      | 0 S                                   | chémas de raccordement des divers types de capteurs                                                                      |
|        | 10.1                                  | Raccordement des capteurs de point de rosée CS de la série FA 415/FA 300 16                                              |
|        | 10.2<br>400                           | Raccordement des capteurs CS de consommation/de point de rosée de la série FA/VA 17                                      |
|        | 10.3                                  | Raccordement des capteurs d'impulsions18                                                                                 |
|        | 10.4                                  | Signal de courant analogique à deux, trois, quatre fils19                                                                |
|        | 10.5                                  | Capteur de tension à trois et quatre fils 0 - 1/10/30 V CC 22                                                            |
|        | 10.6                                  | Signal de courant analogique à deux, trois, quatre fils PT100/PT1000/KTY8123                                             |
|        | 10.7                                  | Occupation avec RS485 23                                                                                                 |
| 1      | 1 R                                   | elier le DS 400 à un PC24                                                                                                |

| 12 Commande du DS 400                                                                    | 25     |
|------------------------------------------------------------------------------------------|--------|
| 12.1 Menu principal (Home)                                                               | 25     |
| 12.1.1 Initialisation                                                                    | 25     |
| 12.1.2 Menu principal apres la mise en circuit                                           | 20     |
| 12.2 Réglages                                                                            | 27     |
| 12.2.1 Réglage du mot de passe                                                           | 27     |
| 12.2.2 Réglages du capteur                                                               | 28     |
| 12.2.2.1 Sélection du type de capteur (exemple : type de capteur CS-Digital)             | 28     |
| 12.2.2.2 Specifier les donnees de mesure et determiner la resolution des positions derri | ere la |
| Virguie 30                                                                               | 20     |
| 12.2.2.3 Enregistrement des données de mésure                                            | 30     |
| 12.2.2.4 Regiaged diame                                                                  | 31     |
| 12.2.2.6 Capteur de point de rosée avec le type CS-Digital                               | 00     |
| 12.2.2.7 Capteur de consommation avec type CS-Digital                                    |        |
| 12.2.2.8 Configuration de capteurs analogiques                                           | 38     |
| 12.2.2.8.1 Type 0 - 1/10/30 V et 0/4 - 20 mA                                             | 38     |
| 12.2.2.8.2 Type PT100x et KTY81                                                          | 40     |
| 12.2.2.8.3 Type Impulsion (valeur d'impulsion)                                           | 41     |
| 12.2.2.8.4 Type Sans capteur                                                             | 43     |
| 12.2.2.9 Type Modbus                                                                     | 44     |
| 12.2.2.9.1 Sélection et activation du type de capteur                                    | 44     |
| 12.2.2.9.2 Réglages Modbus.                                                              | 44     |
| 12.2.2.10 Capteur predetini (Custom Sensor)                                              | 48     |
| 12.2.2.10.1 Sauvegarde du reglages du capteur                                            | 48     |
| 12.2.2. TU.2 Importation des regiages du capieur                                         | 49     |
| 12.2.3 Neglage de l'appareir                                                             | 50     |
| 12.2.3.2 Date & heure exacte                                                             | 00     |
| 12.2.3.3 Réglage du réseau                                                               | 52     |
| 12.2.3.4 ModBus (Slave)                                                                  | 53     |
| 12.2.3.5 Réglages des rélais                                                             | 54     |
| 12.2.3.6 Carte SD                                                                        | 55     |
| 12.2.3.7 Système                                                                         | 56     |
| 12.2.3.7.1 Mise à jour du système                                                        | 56     |
| 12.2.3.7.2 Sauvegarder les réglages de l'appareil                                        | 56     |
| 12.2.3.7.3 Verification si mises a jour existantes (USB)                                 | 57     |
| 12.2.3.7.4 Unargement des reglages de l'appareil                                         | 58     |
| 12.2.3.7.5 Refilise dux regiages depart usine                                            | 59     |
| 12.2.3.0 Calibrage de l'ectait lactile                                                   | 60     |
| 12.2.5 Nettoyage                                                                         | 61     |
| 12.2.6 Vue d'ensemble du système                                                         | 61     |
| 12.2.7 Via DS 400                                                                        | 61     |
| 12.2.8 Canaux virtuels (option)                                                          | 62     |
| 12.2.8.1 Déconnexion de l'option « Canaux virtuels »                                     | 62     |
| 12.2.8.2 Réglage des canaux virtuels                                                     | 63     |
| 12.2.8.3 Selection du type de capteur                                                    | 63     |
| 12.2.8.4 Configuration des différentes valeurs virtuelles                                | 64     |
| 12.2.6.4.1 Activation des unerentes valeurs virtuelles                                   | 04     |
| 12 2 8 4 3 Définition des opérations                                                     | 66     |
| 12.2.8.4.4 Définition de l'unité                                                         | 66     |
| 12.2.8.5 Résolution des positions derrière la virgule. désignation des valeurs des donné | es et  |
| enregistrement                                                                           | 68     |
| 12.2.8.6 Exemple de calcul de la « Puissance spécifique »                                | 69     |
| 12.2.9 Total analogique (option)                                                         | 71     |
| 12.2.9.1 Validation de l'option « Total analogique »                                     | 71     |
| 12.2.9.2 Selection du type de capteur                                                    | 72     |
| 12.2.10 Serveur web (option)                                                             | 73     |

| 12<br>12.2<br>12<br>12 | 12.2.10.1Validation de l'option « Serveur web »2.2.11Enregistreur de données (en option)12.2.11.1Validation de l'option « Enregistreur de données12.2.11.2Réglages de l'enregistreur de données |         |
|------------------------|----------------------------------------------------------------------------------------------------|---------|
| 12.3                   | 3 Graphique                                                                                                    |         |
| 12.4                   | 4 Graphique/Valeurs actuelles                                                                                                    |         |
| 12.5                   | 5 Canaux (Channels)                                                                                                    |         |
| 12.6                   | 6 Valeurs actuelles                                                                                                    |         |
| 12.7                   | 7 Vue d'ensemble des alarmes                                                                                                    |         |
| <b>12.8</b><br>12.8    | <ol> <li>Importation /exportation</li> <li>2.8.1 Exportation des réglages du système</li> </ol>                                                                                                 | <b></b> |
| 12.9                   | 9 Fonction Capture d'écran                                                                                                    |         |
| 12.9                   | 2.9.1 Sauvegarde de la Capture d'écran                                                                                                    |         |

# 1 Consignes de sécurité

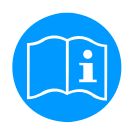

## Veuillez vérifier si les instructions appartiennent vraiment au type d'appareil.

Respecter toutes les instructions contenues dans le manuel de service. Il comprend des informations essentielles qu'il faut respecter lors de l'installation, de l'exploitation et de la maintenance. C'est pourquoi le monteur, l'exploitant et le personnel qualifié doivent impérativement lire ces instructions de service avant l'installation, la mise en service et la maintenance.

Les instructions de service doivent être accessibles à tout moment sur le lieu d'utilisation du DS 400.

Outre les instructions de service, il faut observer d'éventuelles dispositions locales ou nationales.

En cas de doute, ou en cas de questions concernant ces instructions de service ou l'appareil, veuillez contacter

CS Instruments GmbH s.v.p.

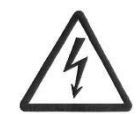

## Danger !

**Tension d'alimentation !** 

Tout contact avec des pièces sous tension et non isolées comporte le risque d'électrocutions pouvant entraîner de graves blessures ou même la mort.

#### Mesures :

- Respecter toutes les prescriptions en vigueur lors de l'installation électrique (par ex. VDE 0100) !
- N'exécuter les travaux de maintenance qu'après avoir coupé la tension !
- Les travaux sur le système électrique doivent toujours être confiés à un personnel qualifié et autorisé.

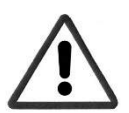

## Danger !

Paramètres de service inadmissibles !

Un dépassement des valeurs limites min./max. peut être dangereux pour l'homme et pour le matériel. Ou encore des dérangements fonctionnels peuvent apparaître.

## Mesures :

- Assurez-vous que le DS 400 est exploité uniquement au sein des limites admissibles et indiquées sur la plaque signalétique.
- Strict respect des données de performances du DS 400 en liaison avec l'intervention.
- Ne pas dépasser la température de stockage et de transport admissible.

## Autres consignes de sécurité :

- Lors de l'installation et lors du service, respecter aussi les dispositions et consignes de sécurité nationales en vigueur.
- Ne pas utiliser le DS 400 dans des zones explosives.

## Informations supplémentaires :

- Ne pas surchauffer l'appareil !
- Remplacement de la pile et de la carte SD uniquement par un personnel autorisé et à tension coupée

## Prudence !

## Fonctions erronées du DS 400

Une installation incorrecte et une maintenance insuffisante peuvent provoquer un dysfonctionnement du DS 400, ce qui influence les affichages et peut donner lieu à des interprétations erronées.

2 Instructions de service abrégées Station de mesure de débit DS 400 avec capteur de consommation VA 400

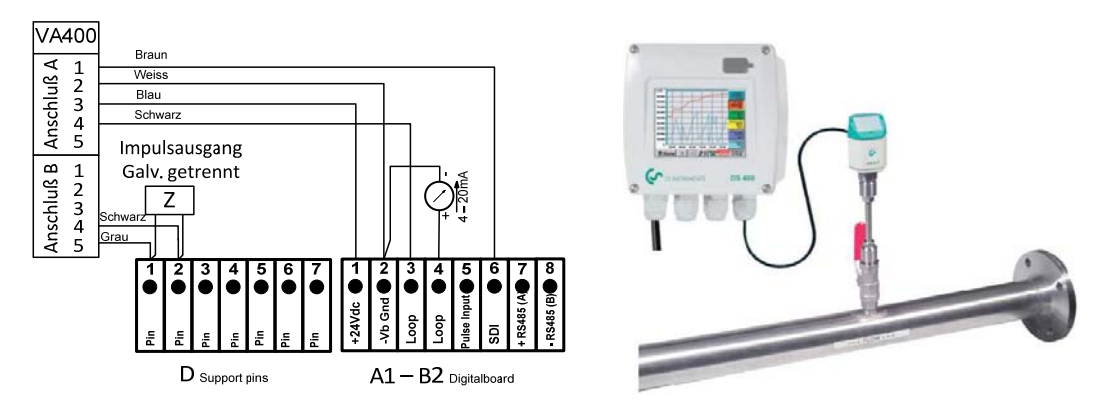

## 2.1 Affectation des raccordements de la variante standard

#### 2.2 Affectation des raccordements de la variante Ethernet (sortie d'impulsions à séparation galvanique sur PCB Ethernet)

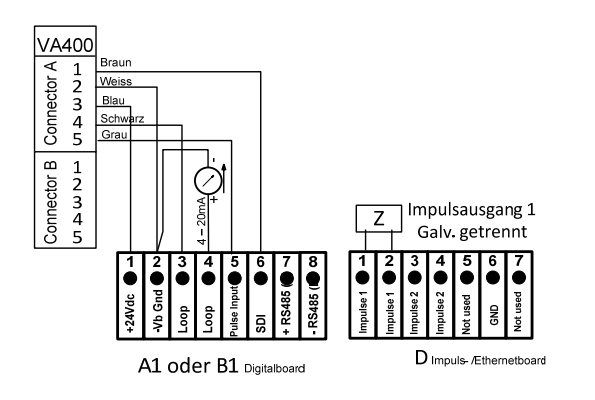

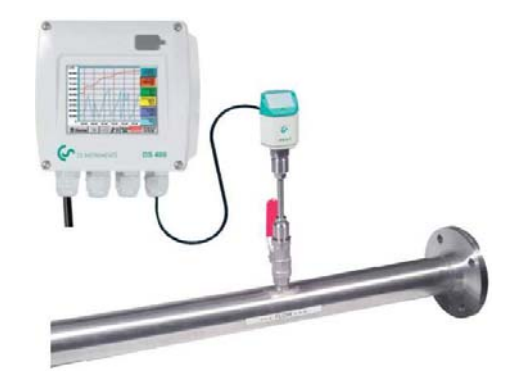

#### Lire avant la mise en service !

- 1. Ne pas dépasser des pressions > 50 bar.
- 2. Respecter le sens d'écoulement du capteur
- 3. Bloquer la douille de serrage avec un couple de serrage de 20 à 30 Nm.
- 4. Ne pas passer en-dessous des valeurs minimales pour la section d'entrée (15 x
  - diamètre intérieur) et pour la section de sortie (5 x diamètre intérieur).
- Consulter le mode d'emploi du VA 400 pour en savoir plus.

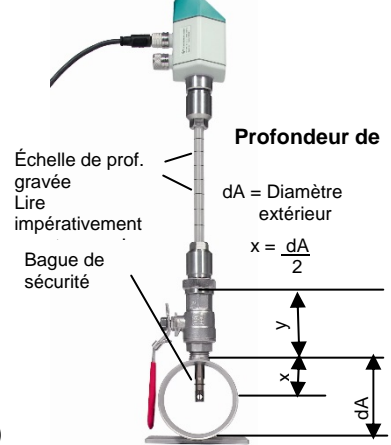

## Réglages nécessaires (voir chapitre 12.2.2 Réglage du capteur)

- Réglage du diamètre intérieur du tuyau (menu Réglages Réglage du capteur --A1)
   → Le DS 400 ajuste automatiquement la sortie analogique 4...20 mA aux valeurs respectives pour m³/h, m³/mn, etc.
- Température et pression de référence et (réglage départ usine 20 °C, 1000 hPa) : Toutes les valeurs de débit volumétrique affichées (m³/h) et les valeurs de consomm (m³) se réfèrent à 20 °C et à 1000 hPa (selon ISO 1217 état d'aspiration). En alternative, 0 °C et 1013 hPa (= mètres cubes standard) peuvent être entrés comme référence. Ne saisir en aucun cas la pression de service ou la température de service.

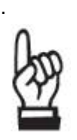

# 3 Instructions de service abrégées Kit point de rosée FA 410 avec alarme

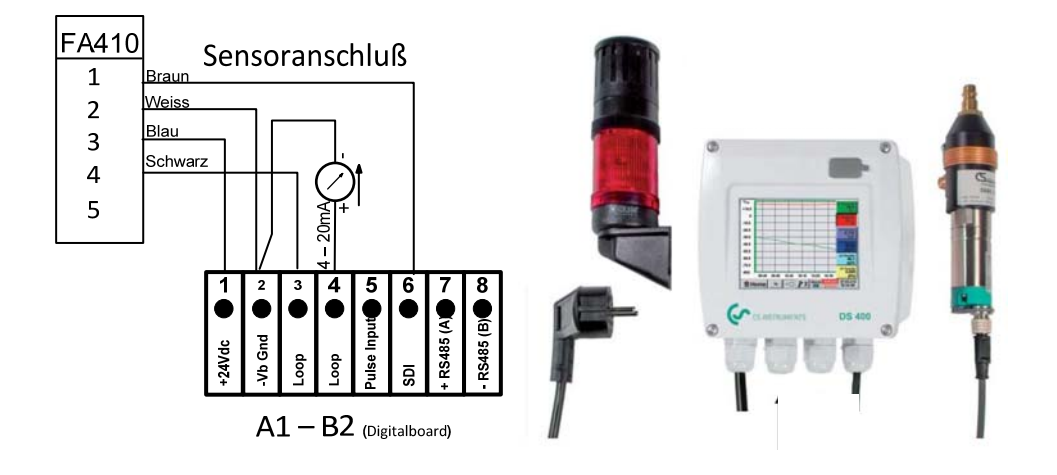

## Raccordement d'alarme et alimentation électrique

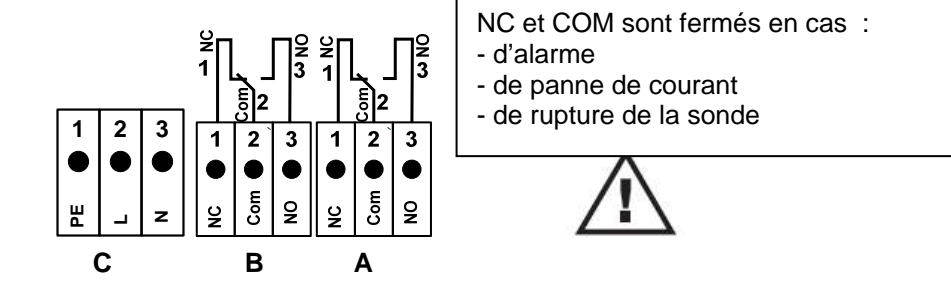

# Lire avant la mise en service !

1. Attention : Ne pas dépasser des pressions > 50 bars dans la version standard. Pour la

version spéciale jusqu'à 350 bar.

2. Important : Avant l'installation, injecter brièvement de l'air comprimé afin d'éliminer la condensation et les particules et d'éviter ainsi l'encrassement du FA 410. La stagnation de l'air entraîne des durées de mesure trop longues.

## Kit point de rosée DS 400 avec FA 410 et option Unité d'alarme

- Kit point de rosée câblé prêt à enficher et configuré, aucun autre réglage nécessaire.
- Les valeurs d'alarme sont réglées départ usine : Kit point de rosée -20...+50 °Ctd sur alarme 1 : 8 °Ctd, alarme 2 : 12 °Ctd Kit point de rosée -80...+20 °Ctd sur alarme 1 : -40 °Ctd, alarme 2 : -35 °Ctd Avec l'option Unité d'alarme : alarme 1 éclairage permanent rouge alarme 2 klaxon

Les valeurs d'alarme peuvent être modifiées tout simplement dans le DS 400

(Paramètres - Réglage de la sonde - A1 -- Alarme, voir également page 12.2.2.4 Réglage des alarmes).

# 4 Domaine d'utilisation

Notre expérience pratique de longue date en technologie de mesure et de régulation se traduit par le nouveau DS 400.

La saisie des valeurs de mesure, la détection automatique des capteurs, la lecture à distance moyennant des serveurs web, l'affichage sur l'écran de couleur grand format, la signalisation et la sauvegarde ... tout cela est possible avec le DS 400. En liaison avec CS-Soft, les alarmes peuvent être signalées par SMS ou par e-mail.

Grâce à l'afficheur de couleur grand format de 3» 1/2 avec écran tactile, les informations se lisent d'un coup œil. Les opérations de commande sont d'une extrême facilité. Toutes les valeurs et courbes de mesure, ainsi que tous les dépassements de valeurs limites sont affichés. Les allures des courbes peuvent être surveillées par simple action du doigt dès le début de la mesure.

La différence essentielle par rapport aux enregistreurs courants sans écran se reflète par la facilité de mise en service et d'évaluation des données de mesure. C'est ainsi que les capteurs sont détectés directement par le DS 400 et alimentés en tension. Tout est en parfaite harmonie conceptuelle.

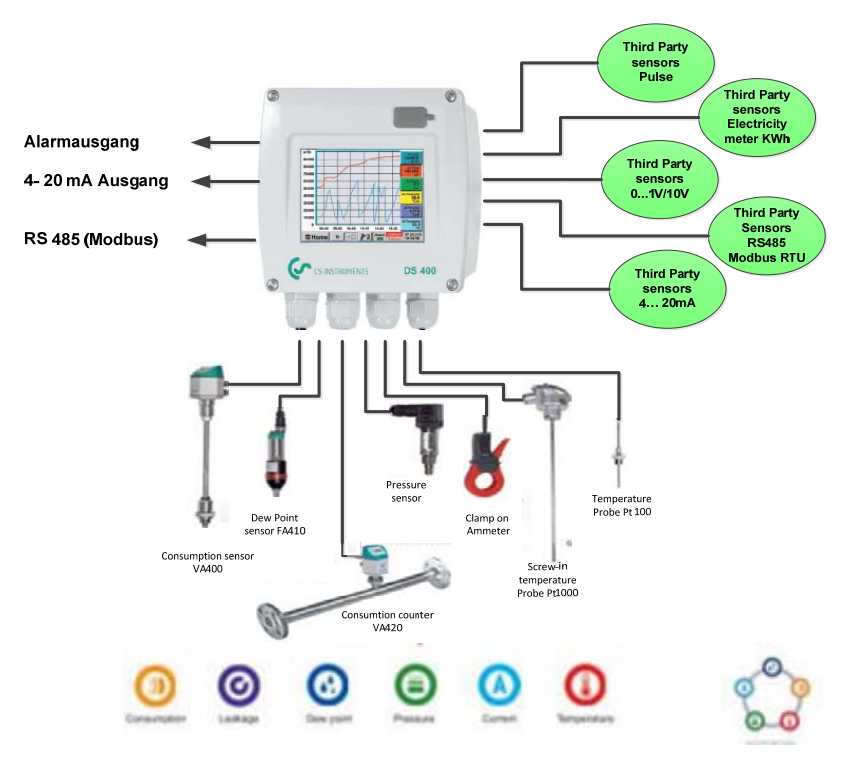

## **Polyvalence :**

Le DS 400 détecte automatiquement jusqu'à 4 capteurs, y compris tous les capteurs CS (consommation, point de rosée, pression, courant, KTY, PT 100, PT 1000).

Différents capteurs analogiques (0/4 - 20 mA,

0...1/10/30 V, impulsion) peuvent être configurés rapidement et en toute facilité. Des capteurs numériques peuvent être raccordés via RS 485, Modbus RTU et SDI.

## Flexible :

Apte à la mise en réseau et échange de données informatisées dans le monde entier via Ethernet, serveur web intégré.

# Relais d'alarme/messages d'erreur :

Jusqu'à 4 valeurs limites peuvent être configurées à volonté et attribuées à 2 relais d'alarme différents. Alarmes groupés possibles.

# 5 Caractéristiques techniques DS 400

| CE                                   |                                                                                                    |  |  |  |
|--------------------------------------|----------------------------------------------------------------------------------------------------|--|--|--|
| Dimensions du boîtier mural          | Dimensions : 118 x 115 x 98 mm, IP 44                                                                                                    |  |  |  |
| Raccordements                        | 5 x PG 12 pour capteurs et alimentation, relais de signalisation<br>1 x RJ45 raccordement Ethernet                                                                                    |  |  |  |
| Version pour armoire de distribution | Découpe de l'armoire de distribution 92 x 92 x 75 mm                                                                                                    |  |  |  |
| Poids                                | 545 g                                                                                                    |  |  |  |
| Matériau du boîtier                  | Plastique, film de façade polyester                                                                                                    |  |  |  |
|                                      | 4 (2x2) entrées pour capteurs analogiques et numériques librement<br>affectables<br>Capteurs CS-Digital pour le point de rosée et la consommation avec                                |  |  |  |
|                                      | interface FA/VA SDI de la série 400                                                                                                    |  |  |  |
| Entrées de capteurs                  | Capteurs numériques externes RS 485 / Modbus RTU, autres systèmes de bus réalisables sur demande                                                                                      |  |  |  |
|                                      | Capteurs CS analogiques pour pression, température et pinces ampèremétriques préconfigurés                                                                                            |  |  |  |
|                                      | Capteurs analogiques externes 0/4 – 20 mA, 0 - 1/10/30 V, impulsion, Pt100/Pt1000                                                                                                    |  |  |  |
|                                      | Tension de sortie : 24 V CC ± 10%                                                                                                    |  |  |  |
| Alimentation électrique              | Courant de sortie :                                                                                                    |  |  |  |
| pour capteurs                        | b) Carte analogique 120 mA au complet pour les deux canaux                                                                                                    |  |  |  |
|                                      | Courant de sortie maximal sur tous les canaux : 280 mA                                                                                                    |  |  |  |
|                                      | Clé USB (USB 2.0)                                                                                                    |  |  |  |
|                                      | Ethernet TCP                                                                                                    |  |  |  |
| Interfaces                           | RS 485 Modbus RTU,                                                                                                    |  |  |  |
|                                      | SDI (Serial Data Interface)                                                                                                    |  |  |  |
|                                      | autres systèmes de bus sur demande, serveur WEB en option                                                                                                    |  |  |  |
| Sorties                              | Sorties 2 relais (tension de commutation max. : 230 V CA / 30 V CC, courant de commutation min. 10 mA, max. 3 A), gestion des alarmes, relais librement programmables, alarme groupée |  |  |  |
|                                      | Sortie analogique et à impulsion bouclée chez les capteurs avec propre sortie des signaux, comme p. ex. série VA/FA                                                                   |  |  |  |
|                                      | 100 – 240 V CA/50 – 60 Hz, puissance absorbée max. 23 VA                                                                                                    |  |  |  |
| Alimentation electrique              | Version spéciale 24 V CC                                                                                                    |  |  |  |
| Affichage de couleur :               | écran tactile TFT 3» 1/2, transmissif, graphique, courbes, statistiques                                                                                                    |  |  |  |
| Précision                            | Cf. spécification des capteurs                                                                                                    |  |  |  |
| Température d'utilisation            | 0 – 50 °C                                                                                                    |  |  |  |
| Température de stockage              | -20 à +70°C                                                                                                    |  |  |  |
| En option                            | Enregistreur de données, capacité de la carte mémoire 4 Go (micro SD Class 4)                                                                                                    |  |  |  |
| En option                            | Interface Ethernet et interface RS 485 (protocole Modbus)                                                                                                    |  |  |  |
| En option                            | Serveur web                                                                                                    |  |  |  |
| En option                            | Sortie à impulsions avec séparation galvanique (2x)                                                                                                    |  |  |  |

-

# 6 Signaux d'entrée

| Signaux d'entrée                           |                    |                                                                         |
|--------------------------------------------|--------------------|-------------------------------------------------------------------------|
|                                            | Étendue de mesure  | 0 – 20 mA/4 – 20 mA                                                     |
| Courant de signal<br>(0 – 20 mA/4 – 20 mA) | Résolution         | 0,0001 mA                                                               |
| Alimentation électrique interne ou         | Précision          | $\pm$ 0,003 mA $\pm$ 0,05 %                                             |
|                                            | Impédance d'entrée | 50 Ω                                                                    |
|                                            | Étendue de mesure  | 0 – 1 V                                                                 |
| Tension de signal                          | Résolution         | 0,05 mV                                                                 |
| (0 – 1 V)                                  | Précision          | $\pm$ 0,2 mV $\pm$ 0,05 %                                               |
|                                            | Impédance d'entrée | 100 kΩ                                                                  |
|                                            | Étendue de mesure  | 0 – 10 V/30 V                                                           |
| Tension de signal                          | Résolution         | 0,5 mV                                                                  |
| (0 – 10 V/30 V)                            | Précision          | $\pm$ 2 mV $\pm$ 0,05 %                                                 |
|                                            | Impédance d'entrée | 1 ΜΩ                                                                    |
|                                            | Étendue de mesure  | -200 – 850 °C                                                           |
| RTD<br>Pt100                               | Résolution         | 0,1 °C                                                                  |
| 1100                                       | Précision          | ± 0,2 °C à -100 – 400 °C<br>± 0,3 °C (plage restante)                   |
|                                            | Étendue de mesure  | -200 – 850 °C                                                           |
| RTD<br>Pt1000                              | Résolution         | 0,1 °C                                                                  |
| 1 (1000                                    | Précision          | ± 0,2 °C à -100 – 400 °C<br>± 0,3 °C (plage restante)                   |
| Impulsion                                  | Étendue de mesure  | Longueur d'impulsion min. 100 µs<br>Fréquence 0 – 1 kHz<br>max. 30 V CC |

# 7 Sections des câbles

 Alimentation électrique 100 – 240 V CA, 50 – 60 Hz, version spéciale 24 V CC : AWG12 – AWG24, sections des câbles : 0,2 - 2,5 mm<sup>2</sup>

# 7.2 Raccordements des capteurs/signaux de sortie :

AWG16 – AWG28, sections des câbles 0,14 - 1,5 mm<sup>2</sup>

# 8 Montage

Alim. électrique du raccordement de l'alarme : Pour les détails, voir les dessins suivants.

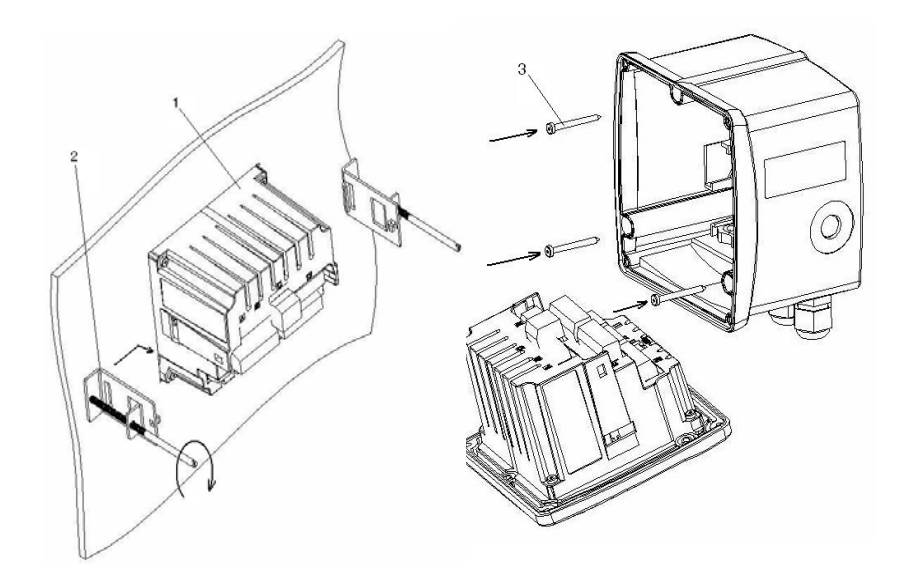

Dessin : montage dans l'armoire électrique et boîtier mural

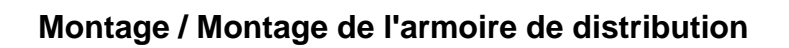

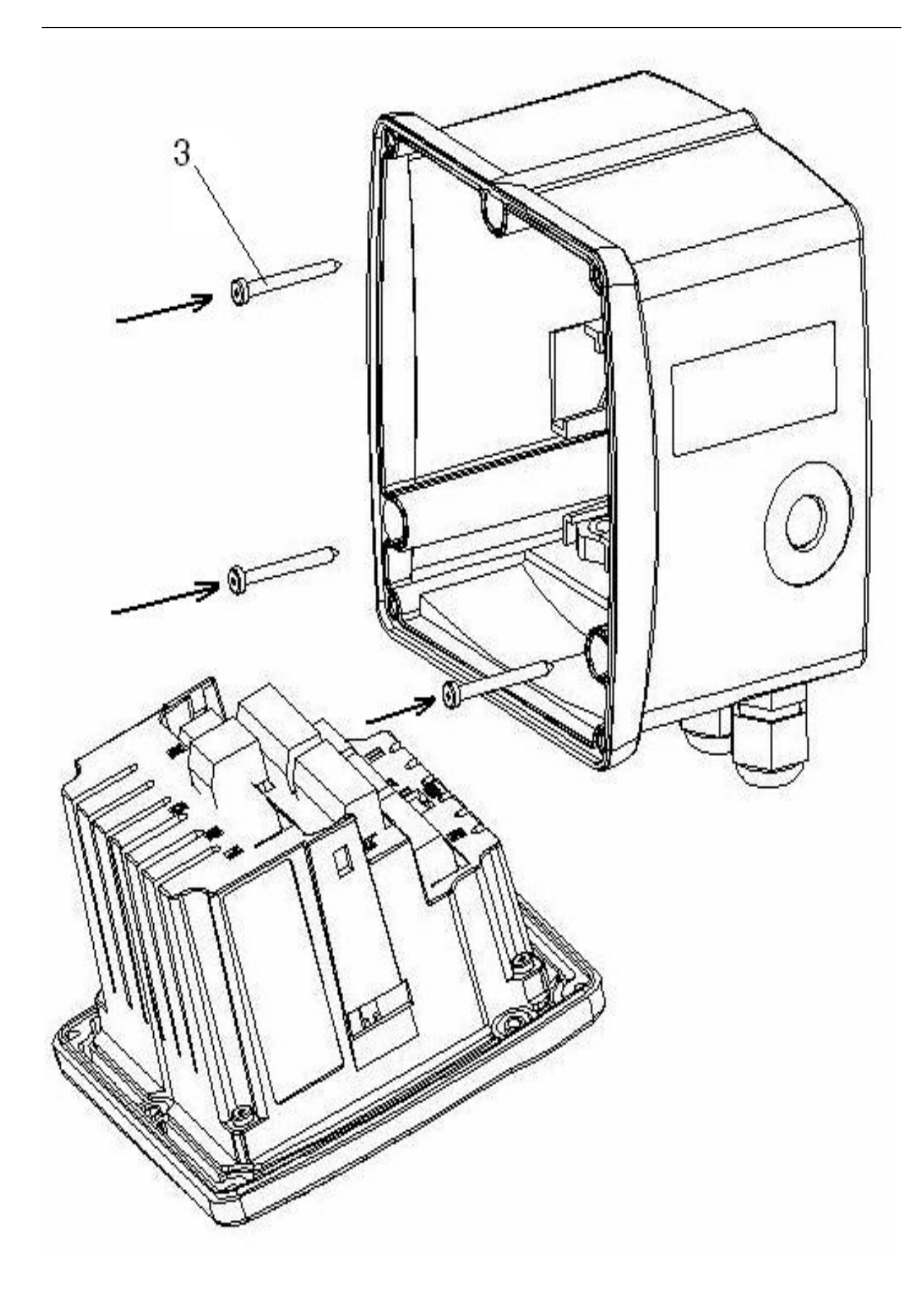

# 9 Schéma des raccordements / affectations du DS 400

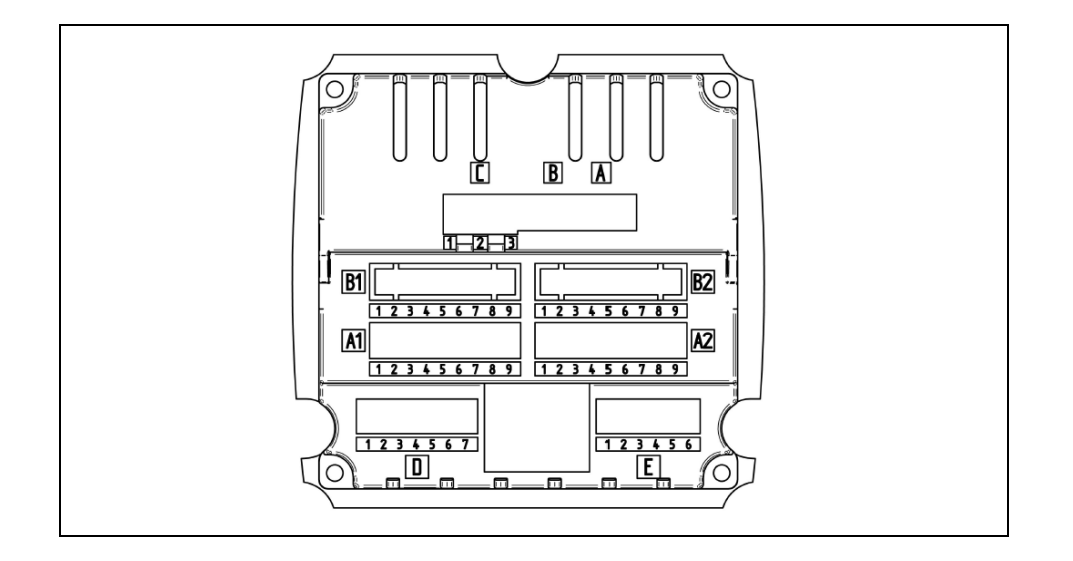

# 9.1 Affectation des raccordements du connecteur « A1 – B2 » (canaux analogiques et numériques)

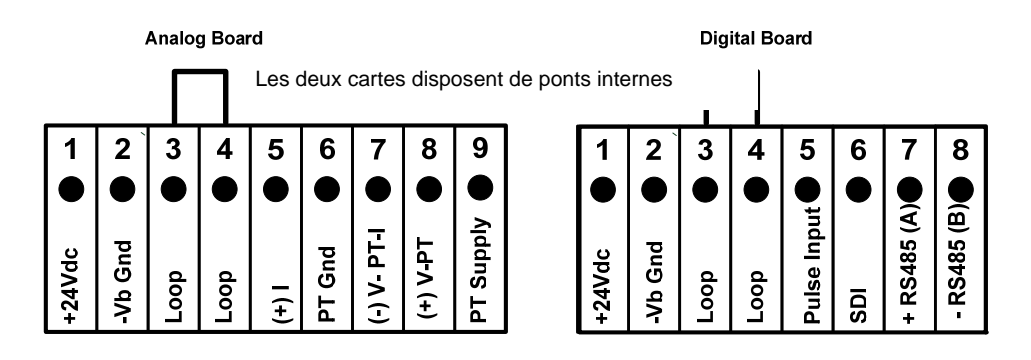

Les combinaisons suivantes sont possibles en fonction de la variante sélectionné :

| Combinaison<br>Canal | 1 | 2 | 3 | 4 | 5 | 6 |
|----------------------|---|---|---|---|---|---|
| A1                   | D | D | D | А | А | А |
| A2                   | D | D | D | А | А | А |
| B1                   |   | D | А |   | А | D |
| B2                   |   | D | А |   | А | D |

D = canal numérique A = canal analogique

- 9.2 Affectation des raccordements du connecteur « D » (sortie à impulsions avec séparation galvanique / transfert d'impulsion)
  - 9.2.1 Version de base (support de transfert d'impulsion)

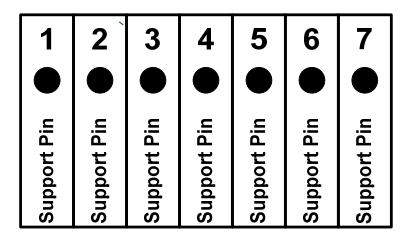

# 9.2.2 En option : impulsion avec séparation galvanique

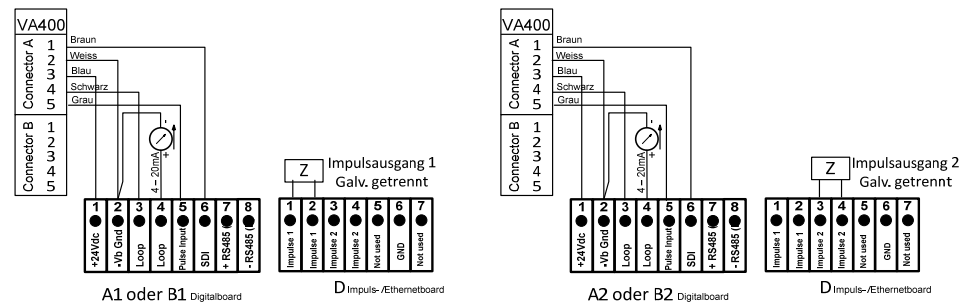

Si les systèmes sont dotés de 2 cartes numériques (2x2 canaux numériques), l'entrée à impulsions A1 **ou** B1 peut être connectée à la sortie à impulsions 1 et l'entrée à impulsions A2 **ou** B2 à la sortie à impulsions 2.

Il n'est cependant pas possible de connecter l'entrée à impulsions A1 ou B1 à la sortie à impulsions 2 ou l'entrée à impulsions A2 ou B2 à la sortie à impulsions 1. Un montage parallèle des entrées à impulsions A1 et B1 ou A2 etB2 <u>n'est pas</u> autorisé.

# 9.3 Affectation des raccordements du connecteur « E » (RS485 -- Modbus)

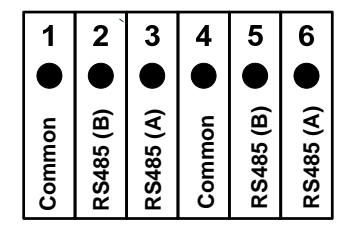

# 9.4 Affectation des raccordements connecteur « A - C » Alimentation électrique et 2 x relais de signalisation

Alimentation électrique 100 – 240 V CA 50 – 60 Hz 2 x relais d'alarme, max. 230 V CA, 6 A

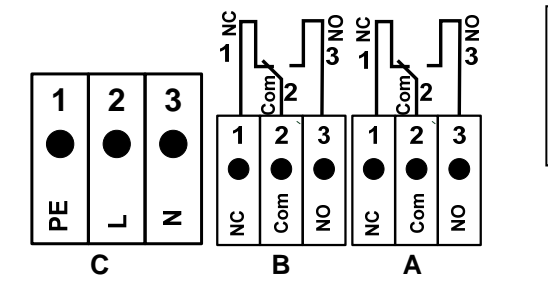

- NC et COM sont fermés en cas :
- d'alarme
- de panne de courant
- de rupture de la sonde

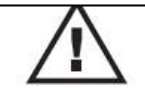

# **10** Schémas de raccordement des divers types de capteurs

Chez les capteurs de consommation et de point de rosée de CS Instruments, les valeurs de mesure peuvent être mises à disposition sous forme de signal de courant analogique 4 - 20 mA pour le traitement suivant dans le processus. La prise du signal de courant pour un automate/poste de conduite central ou un affichage externe, est décrite dans les schémas de connexion pour un automate/poste de conduite central externe.

En cas d'utilisation des câbles de raccordement de CS Instruments 0553.0104 ou 0553.0105, respecter l'affectation suivante des raccordements :

|                                       | Broche 1 | Broche 2 | Broche 3 | Broche 4    | Broche 5                                           |
|---------------------------------------|----------|----------|----------|-------------|----------------------------------------------------|
|                                       | marron   | blanc    | bleu     | noir        | gris                                               |
| Connecteur de raccordement (A) VA 400 | SDI      | - VB     | + VB     | +I (4-20mA) | NC*<br>Impulsion état<br>active, sans<br>isolation |
| Connecteur de raccordement (A) VA 420 | SDI      | - VB     | + VB     | +l (4-20mA) | NC*                                                |
| Connecteur de raccordement FA 400/410 | SDI      | - VB     | + VB     | +l (4-20mA) | NC*                                                |
| Connecteur de raccordement FA 415/416 | SDI      | - VB     | + VB     | NC*         | NC*                                                |

\* NC = Not Connected / non connecté

Les schémas de raccordement contenus dans le chapitre 10 sont valables pour les A.1 à B.2 ! Série FA : Capteurs de point de rosée de CS Instruments Série VA : Capteurs de consommation de CS Instruments

## 10.1 Raccordement des capteurs de point de rosée CS de la série FA 415/FA 300

|                                                                                                    | DS 400                                                                                                    |
|----------------------------------------------------------------------------------------------------|----------------------------------------------------------------------------------------------------|
| +24Vdc → blau<br>vb Gnd → v<br>Loop → ·<br>Pulse Input⊕ or<br>SDI → or<br>+ RS485 (A) → v<br>- RS485 (B) ⊕ ∞                                                        | <ul> <li>FA 300<br/>FA 415</li> <li>La transmission numérique des données entre le DS 400 et le capteur de point de rosée FA 415 et FA 300 s'effectue à l'aide du câble de bus SDI.</li> <li>En alternative, l'utilisateur peut utiliser le FA 300/FA 415 en tant que capteur analogique 4 – 20 mA en technique à deux fils. Voir à cet effet chapitre 10.4.</li> </ul> |
| +24Vdc     →     blau       -Vb Gnd     N     ←       Loop     ↔     +420mA       Pulse Input     ←       SDI     ●       + RS485 (A)     ~       - RS485 (B)     ∞ | Schéma des raccordements<br>du DS 400 et utilisation de la sortie analogique 4-20 mA<br>sur une API / un système de gestion technique centralisée<br>externe.<br>Attention - le circuit de courant doit dans tous les cas être fermé.                                                                                                    |

# 10.2 Raccordement des capteurs CS de consommation/de point de rosée de la série FA/VA 400

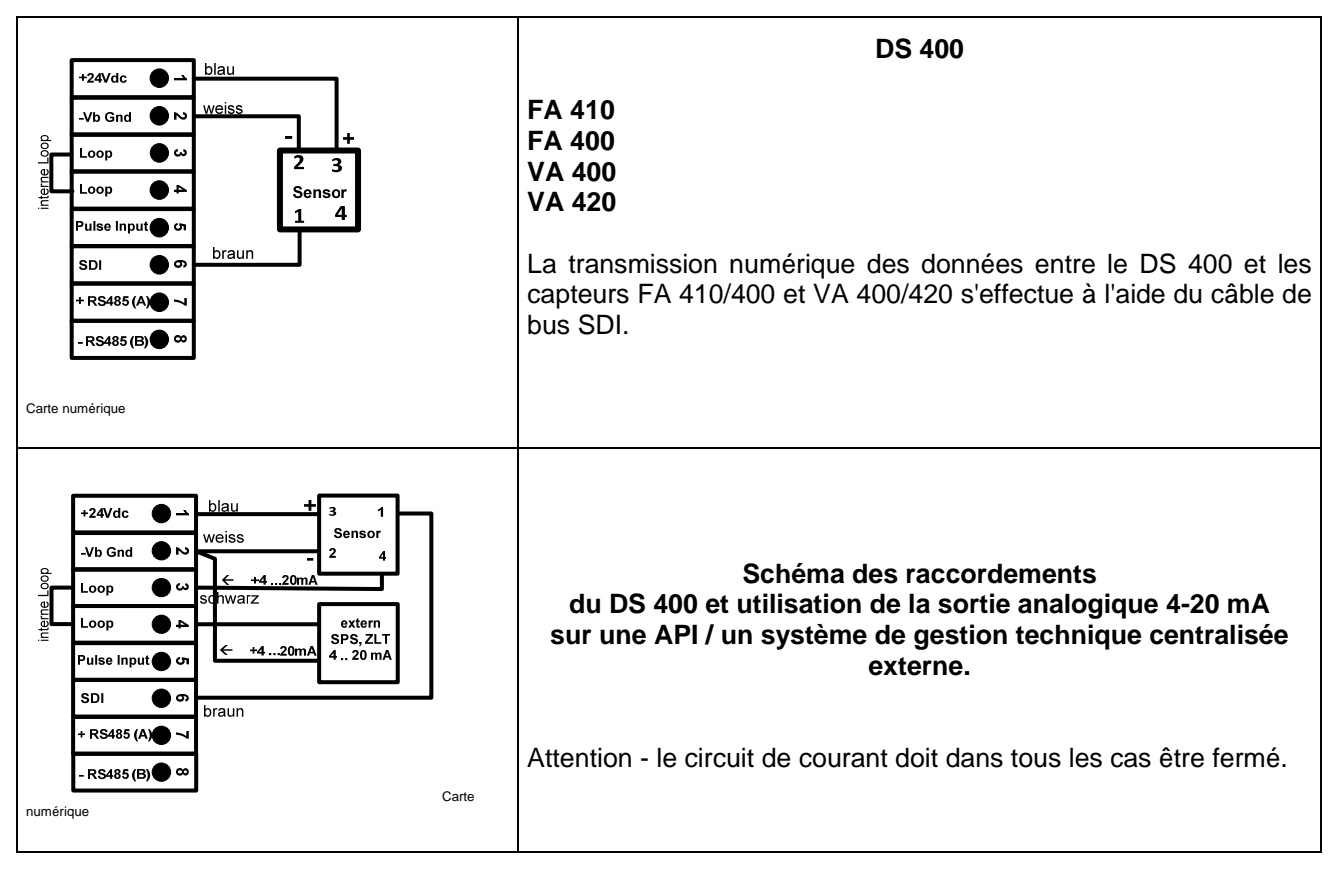

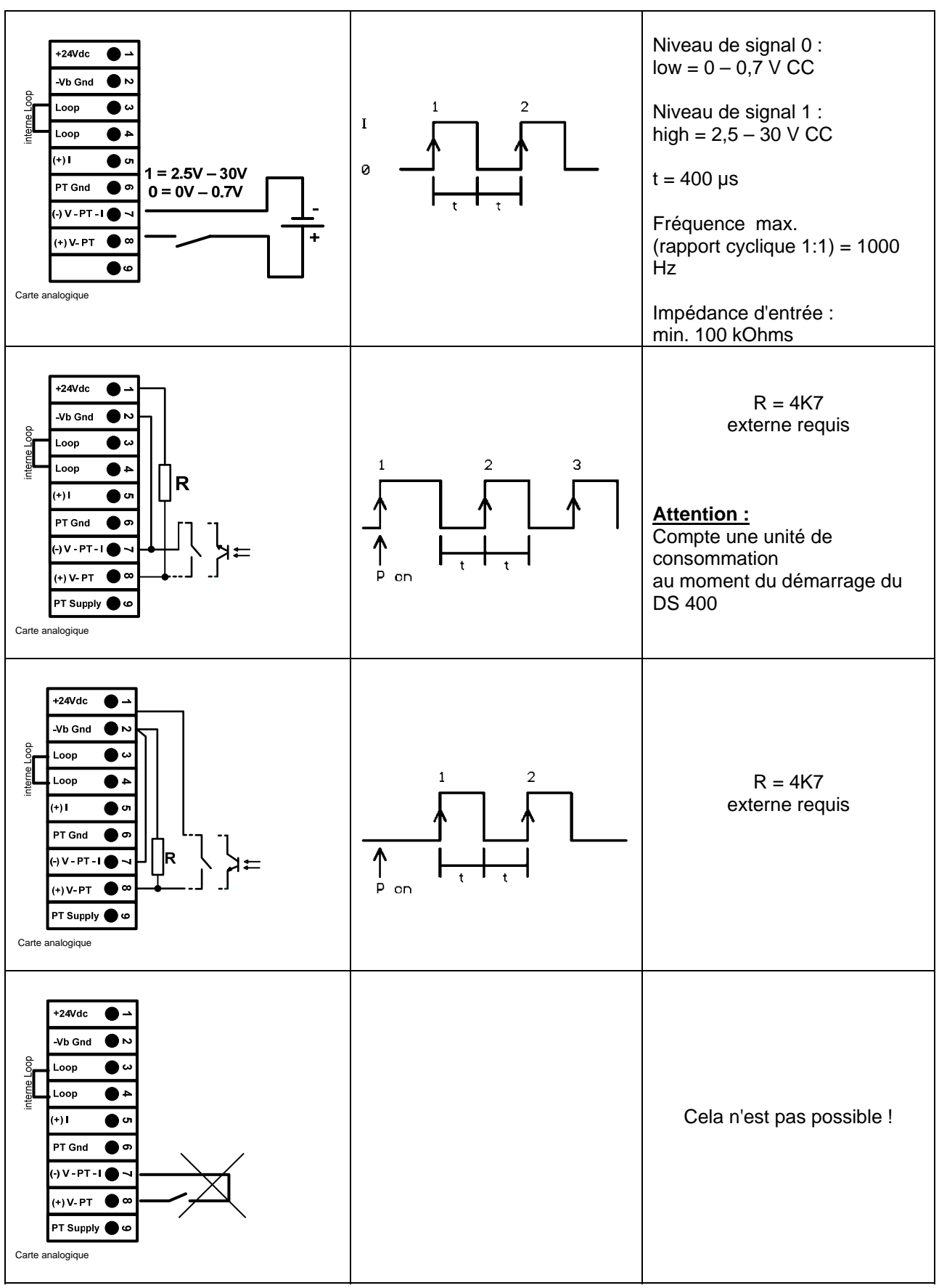

## 10.3 Raccordement des capteurs d'impulsions

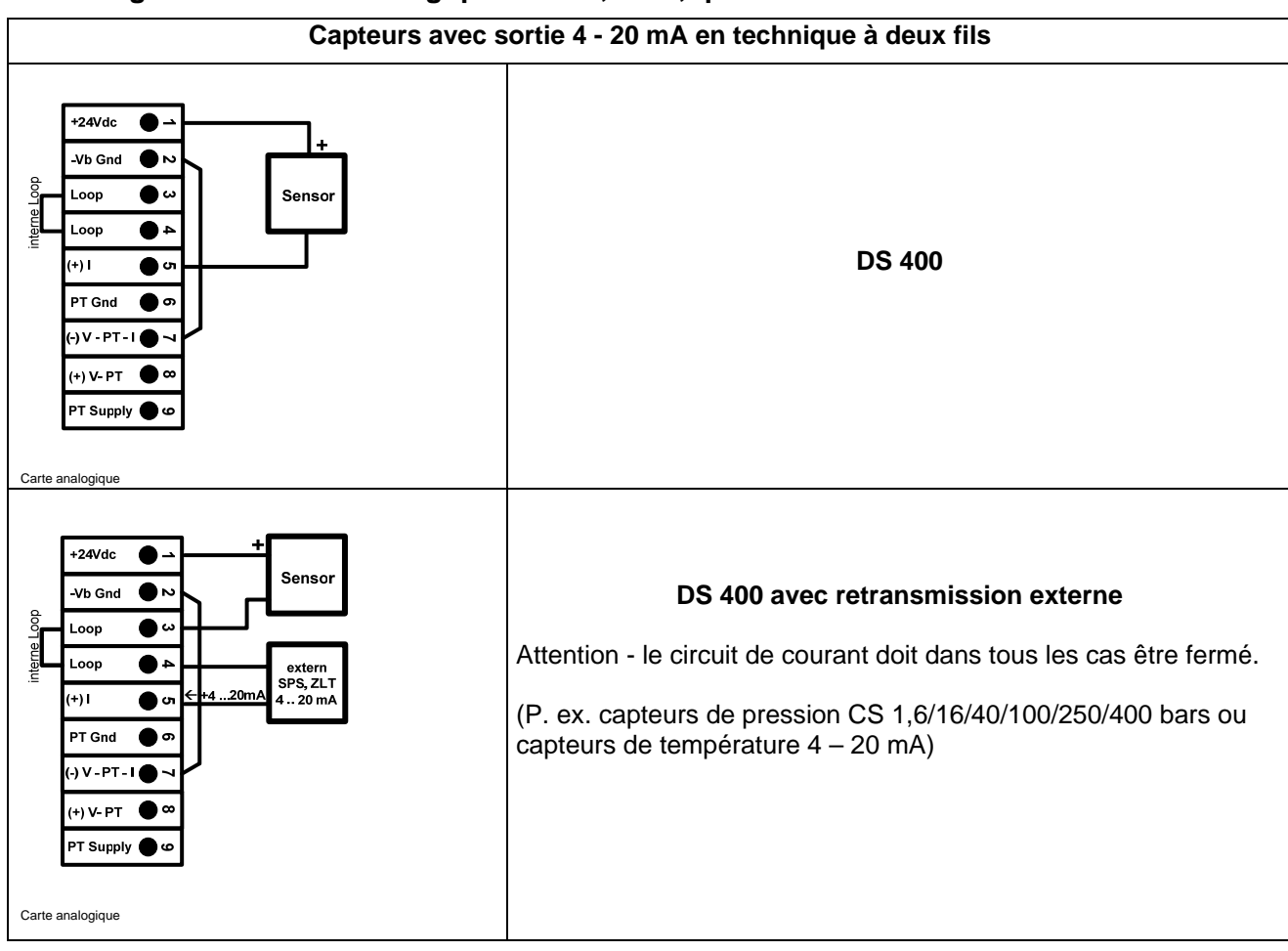

## 10.4 Signal de courant analogique à deux, trois, quatre fils

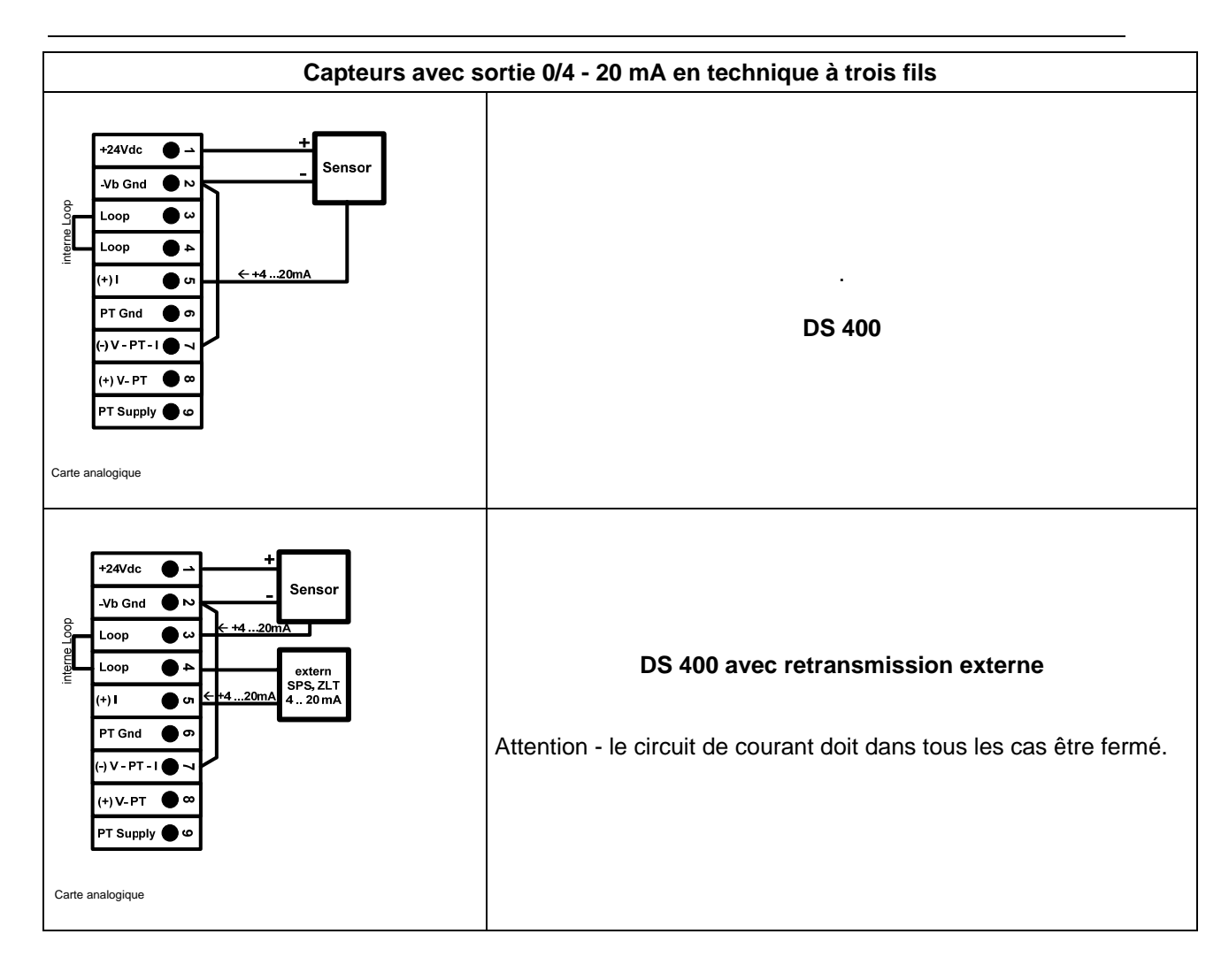

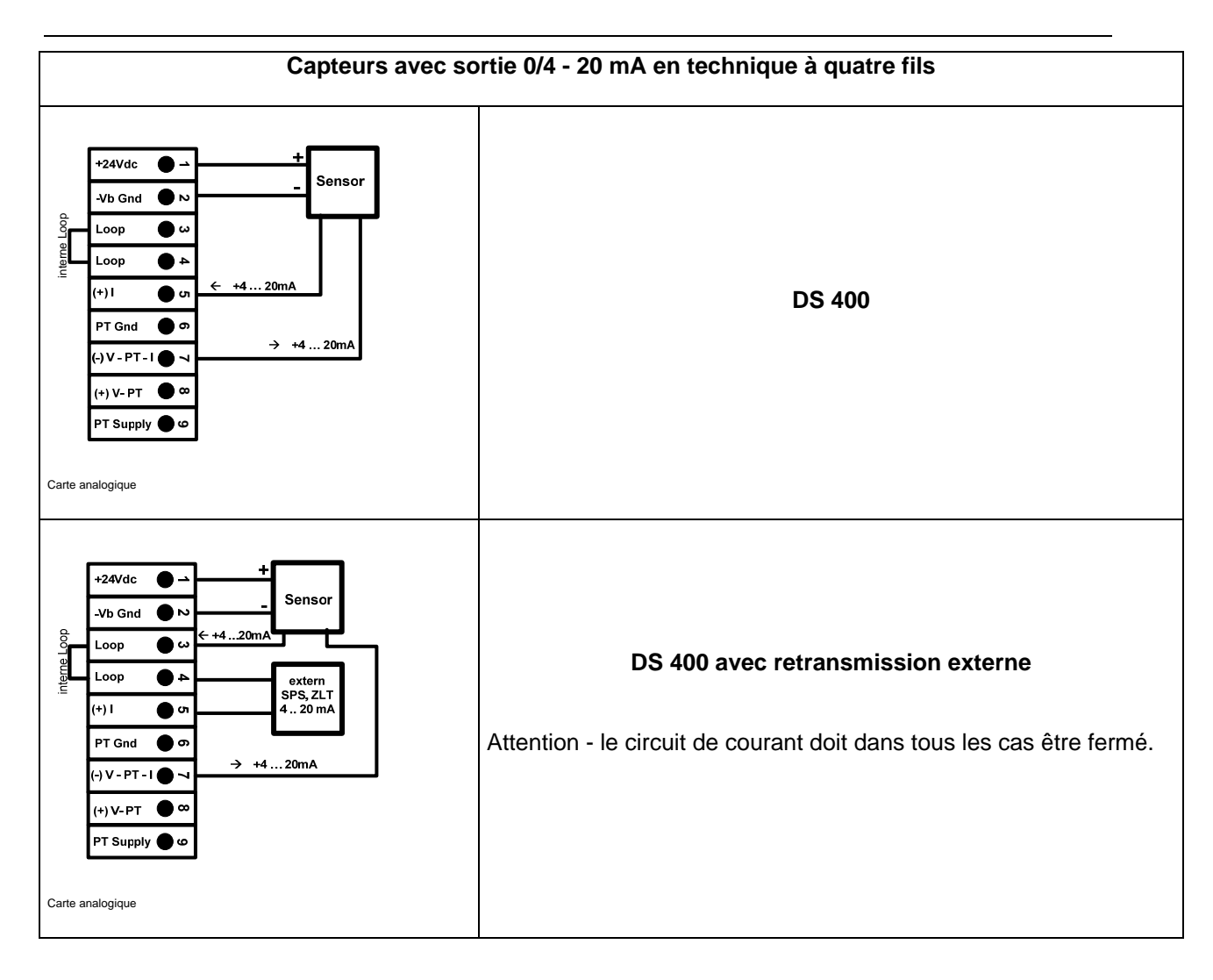

# 10.5 Capteur de tension à trois et quatre fils 0 - 1/10/30 V CC

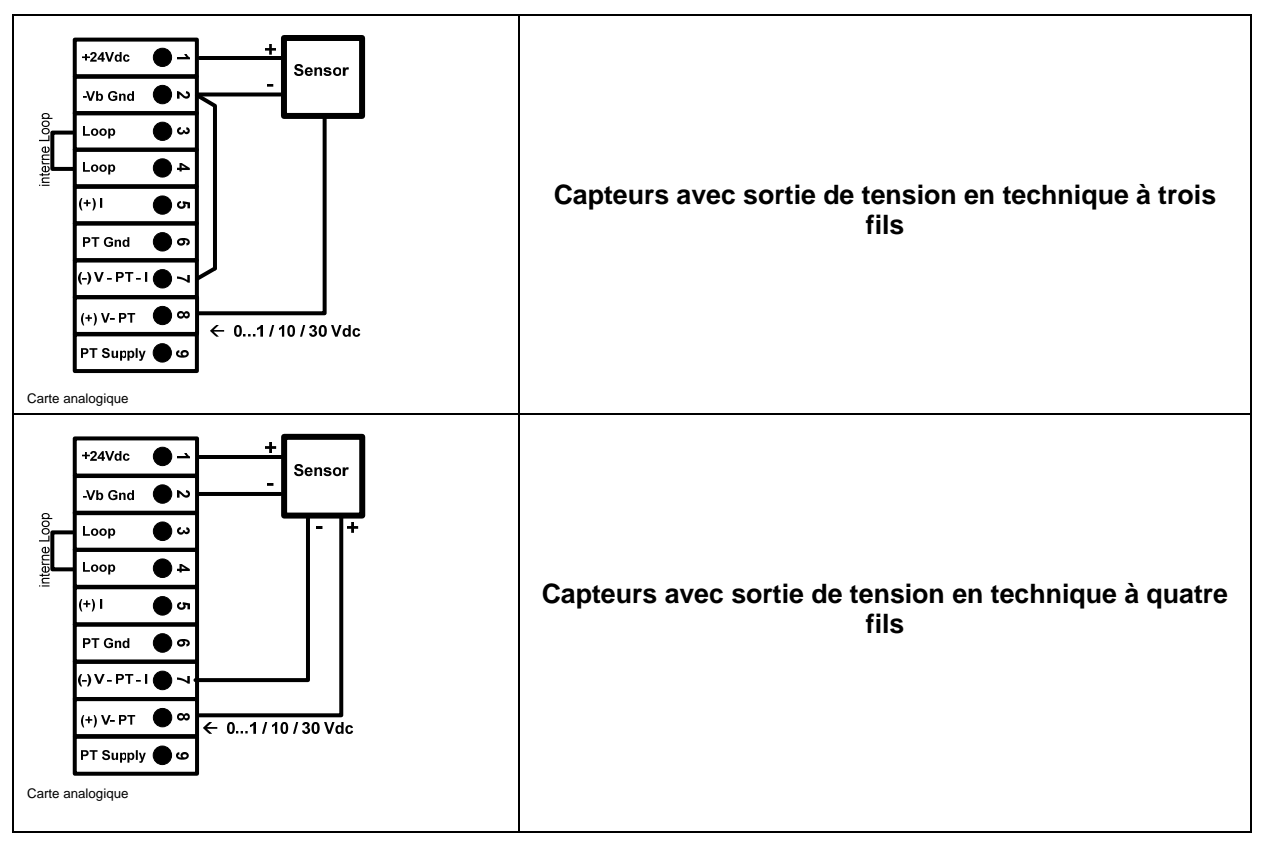

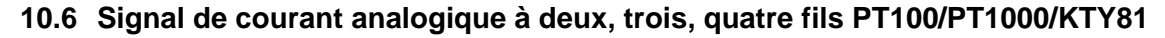

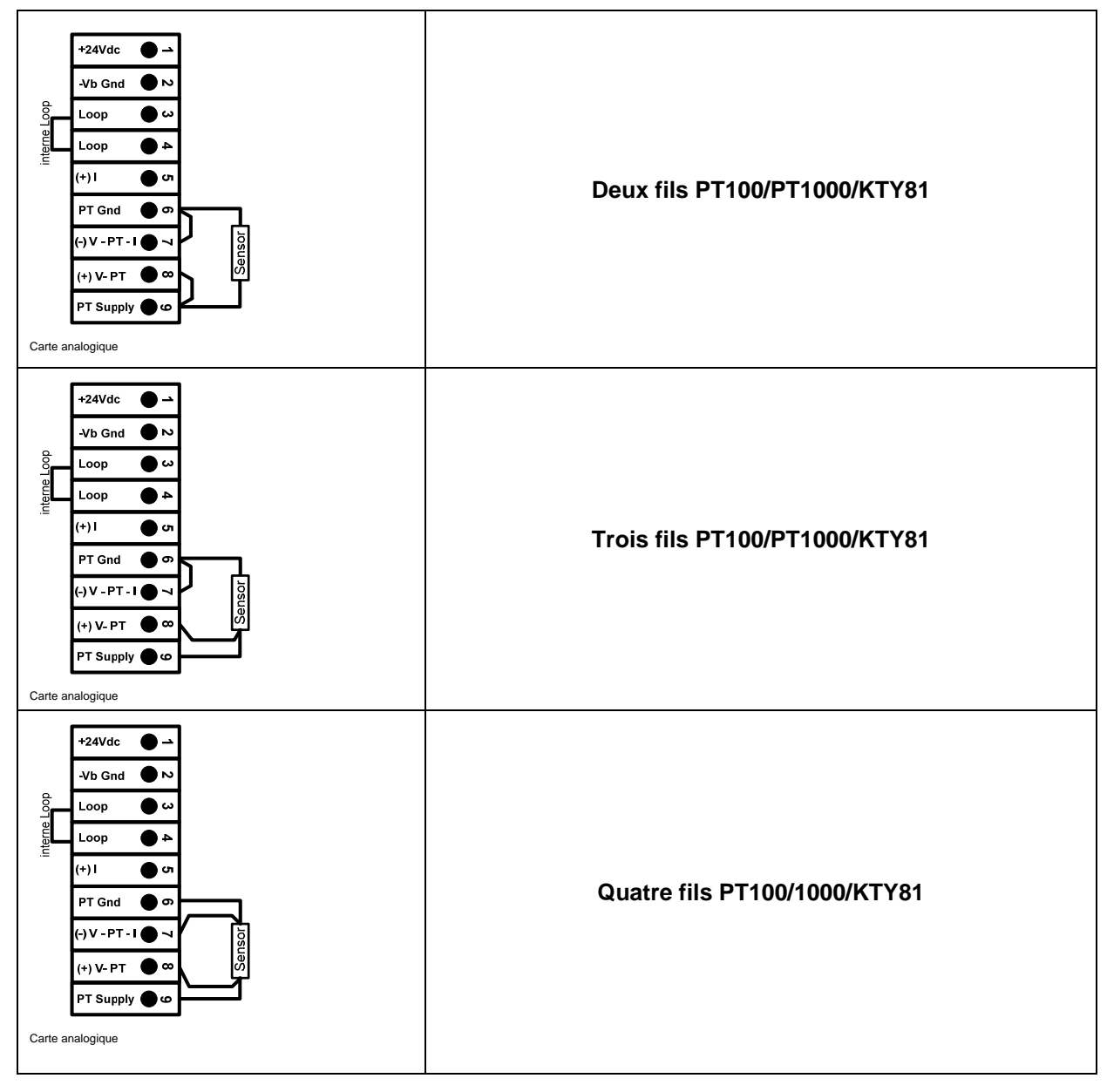

## 10.7 Occupation avec RS485

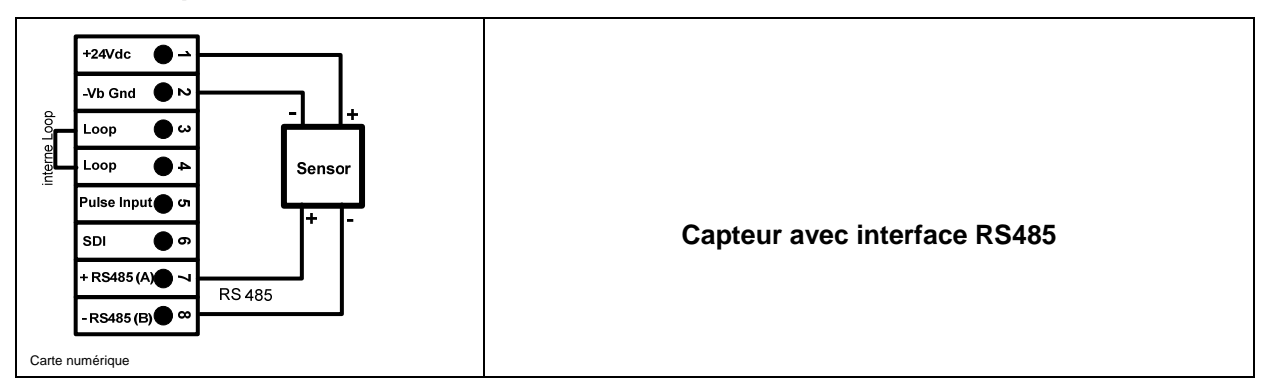

# 11 Relier le DS 400 à un PC

Important :

Les adresses IP du PC et du DS 400 doivent être affectées de manière statique (DHCP arrêté) et se trouver dans le même réseau.

Si l'adresse IP du DS 400 a été changée, l'appareil doit être redémarré !

Remarque :

Adresse IP du DS 400 : voir chapitre, 12.2.4.3 Réglage du réseau Redémarrage du DS 400 : voir chapitre, 12.2.4.7 Remise aux réglages départ usine

Avec un câble *Crossover* à huit conducteurs, doté d'un connecteur RJ45 des deux côtés, ou d'un câble Ethernet avec adaptateur *Crossover*, le DS 400 peut être relié au PC.

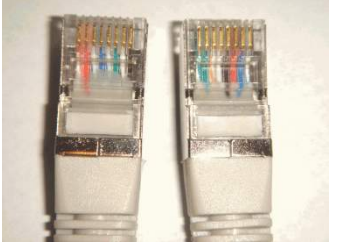

Câble Crossover avec connecteur RJ45

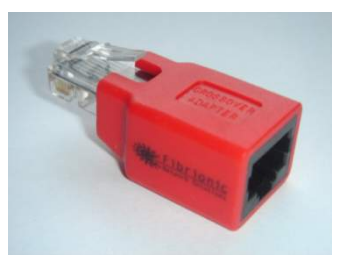

Adaptateur Crossover

Si le DS 400 a été relié au PC moyennant un câble approprié, il est possible d'effectuer avec le logiciel *CS Soft Basic* des évaluations graphiques et tabellaires.

## Réglages du réseau pour PC Windows :

Windows 7 :

Démarrage  $\rightarrow$  Gestion système  $\rightarrow$  Centre réseau et validation  $\rightarrow$  Modifier le réglage de l'adaptateur  $\rightarrow$  Connexion LAN  $\rightarrow$  Propriétés  $\rightarrow$  Protocole internet version 4 (TCP/IPv4)  $\rightarrow$  Utiliser l'adresse IP suivante  $\rightarrow$  Entrer l'adresse IP et le masque de sous-réseau Ensuite : OK  $\rightarrow$  OK  $\rightarrow$  Fermer

Windows Vista :

Démarrage  $\rightarrow$  Gestion système  $\rightarrow$  Centre réseau et validation  $\rightarrow$  Gérer les connexions réseau  $\rightarrow$  Connexion LAN  $\rightarrow$  Propriétés  $\rightarrow$  Protocole internet version 4 (TCP/IPv4)  $\rightarrow$  Utiliser l'adresse IP suivante  $\rightarrow$  Entrer l'adresse IP et de sous-réseau

Ensuite : OK → OK → Fermer

Windows XP :

Démarrage → Réglages →Gestion système → Connexion réseau → Connexion LAN → Propriétés → Protocole internet (TCP/IP) → Utiliser l'adresse IP suivante → Entrer l'adresse IP et de sous-réseau.

Ensuite :  $OK \rightarrow OK \rightarrow$  Fermer

# 12 Commande du DS 400

La commande est largement autoexplicative et s'exécute sur l'écran tactile, guidée par menus. Les différents points de menu sont sélectionnés par un « effleurement » bref avec le doigt ou un stylet au bout arrondi et doux.

## <u>Attention :</u> ne pas utiliser de stylets ou d'objets à arêtes vives ou pointues ! Le film risque d'être endommagé !

Après avoir raccordé des capteurs, ces derniers doivent être configurés.

Tous les champs avec fond blanc admettent des saisies ou des modifications. Les valeurs de mesure peuvent être représentées sous forme de courbe ou de valeurs.

Les mots en *caractères verts* se réfèrent principalement à la représentation/aux représentations dans le paragraphe du chapitre. Mais aussi les principaux chemins d'accès ou points de menu qui s'y réfèrent sont écrits en *caractères verts*.

Le guidage par menus est toujours écrit en caractères verts !

Le sommaire et les renvois aux chapitres en caractères bleus contiennent des liens aux titres des chapitres respectifs.

## 12.1 Menu principal (Home)

Le menu principal permet d'accéder à chaque sous-menu disponible.

# 12.1.1 Initialisation

Après avoir activé le DS 400, tous les canaux sont initialisés et le menu principal s'affiche.

## Attention :

À la première mise en service, les canaux ne sont éventuellement pas préréglés.

Veuillez sélectionner la configuration appropriée dans le chapitre 12.2.2 Réglage du capteur et l'ajuster !

# 12.1.2 Menu principal après la mise en circuit

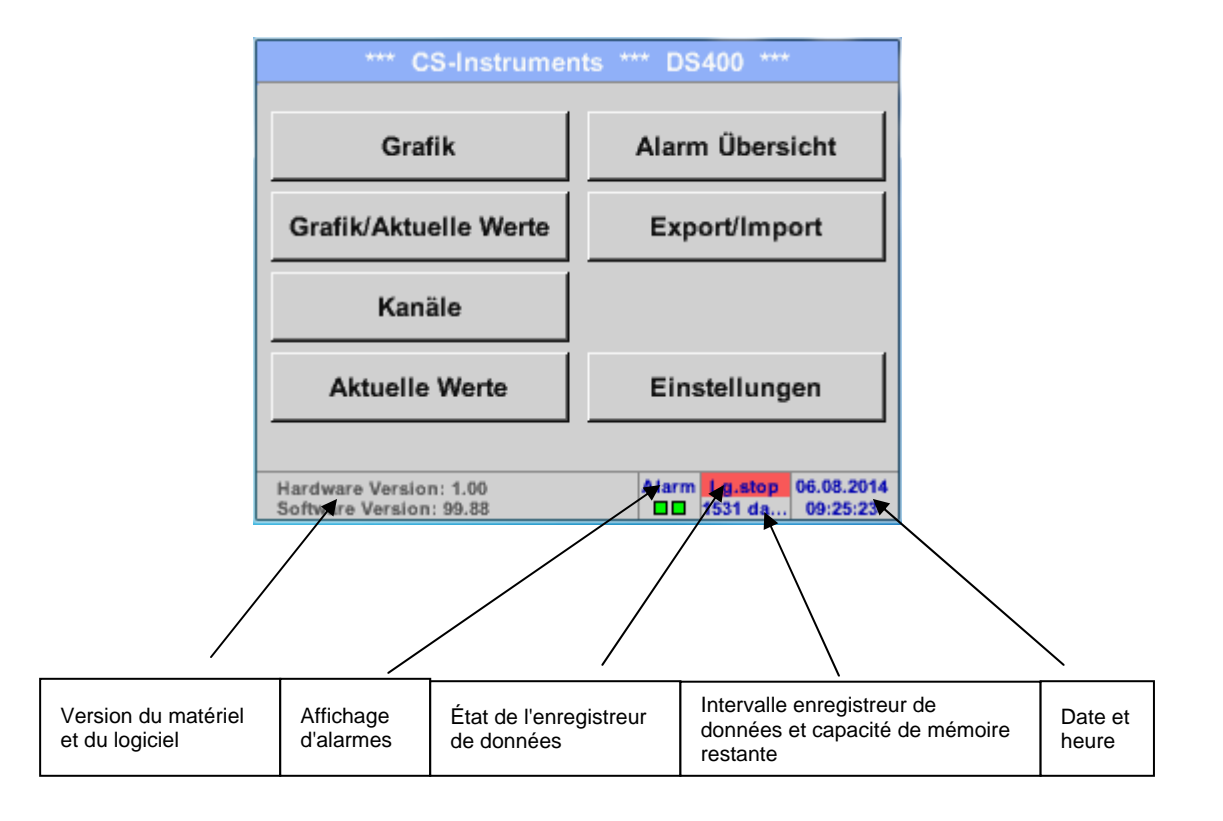

## Important :

Avant de procéder aux premiers réglages du capteur, il faudra ajuster la langue et l'heure exacte.

## Remarque :

Chapitre 12.2.4.1 Langue (Guidage par menus en anglais : *Main*  $\rightarrow$  Settings  $\rightarrow$  Device Settings  $\rightarrow$  Set Language)

Chapitre 12.2.4.2 Date & heure exacte (Guidage par menus en anglais : *Main* → *Settings* → *Device Settings* → *Date* & *Time*)

# 12.2 Réglages

## Les réglages sont protégés par un mot de passe ! Les réglages ou modifications doivent toujours être confirmés avec OK !

## Remarque :

Si l'on passe de nouveau au menu principal et, ensuite, appelle de nouveau un menu de réglage, il faut à nouveau entrer le mot de passe !

## Menu principal → Réglages

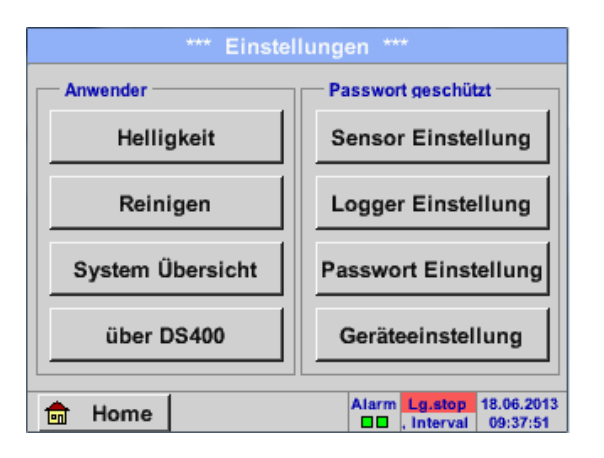

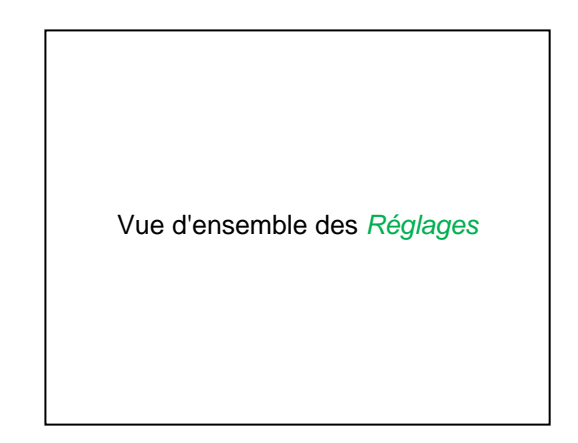

# 12.2.1 Réglage du mot de passe

Menu principal → Réglages → Réglage du mot de passe

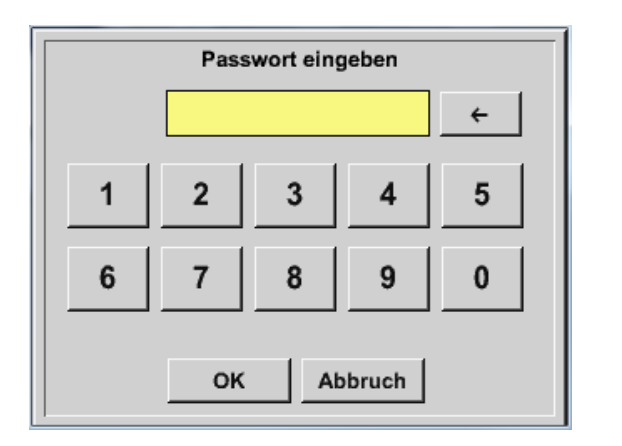

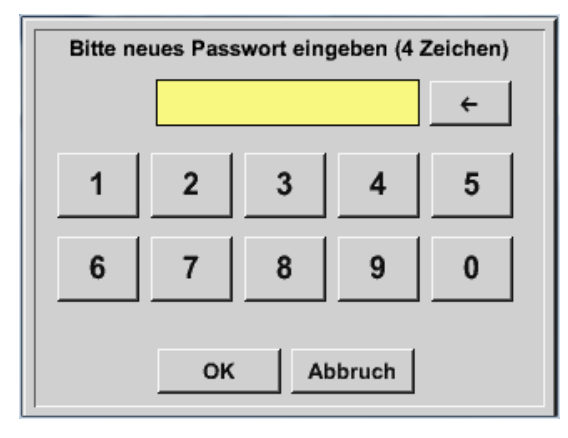

Mot de passe à la livraison : 0000 (4 x zéro).

Si nécessaire, celui-ci peut être modifié sous *Réglages du mot de passe*.

Le nouveau mot de passe doit être saisi deux fois par la suite et confirmé avec *OK*.

Si un mot de passe erroné est entré, le message *Entrer le mot de passe* ou *Répéter le nouveau mot de passe* s'affiche en caractères rouges.

Si l'on a oublié le mot de passe, l'entrée du mot de passe maître permet d'assigner un nouveau mot de passe.

Le mot de passe maître est livré avec la documentation de l'appareil.

# 12.2.2 Réglages du capteur

## Important :

Les capteurs de CS INSTRUMENTS sont toujours préconfigurés et peuvent directement être raccordés sur un canal libre du capteur !

## Menu principal → Réglages → Réglage du capteur

| A1     |                                                                                                    |  |  |  |
|--------|----------------------------------------------------------------------------------------------------|--|--|--|
| frei   |                                                                                                    |  |  |  |
| A2     | A2                                                                                                 |  |  |  |
| frei   |                                                                                                    |  |  |  |
| Zurück | Virtual Ch.         Alarm         Lg.stop         18.06.2013           al = 0 sec         12:30:18 |  |  |  |

Après avoir entré le mot de passe, une vue d'ensemble des canaux disponibles s'affiche. En fonction du modèle, 2 ou 4 canaux.

## Remarque :

Normalement, aucun canal n'est préréglé !

## Remarque :

Les combinaisons suivantes sont possibles en fonction de la variante du DS 400 :

| Combinaison<br>Canal | 1 | 2 | 3 | 4 | 5 | 6 |
|----------------------|---|---|---|---|---|---|
| A1                   | D | D | D | А | А | А |
| A2                   | D | D | D | А | А | А |
| B1                   |   | D | А |   | А | D |
| B2                   |   | D | А |   | А | D |

D = canal numérique A = canal analogique

# 12.2.2.1 Sélection du type de capteur (exemple : type de capteur CS-Digital)

## Menu principal → Réglages → Réglage du capteur → A1

| *** Kanal A1 *** ~ 0.0 V |                                                                                                    |
|--------------------------|----------------------------------------------------------------------------------------------------|
| Typ kein Sensor          | Si aucun capteur n'a encore été configuré, il y a affichage de <i>Type</i> <b>Sans capteur</b> .                                                        |
| No Value defined         | En appuyant sur un champ de texte <i>Type</i><br><b>Sans capteur</b> , on accède à la liste de<br>sélection du type de capteur (cf. étape<br>suivante). |
| Zurück                   |                                                                                                    |

Menu principal → Réglages → Réglage du capteur → A1 → Champ de texte Type → CS-Digital

| Select Type of Digital Channel |            |             |  |  |  |  |  |
|--------------------------------|------------|-------------|--|--|--|--|--|
| CS-Digital                     |            |             |  |  |  |  |  |
| CS-Digital                     | Modbus     | PM710       |  |  |  |  |  |
| ESMn-D6                        | CS-PM600   | kein Sensor |  |  |  |  |  |
|                                |            |             |  |  |  |  |  |
|                                |            |             |  |  |  |  |  |
|                                | OK Abbruch |             |  |  |  |  |  |
| _                              | OK Abbrud  | n           |  |  |  |  |  |

| Il y a alors sélection de <i>Type</i> <b>CS numérique</b><br>pour la série VA/FA 400 et confirmation avec<br><i>OK</i> . |
|----------------------------------------------------------------------------------------------------|
|                                                                                                    |

# Réglage du capteur - Marquage et enregistrement des données de mesure

# 12.2.2.2 Spécifier les données de mesure et déterminer la résolution des positions derrière la virgule

#### Remarque :

La *Résolution* des positions derrière la virgule, le *Nom abrégé* et le *Nom de la valeur* se trouvent en dessous du **bouton Outil** !

Bouton Outil :

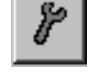

Menu principal → Réglages → Réglage du capteur → A1 → Bouton Outil

| Parameter  | Kanal A1 Wert 1 (Einheit °C) |
|------------|------------------------------|
| Wert Name: | A1a                          |
| Kurzname:  | A1a                          |
| Auflösung: | 1.00 °C < >                  |
|            |                              |

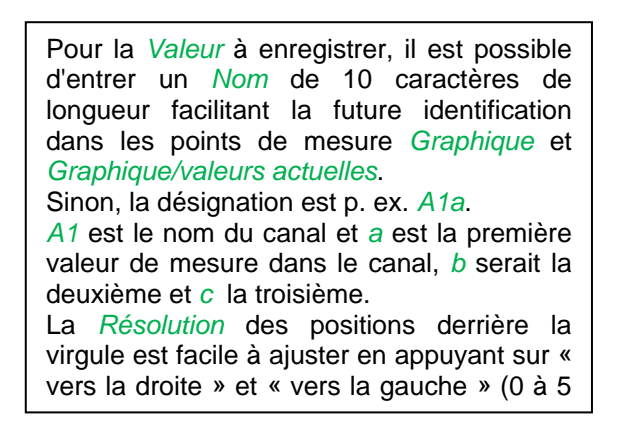

## 12.2.2.3 Enregistrement des données de mesure

Menu principal → Réglages → Réglage du capteur → A1 → Bouton d'enregistrement

| *** Kanal A1 ***       | ~ 0.<br>~ 0 | M 0 V<br>mA |
|------------------------|-------------|-------------|
| Typ CS-Digital Name Ai | r-1         |             |
| Aufzeichnen            | Alarm       |             |
| Mata 0.000 ltr/min     |             |             |
| A1b 2345678 ltr        |             | >           |
| A1c 0.00 m/s           |             |             |
| OK Abbruch             |             | Info        |

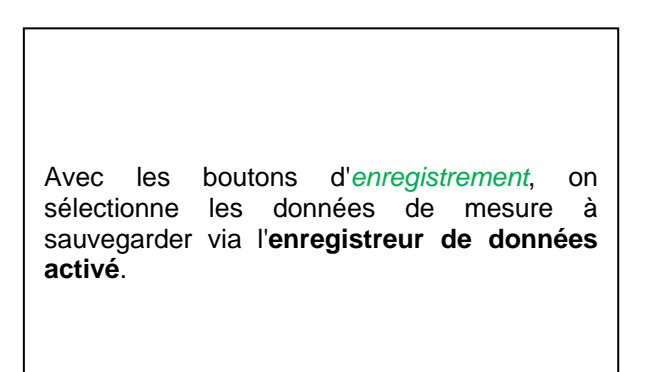

**Prudence :** 

Avant d'enregistrer les données de mesure et après avoir effectué les réglages, il faut activer l'enregistreur de données (cf. chapitre 12.2.1.2 Réglages de l'enregistreur de données).

## 12.2.2.4 Réglaged'alarme

## Menu principal → Réglages → Réglage du capteur → A1 → Bouton d'alarme

#### Le fait d'appuyer sur un bouton d'alarme ouvre la fenêtre suivante :

| Alarm-Einstellung für Kanal A1 (A1a) |            |                  |               |  |  |  |  |
|--------------------------------------|------------|------------------|---------------|--|--|--|--|
| Obere Grenze                         | Wert<br>°C | Hysterese<br>+/- | Relais<br>1 2 |  |  |  |  |
| Alarm 1                              | 0.000      | 0.000            |               |  |  |  |  |
| Alarm 2                              | 0.000      | 0.000            |               |  |  |  |  |
| Untere Grenze                        |            |                  |               |  |  |  |  |
| Alarm 1                              | 0.000      | 0.000            |               |  |  |  |  |
| Alarm 2                              | 0.000      | 0.000            |               |  |  |  |  |
| ок                                   | Abbruch    | Setu             | up Delay      |  |  |  |  |

Dans les réglages d'alarme, il est possible d'entrer une *Alarme-1* et une *Alarme-2* pour chaque canal, y compris une hystérésis.

Le point de menu Vue d'ensemble des alarmes (accessible via le menu principal) permet aussi d'effectuer ou de modifier les réglages d'alarme.

Menu principal → Réglages → Réglage du capteur → A1 → Bouton *Alarme* → Boutons *Alarme-1-* et *Alarme-2* + boutons *relais* 

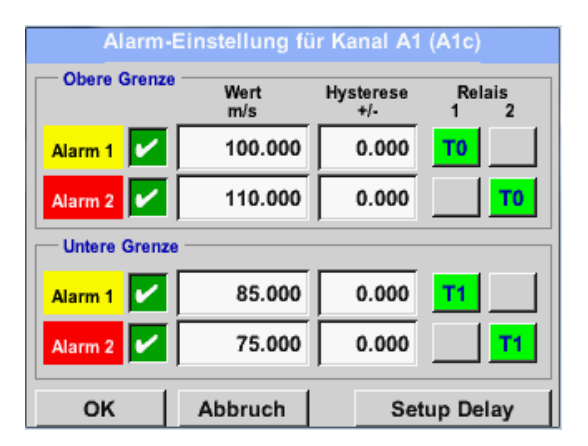

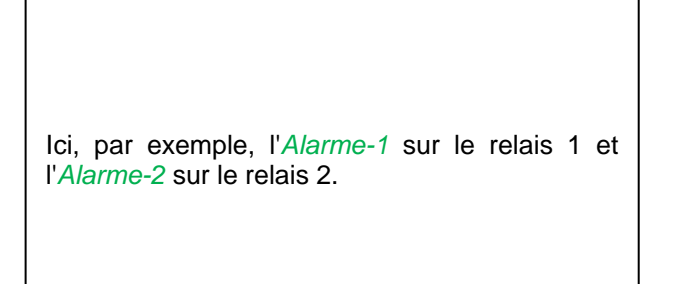

## Menu principal → Réglages → Réglages du capteur → A1 → Bouton d'Alarme → Boutons Relais

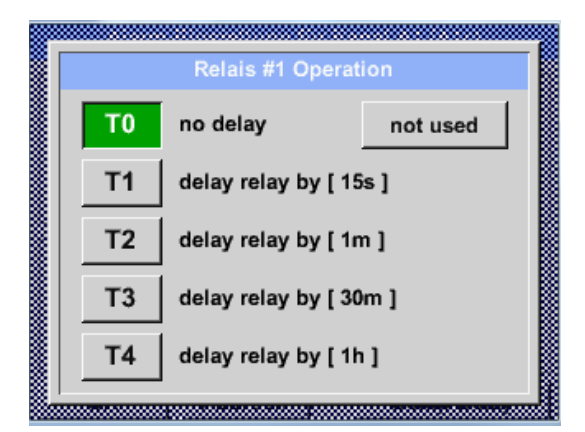

| Possibilité   | de  | sélectionner | parmi | 5 |
|---------------|-----|--------------|-------|---|
| temporisation | ns. |              |       |   |

Les temporisations (T1 à T4) sont librement définissables mais sont valables pour tous les relais.

Menu principal → Réglages → Réglage du capteur → A1 → Bouton d'alarme→ Setup Delay

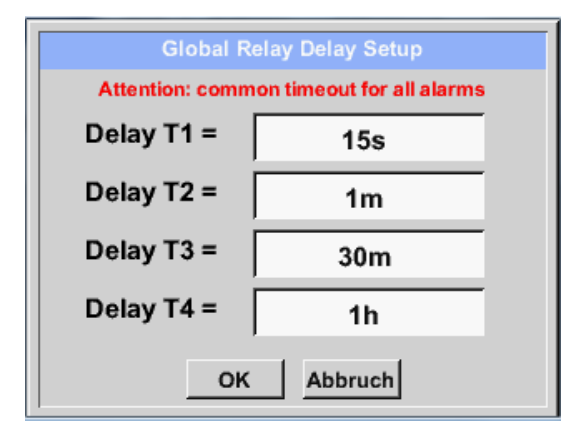

Les temporisations (T1 à T4) sont librement définissables mais sont valables pour tous les relais.

Menu principal → Réglages → Réglage du capteur → A1 → Bouton d'*Alarme* → *Setup Delay* → Champ de texte Delay T1

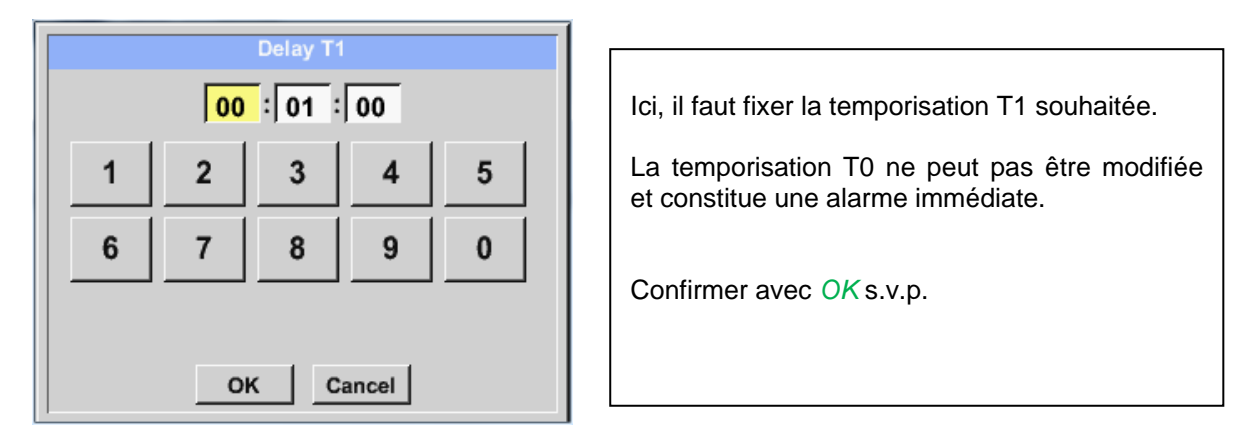

Menu principal → Réglages → Réglage du capteur → A1

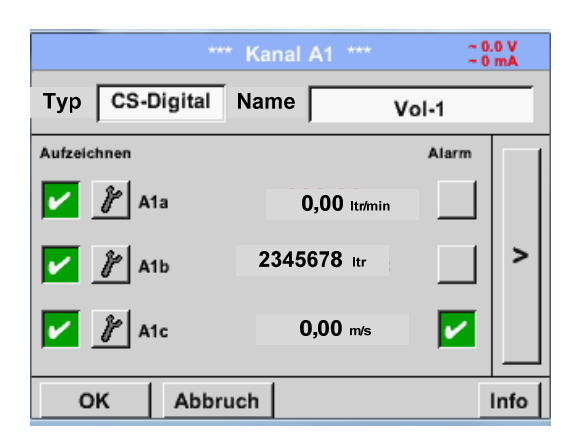

| Après l'activation de l'alarme du canal A1. |
|---------------------------------------------|
|---------------------------------------------|

Les réglages sont achevés à l'aide des boutons OK!

# 12.2.2.5 Réglage étendu (mise à l'échelle de la sortie analogique)

Menu principal → Réglages → Réglage du capteur → A1 → Flèche droite (2e page) → Réglages étendus

| 420mA Sensorausgang Basis           m³/h         m/s           Skalierung manuell           4mA =         0.000         m/s           20mA =         -1.#IO         m/s           Max. Geschw.         92.700         m/s | Kalibrierdaten<br>Gas Air (287.0)<br>Temperat 293.0 °K<br>Druck 1000.0 hPa<br>Fläche 110.0 mm²<br>Kalibriert 24.07.2013                   |  |  |  |  |  |  |
|----------------------------------------------------------------------------------------------------|----------------------------------------------------------------------------------------------------|--|--|--|--|--|--|
| OK Abbruch  Erweiterte Einst. A1-Luft-1  420mA Sensorausgang Basis  C m/s  Skalierung manuell  4mA = 0.000 m/s  Kalibriert 24 07 2013                                                                                     |                                                                                                    |  |  |  |  |  |  |
| Erweiterte Ein<br>420mA Sensorausgang<br>Basis<br>°C m/s<br>Skalierung manuell<br>4mA = 0.000 m/s<br>20mA = 200.000 m/s                                                                                                   | nst. A1-Luft-1<br>Kalibrierdaten<br>Gas Air (287.0)<br>Temperat 293.0 °K<br>Druck 1000.0 hPa<br>Fläche 110.0 mm²<br>Kalibriert 24.07.2013 |  |  |  |  |  |  |

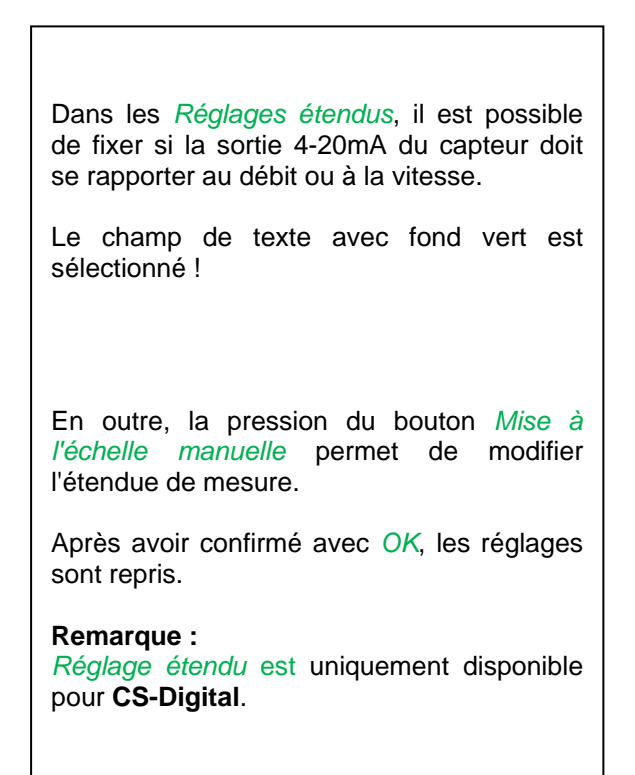

Les réglages sont achevés à l'aide des boutons OK!

## Remarque :

Après avoir confirmé avec *OK*, la couleur des caractères passe au noir et les valeurs et les réglages sont acceptées.

## 12.2.2.6 Capteur de point de rosée avec le type CS-Digital

Première étape : sélectionner un canal de capteur libre Menu principal → Réglages → Réglage du capteur → A1

**Deuxième étape :** sélectionner le type CS-Digital Menu principal → Réglages → Réglage du capteur → A1 → Champ de texte Type → CS-Digital

| Select Type of Digital Channel |          |             |  |  |  |  |  |  |
|--------------------------------|----------|-------------|--|--|--|--|--|--|
| CS-Digital                     |          |             |  |  |  |  |  |  |
| CS-Digital                     | Modbus   | PM710       |  |  |  |  |  |  |
| ESMn-D6                        | CS-PM600 | kein Sensor |  |  |  |  |  |  |
|                                |          |             |  |  |  |  |  |  |
|                                |          |             |  |  |  |  |  |  |
|                                |          | ы           |  |  |  |  |  |  |
| _                              |          |             |  |  |  |  |  |  |

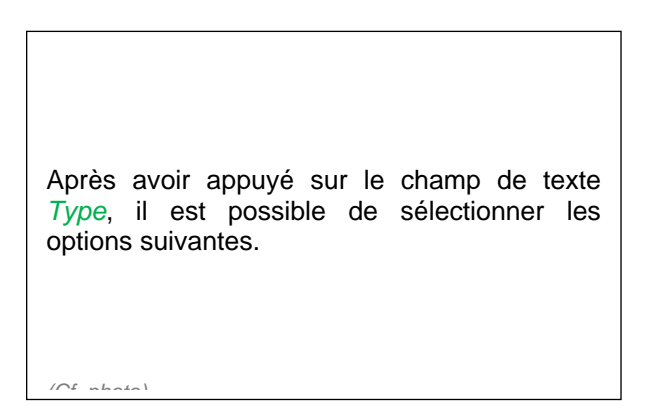

Le DS 400 détecte si le capteur raccordé est un capteur de débit ou un capteur de point de rosée de **CS Instruments** et règle le soustype **CS numérique** automatiquement.

\*\*\* Kanal A1 \*\*\* ~ 0.0 V ~ 0 mA Typ CS-Digital Name Taupunkt Aufzeichnen Alarm 7,26 °Ctd 🌮 A1a > 31,35 %rF A1b 25,03 °C A1c OK Abbruch Min/Max

Il est désormais possible de spécifier un *Nom*, les réglages d'alarme (cf. chapitre 12.2.2.4 Réglage d'alarme) et les réglages d'enregistrement (cf. chapitre 12.2.2.3 Enregistrement des données de mesure) et d'ajuster la *Résolution* des positions derrière la virgule (cf. chapitre 12.2.2.2 *Marquage des données de mesure et détermination de la résolution des positions derrière la virgule*).

Menu principal → Réglages → Réglage du capteur → A1 → Champ de texte Nom

| 1 | 8/24 |        |   | Та |   | ← Clr |       |   |   |      |  |
|---|------|--------|---|----|---|-------|-------|---|---|------|--|
|   | 1    | 2      | 3 | 4  | 5 | 6     | 7     | 8 | 9 | 0    |  |
|   | q    | w      | е | r  | t | z     | u     | i | 0 | р    |  |
|   | а    | s      | d | f  | g | h     | j     | k | Ι | +    |  |
|   | у    | x      | c | ۷  | b | n     | m     | , |   | -    |  |
|   | AB   | BC Abc |   |    |   |       |       |   | ( | @#\$ |  |
|   |      |        |   | ок |   | A     | obruc | h |   |      |  |

Troisième étape : confirmer deux fois avec OK

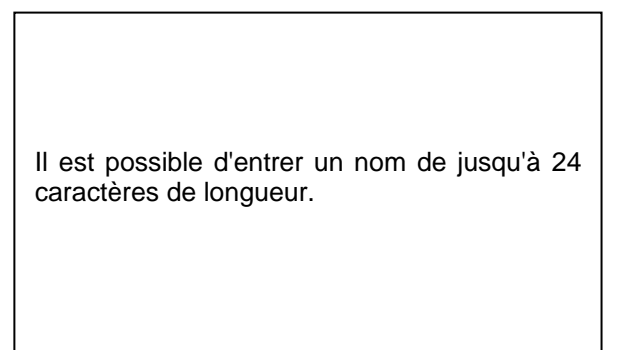

## 12.2.2.7 Capteur de consommation avec type CS-Digital

Première étape : sélectionner un canal de capteur libre Menu principal → Réglages → Réglage du capteur → A1

**Deuxième étape :** sélectionner le type CS-Digital Menu principal → Réglages → Réglage du capteur → A1 → Champ de texte Type → CS-Digital

| Select Type of Digital Channel |           |             |  |  |  |  |  |  |
|--------------------------------|-----------|-------------|--|--|--|--|--|--|
| CS-Digital                     |           |             |  |  |  |  |  |  |
| CS-Digital                     | Modbus    | PM710       |  |  |  |  |  |  |
| ESMn-D6                        | CS-PM600  | kein Sensor |  |  |  |  |  |  |
|                                |           |             |  |  |  |  |  |  |
|                                |           |             |  |  |  |  |  |  |
|                                | OK Abbruc | h           |  |  |  |  |  |  |
| _                              |           |             |  |  |  |  |  |  |

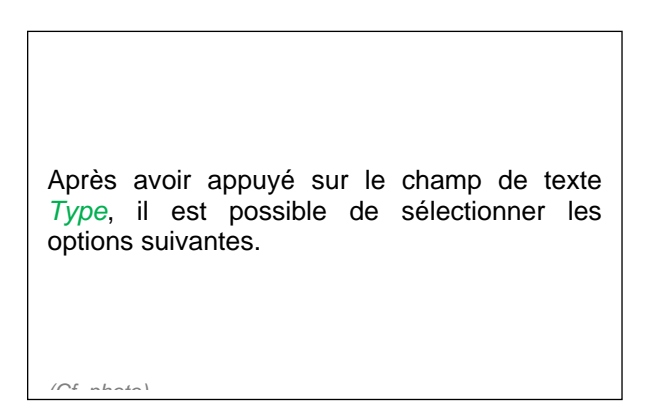

Le DS 400 détecte si le capteur raccordé est un capteur de débit ou un capteur de point de rosée de **CS Instruments** et règle le soustype **CS numérique** automatiquement.

|          | ***               | Kanal A1 ***  | ~ 0.0 V<br>~ 0 mA |  |  |  |  |  |
|----------|-------------------|---------------|-------------------|--|--|--|--|--|
| Тур      | CS-Digital        | Name Ve       | rbrauch           |  |  |  |  |  |
| Aufzeich | Aufzeichnen Alarm |               |                   |  |  |  |  |  |
|          | 🌮 A1a             | 1165.200 m³/h |                   |  |  |  |  |  |
|          |                   | 27366 m³      | >                 |  |  |  |  |  |
|          | 🌮 A1c             | 180.000 m/s   |                   |  |  |  |  |  |
| Oł       | C Abbru           | uch Min/N     | lax               |  |  |  |  |  |

Il est désormais possible de spécifier un *Nom*, les réglages d'alarme (cf. chapitre 12.2.2.4 Réglage d'alarme) et les réglages d'enregistrement (cf. chapitre 12.2.2.3 Enregistrement des données de mesure) et d'ajuster la *Résolution* des positions derrière la virgule (cf. chapitre 12.2.2.2 *Marquage des données de mesure et détermination de la résolution des positions derrière la virgule*).

Menu principal → Réglages → Réglage du capteur → A1 → Champ de texte Nom

| 9 | 9/24 |   |     | Ver |   | ← Cir |       |      |   |   |  |
|---|------|---|-----|-----|---|-------|-------|------|---|---|--|
|   | 1    | 2 | 3   | 4   | 5 | 6     | 7     | 8    | 9 | 0 |  |
|   | q    | w | e   | r   | t | z     | u     | i    | 0 | р |  |
|   | а    | s | d   | f   | g | h     | j     | k    | Ι | + |  |
|   | у    | x | c   | ۷   | b | n     | m     | ,    |   | - |  |
|   | AB   |   | Abc |     |   |       | (     | D#\$ |   |   |  |
|   |      |   |     | ок  |   | A     | obruc | h    |   |   |  |

Troisième étape : confirmer deux fois avec OK

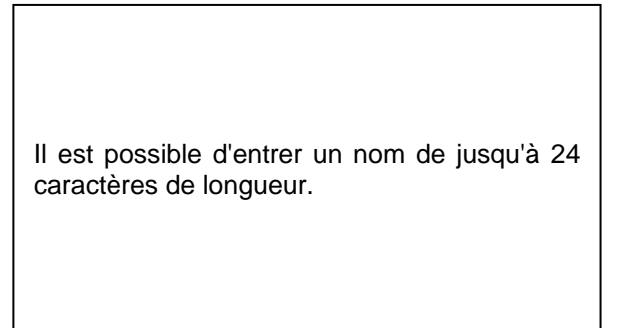

Menu principal → Réglages → Réglage du capteur → A1 → Flèche vers la droite (2e page) → Champ de texte diamètre

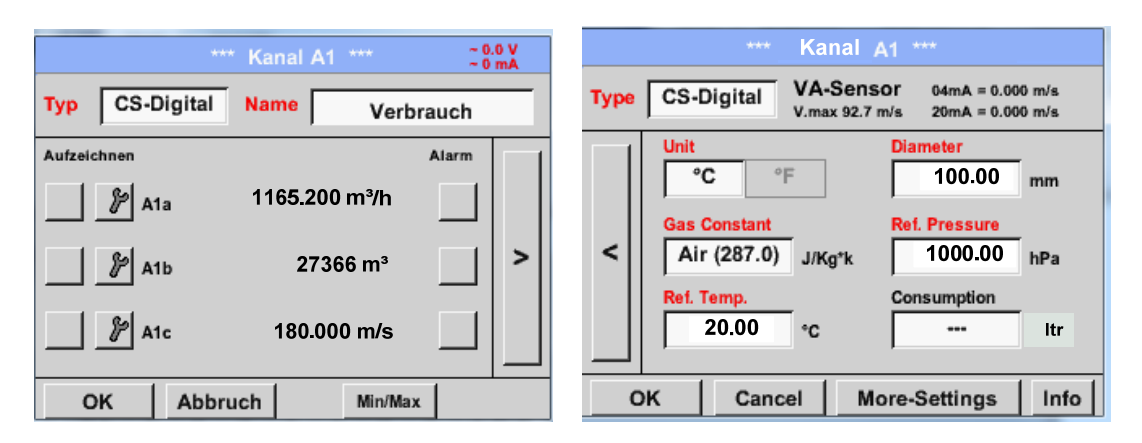

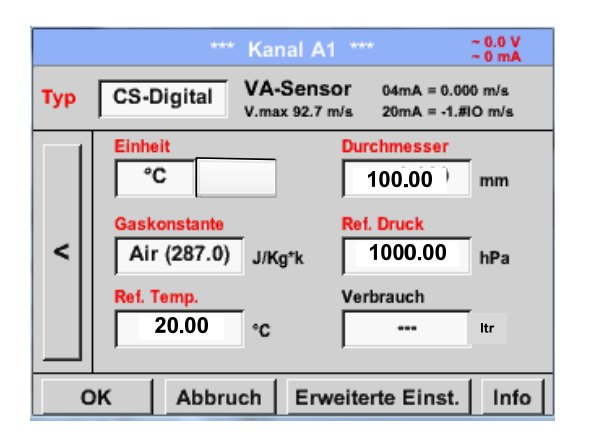

| En actionnant les champs sur fond blanc, il<br>est possible d'effectuer des modifications<br>ou des entrées. |
|----------------------------------------------------------------------------------------------------|
|----------------------------------------------------------------------------------------------------|

## Menu principal → Réglages → Réglage du capteur → A1 → Champ de texte Unité

| m³/h       | m³/min | ltr/min | ltr/s | cfm |
|------------|--------|---------|-------|-----|
| kg/h       | kg/min | kg/s    |       |     |
|            |        |         |       |     |
|            |        |         |       |     |
| OK Abbruch |        |         |       |     |

| Vue d'ensemble<br>appropriées. | des | unités | préréglées |
|--------------------------------|-----|--------|------------|
|                                |     |        |            |

Menu principal → Réglages → Réglage du capteur → A1 → Flèche vers la droite (2e page) → Champ de texte diamètre

| Durchmesser |      |   |   |     |  |
|-------------|------|---|---|-----|--|
| 2           | 27.5 |   | ÷ | Cir |  |
| 1           | 2    | 3 | 4 | 5   |  |
| 6           | 7    | 8 | 9 | 0   |  |
|             |      |   |   |     |  |
| OK Abbruch  |      |   |   |     |  |

## Important :

Il est possible d'entrer ici le *Diamètre intérieur* de la conduite d'écoulement si celui-ci ne s'inscrit pas automatiquement et correctement.

Ici, on entre par exemple un *Diamètre intérieur* de 27,5 mm.

## Important :

Le *Diamètre intérieur* devrait être entré le plus correctement possible étant donné que sinon, les résultats de mesure sont falsifiés !

Il n'y a pas de norme uniformisée pour le diamètre intérieur de la conduite ! (Veuillez vous informer auprès du constructeur ou, si possible, procéder vous-même à la mesure !)

Menu principal  $\rightarrow$  Réglages  $\rightarrow$  Réglage du capteur  $\rightarrow$  A1  $\rightarrow$  Flèche vers la droite (2e page)  $\rightarrow$  Champ de texte constante de gaz

| Air (287.0)                         |            |            |  |  |
|-------------------------------------|------------|------------|--|--|
| Air (287.0) CO2 (188.9) N2O (187.8) |            |            |  |  |
| N2 (296.8)                          | O2 (259.8) | NG (446.0) |  |  |
| Ar (208.0)                          | He         | H2         |  |  |
| C3H8                                | CH4        |            |  |  |
| OK Abbruch                          |            |            |  |  |

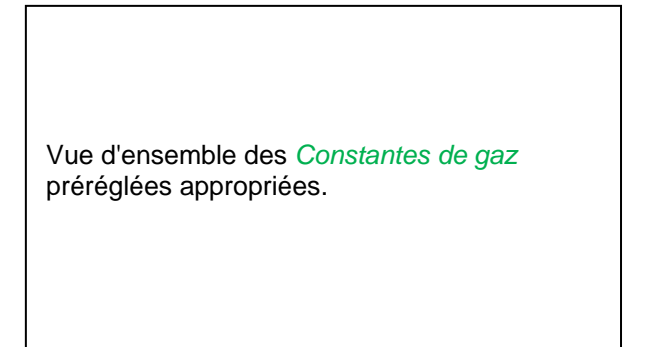

## Remarque :

Après avoir confirmé avec OK, la police passe de nouveau au noir. Les valeurs et réglages ont été acceptées.

## Prudence :

Température et pression de référence (réglage départ usine 20°C, 1000 hPa) :

Toutes les valeurs de débit volumétrique affichées (m<sup>3</sup>/h) et les valeurs de consommation (m<sup>3</sup>) se réfèrent à une température de 20 °C et à une pression de 1000 hPa (selon ISO 1217 état d'aspiration).

Alternativement, il est possible de saisir aussi comme référence 0°C et 1013 hPa (= mètres cubes standard selon DIN 1343). Ne saisir en aucun cas la pression de service ou la température de service

comme conditions de référence !
## 12.2.2.8 Configuration de capteurs analogiques

Utilisation possible uniquement chez les variantes DS 400 avec carte analogique équipée.

Brève vue d'ensemble des réglages possibles du *Type*, ainsi que quelques exemples. Pour le *CS-Digital*, cf. chapitre 12.2.2.1 Sélection du type de capteur (exemple type CS-Digital) et 12.2.2.6 Capteur de point de rosée avec le type CS-Digital.

Les *Réglages d'alarme, les boutons Enregistrement*, la *Résolution* des positions derrière la virgule et le *Nom abrégé* et la valeur *Nom* sont tous décrits au chapitre 12.2.2 Réglage du capteur.

Pour le marquage des champs de texte, cf. chapitre 12.2.2.7 Marquage et réglage des champs de texte !

## 12.2.2.8.1 Type 0 - 1/10/30 V et 0/4 - 20 mA

Menu principal → Réglages → Réglage du capteur → B1 → Champ de texte Type → 0 - 1/10/30 V

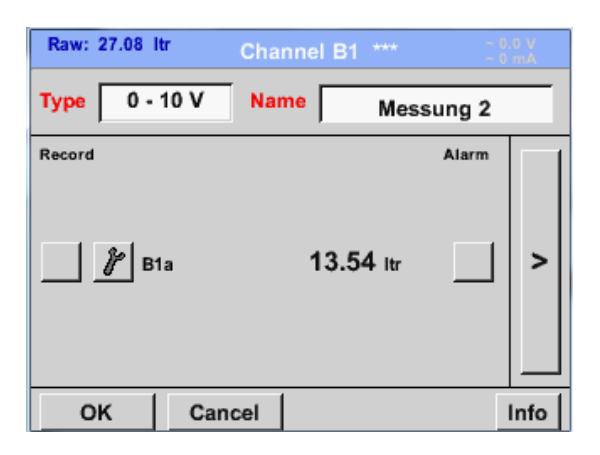

Pour la mise à l'échelle du capteur (ici, par exemple *Type* **0** – **10 V** correspond à 0 – 250 °C), cf. la fiche de données technique de votre capteur raccordé.

Menu principal  $\rightarrow$  Réglages  $\rightarrow$  Réglage du capteur  $\rightarrow$  B1  $\rightarrow$  Flèche vers la droite (2e page)

|      | *** Ch       | annel B1 *** | ~ 0.0 V<br>~ 0 mA |
|------|--------------|--------------|-------------------|
| Туре | 0 - 10 V     |              |                   |
|      | Unit         | °C           |                   |
|      | Scale 0V     | Scale 10V    |                   |
|      | 0.000        | 250.00       | 0°C               |
| <    | Offset       | 0.000 °C     |                   |
|      | (Offset) Set | Value to     | Reset             |
|      | set Total to |              | Power             |
| 0    | K Cancel     |              | Info              |

Pour une *Mise à l'échelle 0 V*, entrer la valeur d'échelle inférieure et pour la *Mise à l'échelle 10 V*, entrer la valeur d'échelle supérieure. La *tension d'alimentation du capteur* est activée si ce type de capteur la requiert.

Confirmer avec OK s.v.p.

# Réglage du capteur / Configuration de capteurs analogiques

|      | *** Chan                      | nel B1 *** ~ 0.0 V<br>~ 0 mA |
|------|-------------------------------|------------------------------|
| Туре | 0 - 10 V                      |                              |
|      | Unit °C<br>Scale 0V<br>0.000  | scale 10V<br>250.000 °C      |
| <    | Offset 0<br>(Offset) Set Valu | .000 °C                      |
|      | (Onser) Ser Van               |                              |
|      | set Total to                  | Power                        |
| E    | Back                          | Info                         |

Le bouton *Mettre la valeur sur (offset)* permet d'ajuster les données de mesure du capteur sur une valeur déterminée. La différence positive ou négative de l'*offset* est affichée. Le bouton de réinitialisation (*Reset*) permet

de mettre l'offset à zéro.

Menu principal → Réglages → Réglage du capteur → B1 → Champ de texte Unité

| °C 🎢 Edit      |       |        |         |       |  |  |  |
|----------------|-------|--------|---------|-------|--|--|--|
| °C             | ۴F    | %RH    | °Ctd    | °Ftd  |  |  |  |
| mg/kg          | mg/m³ | g/kg   | g/m³    | m/s   |  |  |  |
| Ft/min         | m³/h  | m³/min | ltr/min | ltr/s |  |  |  |
| cfm            | m³    | ltr    | cf      | ppm   |  |  |  |
| Page OK Cancel |       |        |         |       |  |  |  |

| User_5 🧗 Edit                                                    |
|------------------------------------------------------------------|
| User_2User_3User_4User_5User_6<br>User_7User_8User_9User_1User_1 |
| User_1User_1User_1User_1User_1                                   |
| Page OK Cancel                                                   |

| Présélection d'unités appropriées pour le <b>Type</b> 0 - 1/10/30 V et 0/4 - 20 mA.                                          |
|----------------------------------------------------------------------------------------------------|
| L'actionnement du bouton <i>Page</i> permet de passer à la prochaine page.                                                   |
| Il est également possible de définir de propres unités « <i>User</i> ».                                                      |
| Ici, la sélection du bouton <i>Edit</i> permet de définir l'unité User par analogie au traitement du <i>Champ de texte</i> . |
|                                                                                                    |

Menu principal → Réglages → Réglage du capteur → B1 → Champ de texte Type → 0/4-20mA

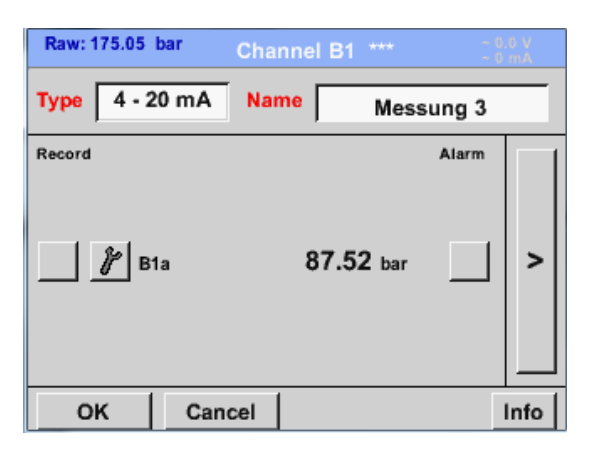

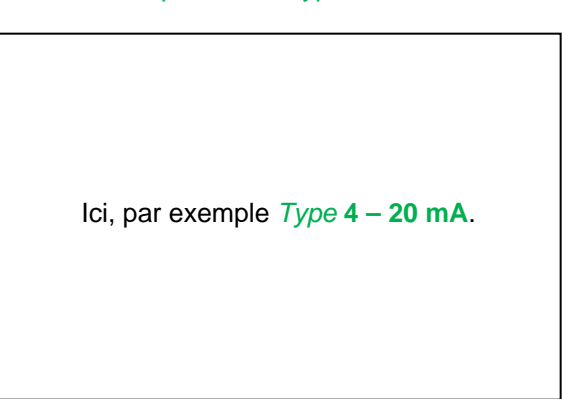

## 12.2.2.8.2 Type PT100x et KTY81

Menu principal → Réglages → Réglage du capteur → B2 → Champ de texte Type → PT100x

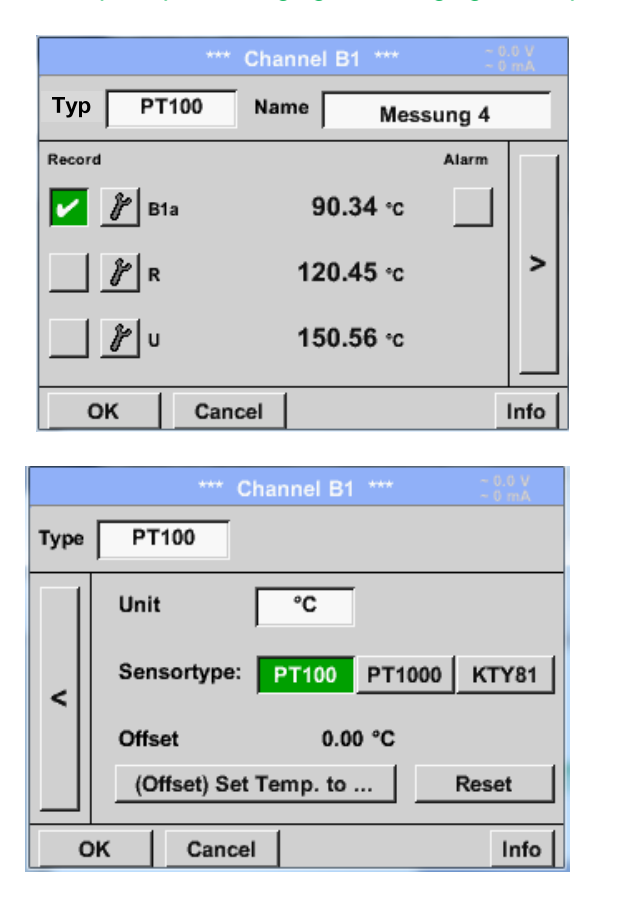

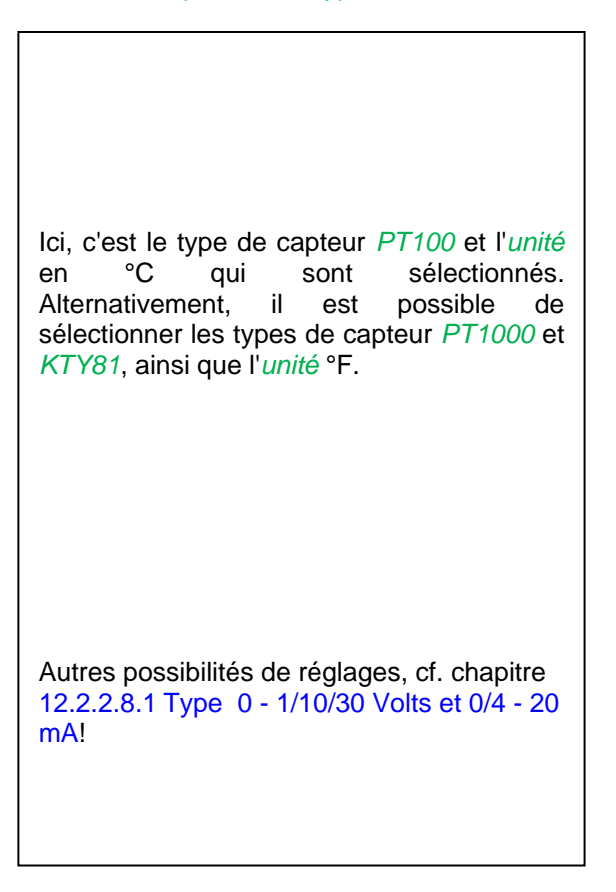

## 12.2.2.8.3 Type Impulsion (valeur d'impulsion)

Menu principal → Réglages → Réglage du capteur → B2 → Champ de texte Type → Impulsion

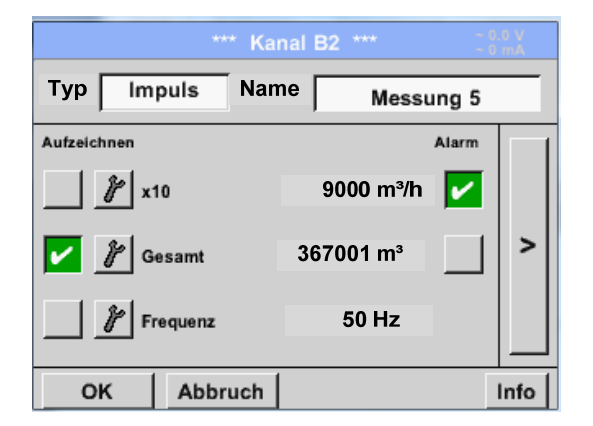

|     | *** Kanal B2 *** - 0.0 V<br>- 0 mA            |
|-----|-----------------------------------------------|
| Тур | Impuls                                        |
|     | 1 Impuis = 0.005 m <sup>3</sup>               |
| <   | Impuls Verbrauch Zähler<br>Einheit m³ m³/h m³ |
|     | Zählerstand 367001 m <sup>a</sup>             |
|     | Power                                         |
| C   | OK Abbruch Info                               |

Normalement, la valeur numérique et l'unité affichées sur le capteur se rapportent à **1** *impulsion* et ces valeurs peuvent directement être entrées dans le champ de texte **1** *impulsion*.

#### Remarque :

Ici, tous les champs de texte sont déjà marqués ou affectés.

Menu principal → Réglages → Réglage du capteur → B2 → Flèche vers la droite (2e page) → unité Impulsion

|            | Itr         m³         NItr         Nm³           cf         Ncf         kg         kWh         PCS |  |  |  |  |  |  |  |  |
|------------|----------------------------------------------------------------------------------------------------|--|--|--|--|--|--|--|--|
| cf         |                                                                                                    |  |  |  |  |  |  |  |  |
|            |                                                                                                    |  |  |  |  |  |  |  |  |
|            |                                                                                                    |  |  |  |  |  |  |  |  |
| OK Abbruch |                                                                                                    |  |  |  |  |  |  |  |  |

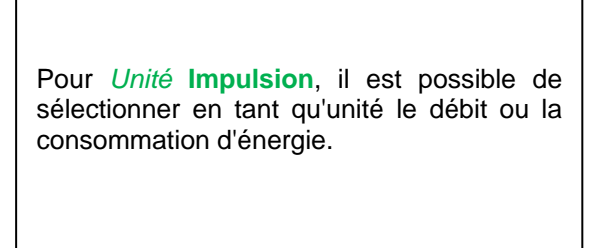

# Réglage du capteur / Configuration de capteurs analogiques

Menu principal → Réglages → Réglage du capteur → B2 → Flèche vers la droite (2e page) → Consommation

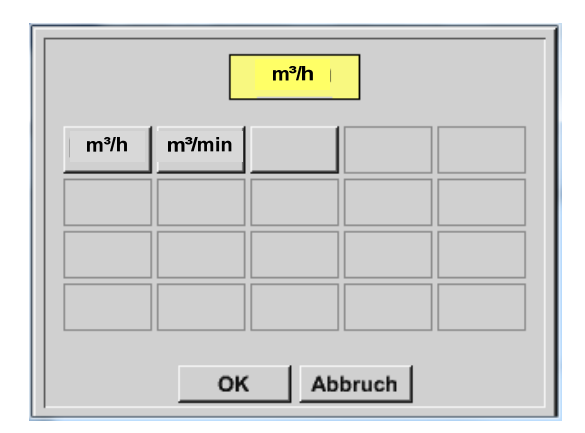

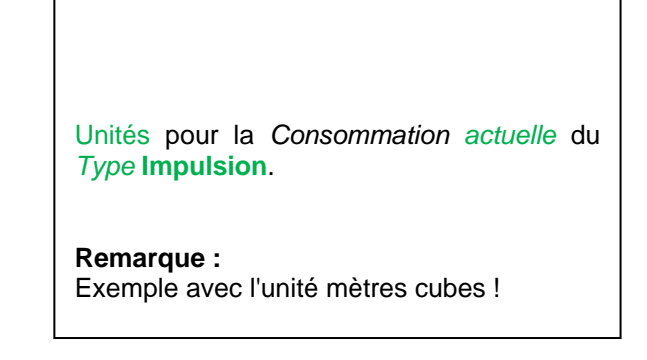

Menu principal → Réglages → Réglage du capteur → B2 → Flèche vers la droite (2e page) → unité Compteur

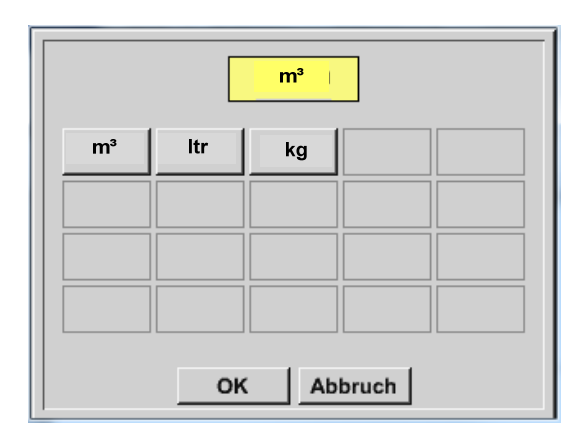

Les unités disponibles pour l'unité du *compteur* du *Type* Impulsion

La valeur du compteur peut être ajustée sur une valeur quelconque / souhaitée et ce, à n'importe quel moment.

Autres possibilités de réglages, cf. chapitre 12.2.2.8.1 Type 0 - 1/10/30 Volts et 0/4 - 20 mA !

## 12.2.2.8.4 Type Sans capteur

Menu principal → Réglages → Réglage du capteur → A2 → Champ de texte Type → Sans capteur

|                    | *** Kanal A2 *** - 0.0 V             |                                                                                                    |
|--------------------|--------------------------------------|----------------------------------------------------------------------------------------------------|
| Typ kein Se<br>No  | nsor<br>o Value defined              | Pour la déclaration d'un canal actuellement<br>non requis, en tant que <i>Non configuré</i> .                                               |
| Zuruck             |                                      |                                                                                                    |
| A1                 | A2                                   | 1                                                                                                    |
| frei<br>B1<br>frei | frei <b>B2</b>                       | Si, pour le <i>Type</i> <b>Sans capteur</b> , on retourne<br>aux réglages du capteur, les canaux<br>s'affichent comme étant <i>libres</i> . |
| Zurück             | Virtual Ch. Alarm Lg.stop 20.06.2013 |                                                                                                    |

## 12.2.2.9 Type Modbus

## 12.2.2.9.1 Sélection et activation du type de capteur

Première étape : sélectionner un canal de capteur libre Menu principal → Réglages → Réglage du capteur → A1

**Deuxième étape :** sélectionner le type Modbus Menu principal → Réglages → Réglage du capteur → A1 → Champ de texte Type → Modbus

## Troisième étape : confirmer avec OK

Il est désormais possible d'entrer un *Nom* (cf. chapitre 12.2.2.7 Marquage et ajustage des champs de texte).

Menu principal → Réglages → Réglage du capteur → A1 → Flèche vers la droite (2e page) → Va → use

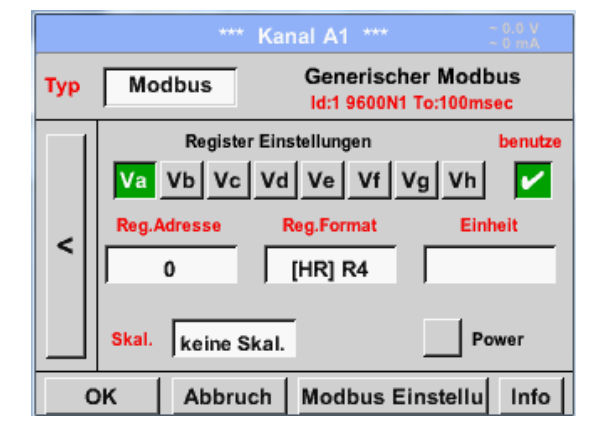

Modbus permet de lire jusqu'à 8 valeurs d'enregistrement (provenant des rubriques Input ou Holding) du capteur.

Sélection via les onglets Va - Vh et activation par le bouton *Utiliser* respectif.

## 12.2.2.9.2 Réglages Modbus

Menu principal → Réglages → Réglage du capteur → A1 → Flèche vers la droite (2e page) → Réglages Modbus → Champ de texte ID

| Modbus Einstellungen          |  |  |  |  |  |  |
|-------------------------------|--|--|--|--|--|--|
| Modbus ID 12                  |  |  |  |  |  |  |
| Baudrate                      |  |  |  |  |  |  |
| 1200 2400 4800 9600 19.2 38.4 |  |  |  |  |  |  |
| Parität Stoppbit Term Bias    |  |  |  |  |  |  |
| none even odd 1 2             |  |  |  |  |  |  |
| Antwortzeitlimit 100 msec     |  |  |  |  |  |  |
| OK Abbruch Standardwerte      |  |  |  |  |  |  |

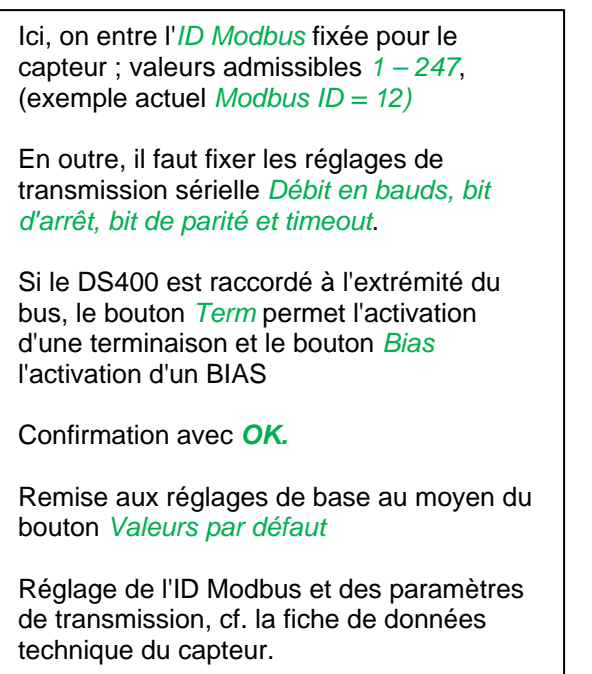

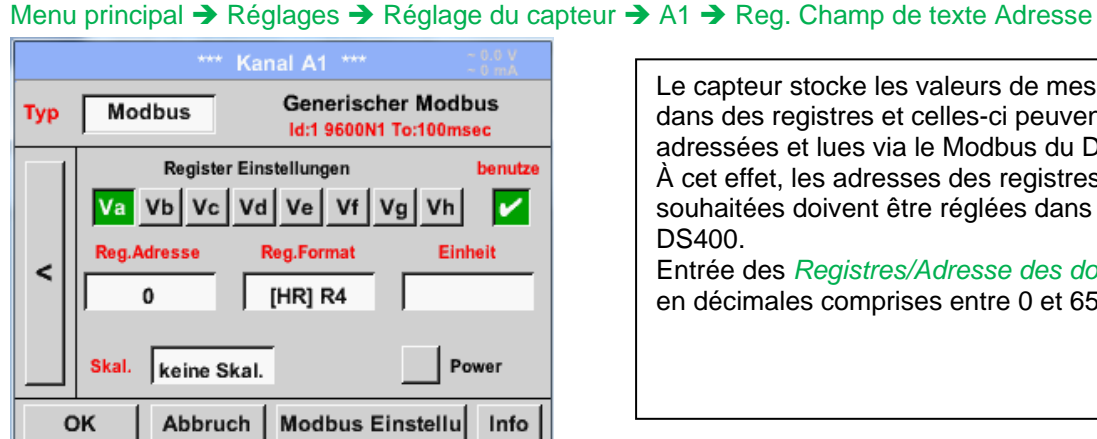

Le capteur stocke les valeurs de mesure dans des registres et celles-ci peuvent être adressées et lues via le Modbus du DS400. À cet effet, les adresses des registres souhaitées doivent être réglées dans le DS400. Entrée des Registres/Adresse des données en décimales comprises entre 0 et 65535.

Important :

Ici, on requiert l'adresse de registre correcte.

Il faut savoir que le numéro de registre peut se distinguer de l'adresse de registre (offset). Pour ce faire, compulser la fiche de données technique du capteur/convertisseur de mesure

#### Registertyp Input Register Holding Register Datentyp UI1-8 11-8 UI2-16 12-16 UI4-32 14-32 R4-32 Byte Anordnung B-A-D-C D-C-B-A A-B-C-D C-D-A-B OK Abbruch

## Menu principal $\rightarrow$ Réglages $\rightarrow$ Réglage du capteur $\rightarrow$ A1 $\rightarrow$ Reg. Champ de texte Format

Avec les boutons Input Register et Holding Register, on sélectionne le type de registre Modbus correspondant.

Avec Type de données (Data Type) et Ordre des octets (Byte Order), on fixe le format numérique et l'ordre de transmission des différents octets numériques ; ils doivent être utilisés en combinaison.

## Types de données supportés :

| Type de donn | ée :     | UI1(8b)  | = unsigned    | l integer | =>   | 0       | - | 255        |
|--------------|----------|----------|---------------|-----------|------|---------|---|------------|
|              | l1 (8b)  | = signe  | ed integer    | =>        |      | -128    | - | 127        |
|              | UI2 (16b | ) = unsi | gned intege   | r =>      |      | 0       | - | 65535      |
|              | l2 (16b  | ) = sign | ed integer    | =>        |      | -32768  | - | 32767      |
|              | UI4 (32b | ) = unsi | gned intege   | r =>      |      | 0       | - | 4294967295 |
|              | l4 (32b  | ) = sign | ed integer    | =>        | -214 | 7483648 | - | 2147483647 |
|              | R4 (32b) | ) = nomb | ore à virgule | flottante |      |         |   |            |

## Ordre des octets :

La taille d'un registre Modbus est de 2 octets. Pour une valeur de 32 bits, le DS400 lit deux registres Modbus. Par conséquent, une valeur de 16 bits ne requiert que la lecture d'un registre.

La spécification Modbus ne définit l'ordre des octets de transmission des valeurs que de manière insatisfaisante. Afin de pouvoir répondre à tous les cas d'application, l'ordre des octets dans le DS400 est librement réglable et doit être adapté au capteur utilisé (cf. fiche de données technique du capteur/convertisseur de mesure),

p. ex. High byte avant Low Byte, High Word avant Low Word, etc.

Cela signifie que les réglages doivent être définis sur la base de la fiche de données technique du capteur/convertisseur de mesure.

## Exemple :

Holding Register - UI1(8b) - valeur numérique : 18

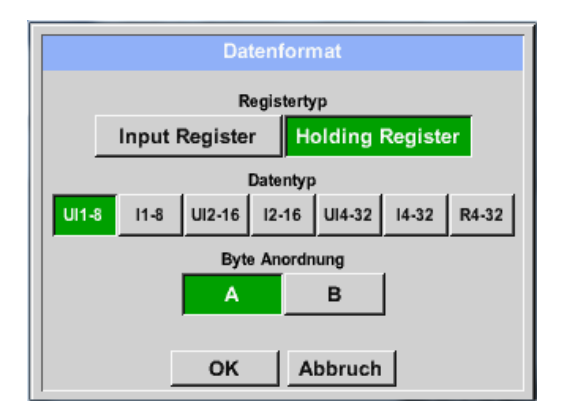

| Registre de sélection Type <i>Holding Register</i> ,<br>Data Type <i>U1(8b</i> ) et Byte Order <i>A / B</i> |  |  |  |  |  |  |
|----------------------------------------------------------------------------------------------------|--|--|--|--|--|--|
| HByte LByte<br>18 => 00 12                                                                                  |  |  |  |  |  |  |
| Data Order 1. Byte 2. Byte<br>A 00 12<br>B 12 00                                                            |  |  |  |  |  |  |

Holding Register – UI4(32) - valeur numérique : 29235175522 → AE41 5652

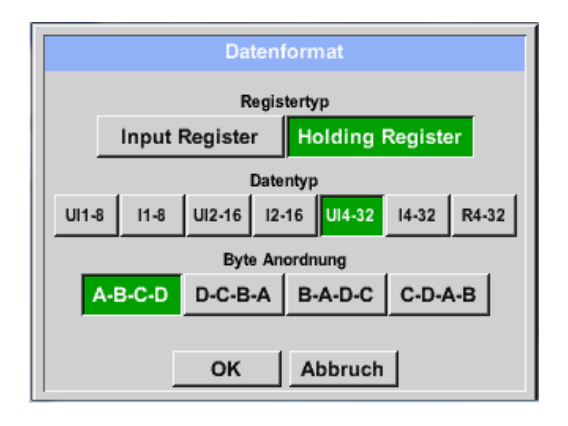

| Registre de sélection Type <i>Holding Register</i> ,<br>Data Type <i>U1(32b</i> ) et Byte Order <i>A-B-C-D</i> |  |  |  |  |  |  |  |
|----------------------------------------------------------------------------------------------------|--|--|--|--|--|--|--|
| HWord LWord<br>HByte LByte HByte LByte<br>29235175522 => AE 41 56 52                                           |  |  |  |  |  |  |  |
| Data Order1.Byte2.Byte3.byte4.ByteA-B-C-DAE415652D-C-B-A525641AEB-A-D-C41AE5256C-D-A-B5652AE41                 |  |  |  |  |  |  |  |

## Menu principal → Réglages → Réglage du capteur → A1 → Champ de texte Unité

| **** Kanal A1 **** ~ 0.0 V                              |                      |                                  |                              |                               |                                                                             |
|---------------------------------------------------------|----------------------|----------------------------------|------------------------------|-------------------------------|-----------------------------------------------------------------------------|
| Typ Modbus Generischer Modbus<br>Id:1 9600N1 To:100msec |                      |                                  |                              |                               |                                                                             |
|                                                         |                      | Register                         | r Einstellung                | jen                           | benutze                                                                     |
|                                                         | Va                   | Vb Vc                            | Vd Ve                        | Vf Vg                         | Vh 🖌                                                                        |
| <                                                       | Reg.                 | Adresse                          | Reg.For                      | mat                           | Einheit                                                                     |
|                                                         | μ                    | 0                                | [HR] F                       | २४                            |                                                                             |
|                                                         | Skal.                | keine S                          | kal.                         |                               | Power                                                                       |
| 0                                                       | ж                    | Abbru                            | ch Mod                       | bus Einst                     | ellu Info                                                                   |
| Edit                                                    |                      |                                  |                              |                               |                                                                             |
|                                                         |                      | Γ                                |                              | SP 1                          | Edit                                                                        |
|                                                         |                      | °c                               | °F                           | %rF                           | Edit<br>°Ctd                                                                |
|                                                         | 'Ftd                 | °C<br>mg/kg                      | °F<br>mg/m³                  | %rF<br>g/kg                   | °Ctd                                                                        |
|                                                         | 'Ftd<br>m/s          | °C<br>mg/kg<br>Ft/min            | °F<br>mg/m³<br>Nm/s          | %rF<br>g/kg<br>Nft/min        | °Ctd<br>g/m <sup>3</sup><br>m <sup>3</sup> /h                               |
| <br> <br>                                               | 'Ftd<br>m/s<br>³/min | °C<br>mg/kg<br>Ft/min<br>ltr/min | °F<br>mg/m³<br>Nm/s<br>Itr/s | %rF<br>g/kg<br>Nft/min<br>cfm | Edit<br>°Ctd<br>g/m <sup>3</sup><br>m <sup>3</sup> /h<br>Nm <sup>3</sup> /h |

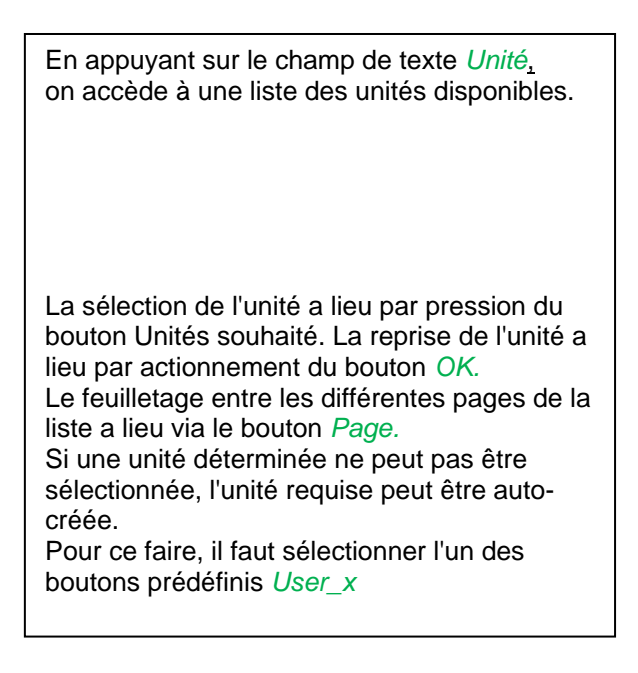

Menu principal → Réglages → Réglage du capteur → A1 → Champ de texte Échelle

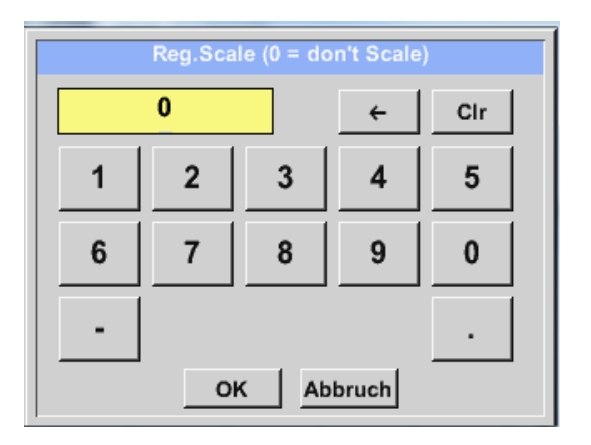

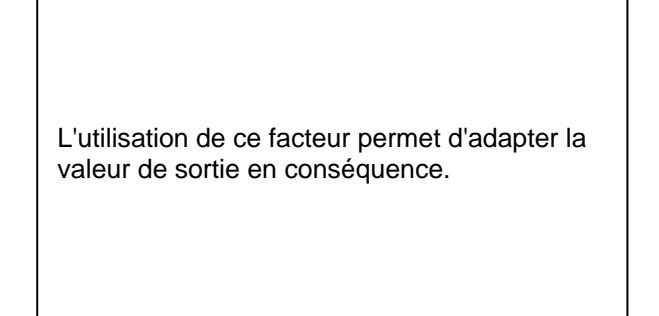

#### Menu principal → Réglages → Réglage du capteur → A1 → OK

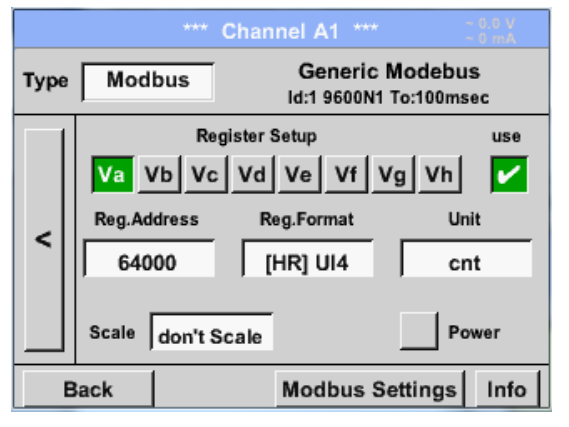

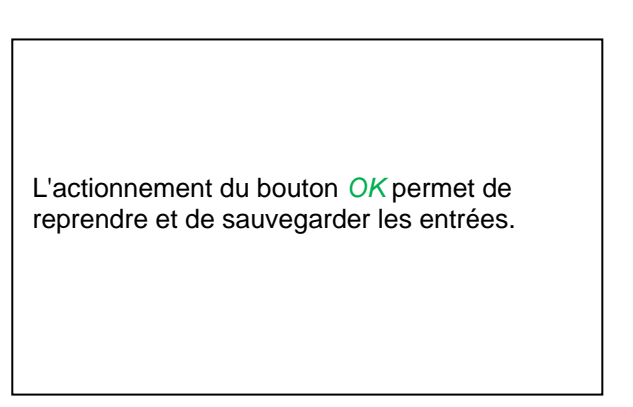

## 12.2.2.10 Capteur prédéfini (Custom Sensor)

Si l'on utilise régulièrement différents capteurs ou réglages de capteurs, il est possible de sauvegarder, à l'aide d'une version de base, ce que l'on appelle des réglages de capteur prédéfinis (Custom Sensor) et de les réimporter.

Tous les réglages du capteur sont sauvegardés, à l'exception des réglages d'enregistrement et les réglages d'alarmes.

## Prudence !

En cas d'application des réglages sur différents canaux, le nom du capteur, la valeur du nom et le nom abrégé peuvent alors apparaître plusieurs fois. Il faut alors intervenir manuellement.

Menu principal → Réglages → Réglage du capteur

Effectuer le réglage du capteur de base comme souhaité, cf. chapitre 12.2.2.1 à 12.2.2.9

#### 12.2.2.10.1 Sauvegarde du réglages du capteur

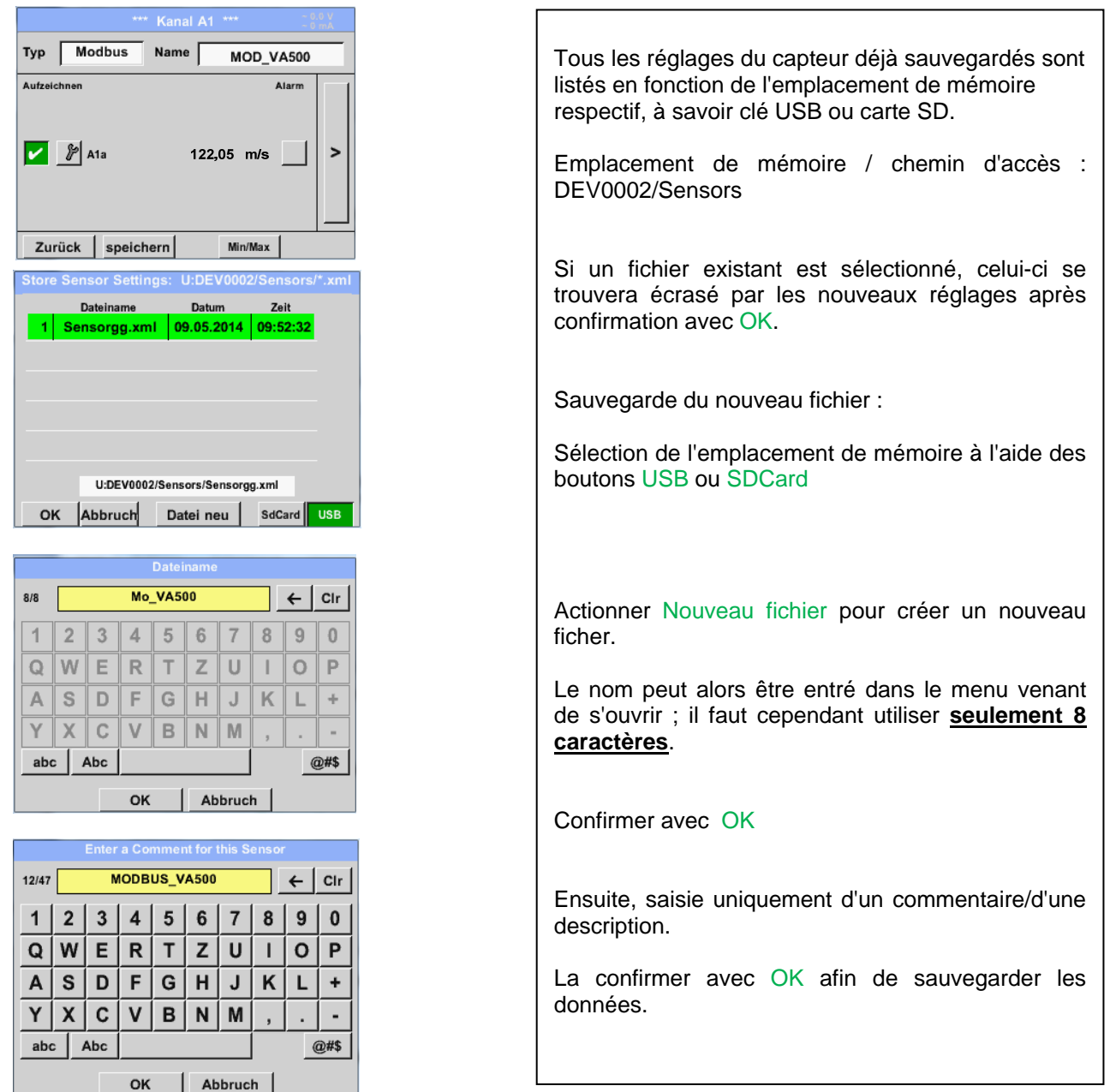

Menu principal → Réglages → Réglage du capteur → Sauvegarder

## 12.2.2.10.2 Importation des réglages du capteur

Menu principal → Réglages → Réglage du capteur → A1 → Champ de texte Type → Custom Sensor

| Load Custom Sensor: U:DEV0002/Sensors/*.xml |                                                                                                    |  |
|---------------------------------------------|----------------------------------------------------------------------------------------------------|--|
| Dateiname Datum Zeit                        | Tous les réglages du capteur déjà sauvegardés sont                                                                 |  |
| 1 Mo_VA500.xml 09.05.2014 11:41:22          | listés en fonction de l'emplacement de mémoire                                                                     |  |
| 2 Sensorgg.xml 09.05.2014 09:52:32          | respectif, a savoir cle USB ou carte SD.                                                                           |  |
|                                             | Sélection de l'emplacement de mémoire à l'aide des boutons USB ou SDCard                                           |  |
|                                             | Sélectionner les réglages du capteur souhaités (fichier) et confirmer avec OK.                                     |  |
| U:DEV0002/Sensors/Mo_VA500.xml              |                                                                                                    |  |
| OK Abbruch SdCard USB                       |                                                                                                    |  |
|                                             |                                                                                                    |  |
|                                             | Un menu indiquant les données principales du capteur et le commentaire respectif s'affiche à des fins de contrôle. |  |
| Import "Mo_VA500" ; Base-Type = Modbus      | Le confirmer avec OK afin d'importer les données.                                                                  |  |
| [MODBUS_VA500]                              | l'affectation du nom et les réalages                                                                               |  |
| Ja Nein                                     | d'enregistrement et d'alarme doivent être adaptés<br>au besoin.                                                    |  |
| OK Abbrach Ceston Sensur                    |                                                                                                    |  |

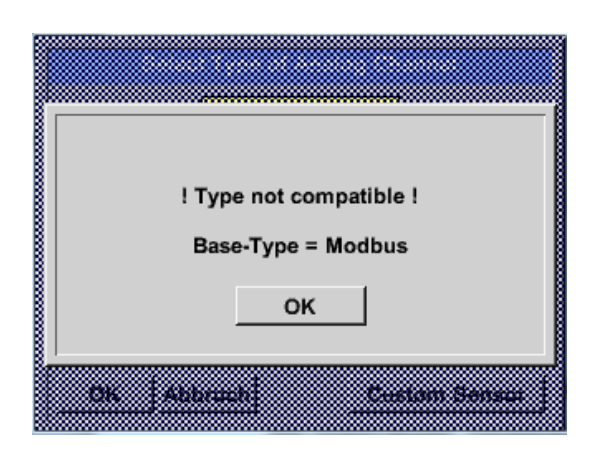

Si un type de capteur non compatible (analogique / numérique) est sélectionné, cet état de chose est signalé par un message d'erreur.

# 12.2.3 Réglage de l'appareil

## Menu principal → Réglages → Réglage de l'appareil

| Simulation Screen                                      |          |  |  |  |
|--------------------------------------------------------|----------|--|--|--|
| *** Geräte Einstellung ***                             |          |  |  |  |
| Sprache Relais Settings                                |          |  |  |  |
| Datum & Zeit                                           | SD-Karte |  |  |  |
| Netzwerk Einstellung                                   | System   |  |  |  |
| ModBus Einstellung Touchscreen kalibrieren             |          |  |  |  |
|                                                        |          |  |  |  |
| Zurück Alarm Lg.stop 26.06.2013<br>Val = 0 se 14:01:22 |          |  |  |  |

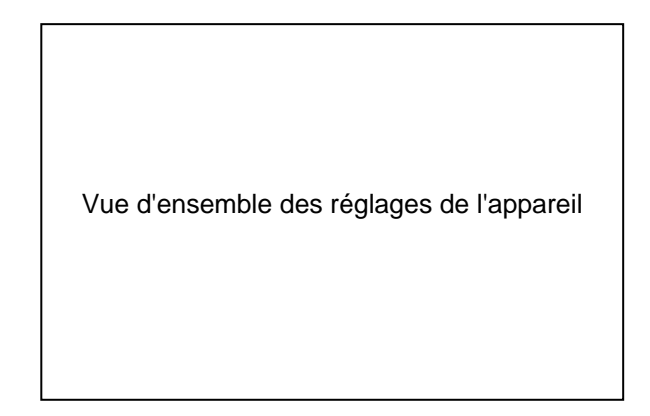

## 12.2.3.1 Langue

## Menu principal → Réglages → Réglage de l'appareil → Langue

| *** Sprache auswählen ***     |         |            |  |  |
|-------------------------------|---------|------------|--|--|
| Können Sie diesen Text lesen? |         |            |  |  |
| English                       | Deutsch | Spanish    |  |  |
| Italian                       | Danish  | Русский    |  |  |
| Polski                        | French  | Portuguese |  |  |
| Romanian                      |         |            |  |  |
| Zurück                        |         |            |  |  |

lci, on peut choisir parmi 10 langues pour le DS 400.

## 12.2.3.2 Date & heure exacte

Menu principal → Réglages → Réglage de l'appareil → Date & heure exacte

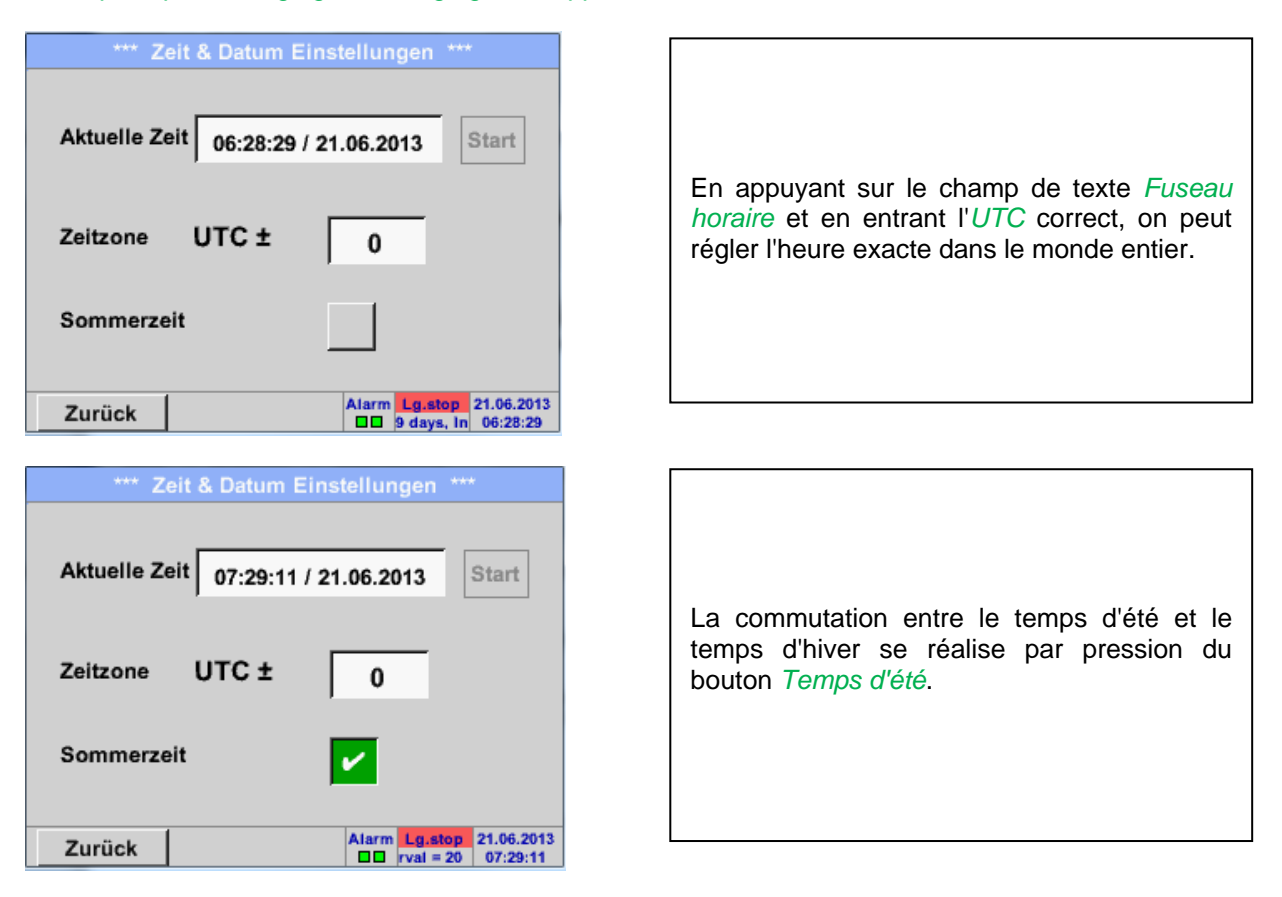

## 12.2.3.3 Réglage du réseau

#### Menu principal → Réglages → Réglage de l'appareil → Réglage réseau

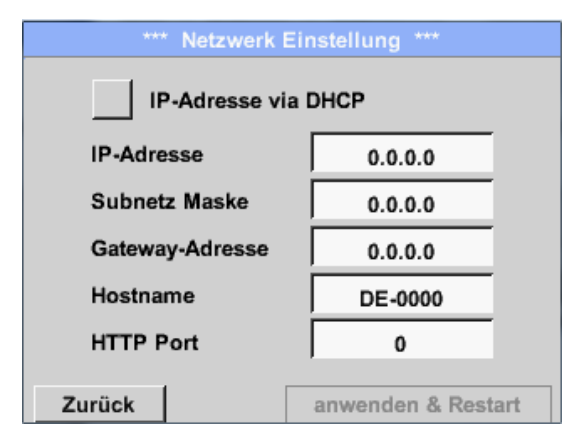

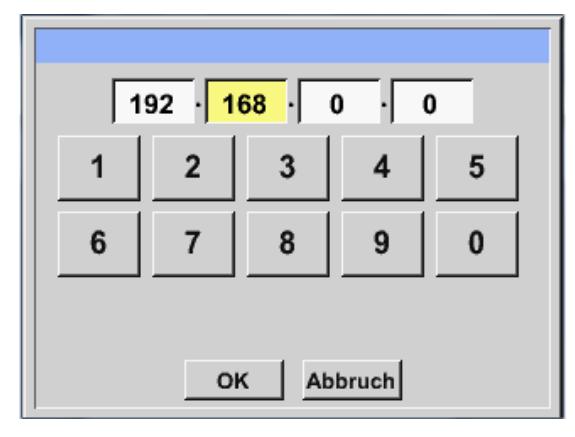

Ici, il est possible d'ajuster et de réaliser une liaison à l'ordinateur, avec ou sans *DHCP*.

#### Remarque :

Lorsque le *DHCP* est activé (coché vert), l'intégration automatique du DS 400 dans un réseau existant est possible sans configuration manuelle.

Après avoir pressé, par exemple le champ de texte *Adresse IP*, la fenêtre d'entrée s'affiche et il est possible d'entrer manuellement une adresse IT partielle dans la zone marquée jaune sélectionnée. Le *Nom d'hôte* peut également être entré ou modifié par actionnement du champ de texte.

#### Le masque de sous-réseau et l'adresse Gateway sont entrés de la même manière ! (Marquage Nom d'hôte, cf. chapitre 12.2.2.7 Marquage et réglage des champs de texte)

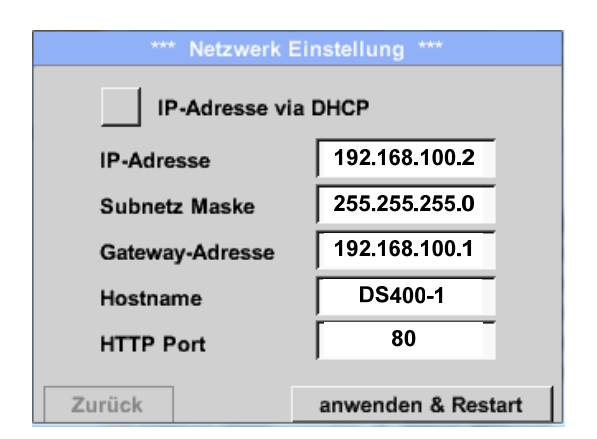

Par exemple une *Adresse IP* de l'espace adressable de la classe réseau C.

#### **Remarque :**

Espace adressable privé classe réseau A 10.0.0.0 à 10.255.255.255 Espace adressable privé classe réseau B 172.16.0.0 bis 172.31.255.255 Espace adressable privé classe réseau C 192.168.0.0 bis 192.168.255.255 *Masque Sous-réseau* : p. ex. 255.255.255.0

## 12.2.3.4 ModBus (Slave)

L'interface *RS485 ModBus* permet de relier au DS 400 les systèmes du client (technique de conduite centrale, automate, Scada).

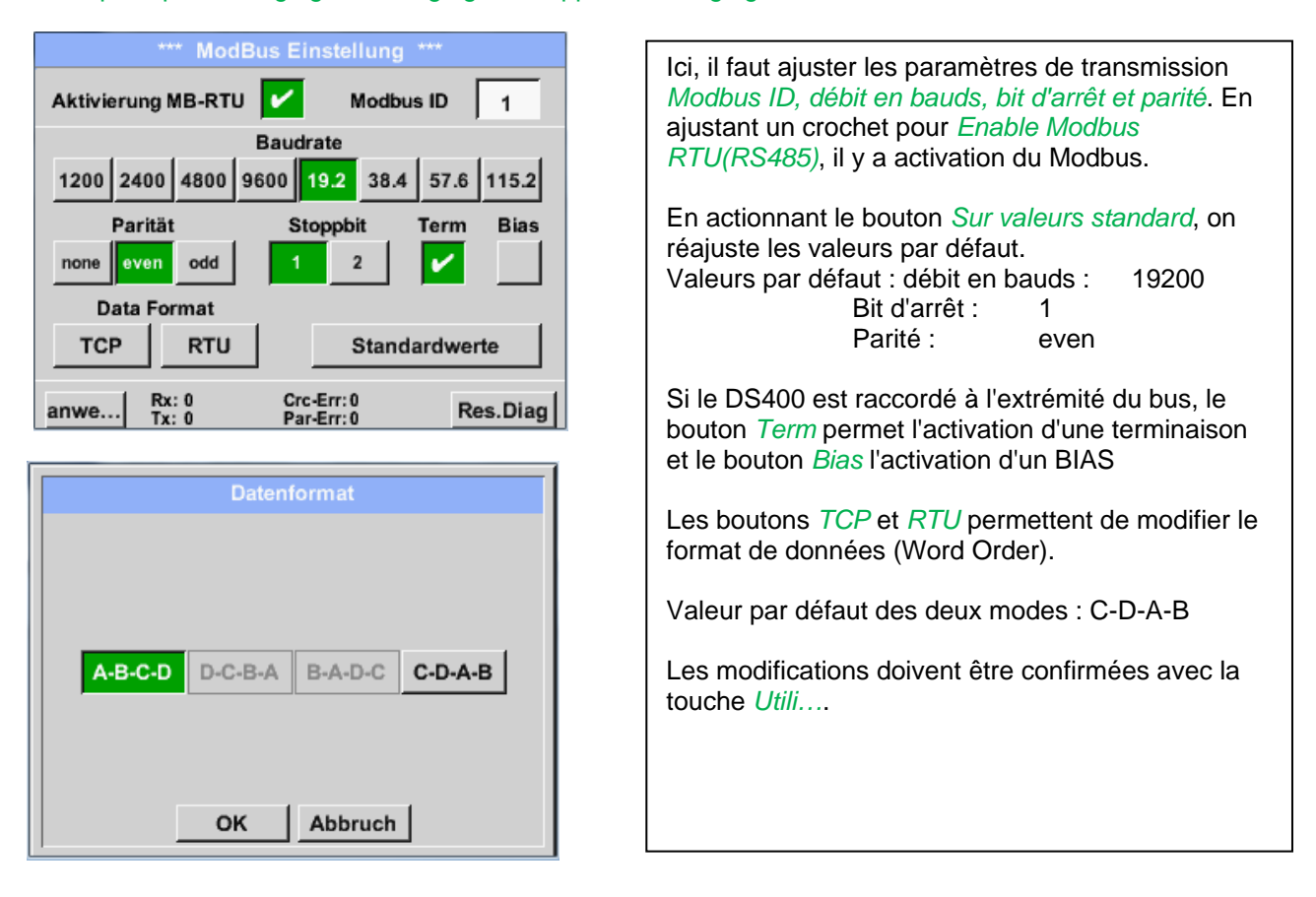

#### Menu principal → Réglages → Réglage de l'appareil → Réglage ModBus

# 12.2.3.5 Réglages des relais

Menu principal → Réglages → Réglage de l'appareil → Réglage des relais

| *** Relais Settings ***                                                                     |                                                                                                    |
|---------------------------------------------------------------------------------------------|----------------------------------------------------------------------------------------------------|
| Relais 1 🖌 allow Reset on Alarm<br>Relais 2 allow Reset on Alarm<br>Setup Relais Delay Time | Si les boutons <i>Relais</i> sont activés, il est possible<br>d'admettre une désactivation des relais via l'alarme<br>affichée.<br>Réglage uniquement dans le menu protégé par mot<br>de passe |
|                                                                                             | Valeurs standard à l'état de livraison : non                                                                                                    |
| Zurück                                                                                      |                                                                                                    |
| Alarm Warning                                                                               | Si une alarme apparaît, p. ex. l'alarme 1 (jaune) du canal A1 comme indiqué ici, un message s'incruste.                                                                                        |
| Channel (A1) "Luft-1"<br>Value "Flow"                                                       | donnée sous <i>Relais Settings</i> , l'actionnement du bouton <i>Relais 1</i> le mettra hors service.                                                                                          |
| Reset Active Relais                                                                         | Le message peut être supprimé en pressant le                                                                                                    |
| Relay 1 Relay 2                                                                             | bouton OK.                                                                                                    |
| ок                                                                                          |                                                                                                    |
| un concer period period                                                                     |                                                                                                    |

## 12.2.3.6 Carte SD

Menu principal → Réglages → Réglage de l'appareil →Carte SD → Réinitialisation de la base des données de l'enregistreur

Menu principal → Réglages → Réglage de l'appareil →Carte SD → Effacement de la base des données de l'enregistreur

| *** SD-Karte *** |                        |  |  |
|------------------|------------------------|--|--|
|                  |                        |  |  |
|                  | Reset Logger Datenbank |  |  |
| _                |                        |  |  |
|                  | SD-Karte löschen       |  |  |
| _                |                        |  |  |
|                  | Formatiere SD-Karte    |  |  |
|                  |                        |  |  |
| Zurück           |                        |  |  |

L'actionnement du bouton *Base de données de l'enregistreur* verrouille l'utilisation dans le DS400 des données actuellement sauvegardées. Toutefois, les données demeurent sauvegardées sur la carte SD et sont disponibles pour une utilisation externe.

L'actionnement du bouton *Effacer la carte SD* permet d'effacer toutes les données sauvegardées sur la carte SD.

## 12.2.3.7 Système

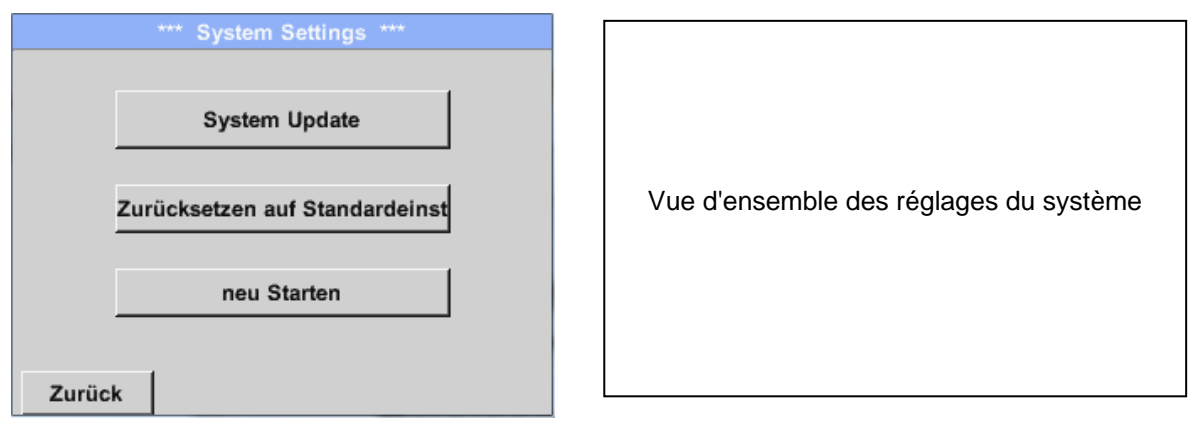

#### Important :

Avant la mise à jour du réglage de l'appareil, sauvegarder le réglage de l'appareil sur une clé USB !

Remarque :

Le bouton sur fond jaune indique quelle option de mise à jour est disponible.

#### 12.2.3.7.1 Mise à jour du système

Menu principal → Réglages → Réglage de l'appareil → Système → Mise à jour du système

| *** System Update ***                  |                           |  |  |
|----------------------------------------|---------------------------|--|--|
| Geräteeinstellungen sichern            | Geräteeinstellungen laden |  |  |
| prüfe USB Stick auf vorhandene Updates |                           |  |  |
| act. SW = V99.88                       | Ch.Vers.                  |  |  |
| Software V99.88                        | A1: V0.00 <new></new>     |  |  |
| Sprachen V0.36                         | A2: V0.01 <new></new>     |  |  |
| ChSW Dig. V0.22                        | B1: V0.02 <new></new>     |  |  |
| ChSW Ana V0.23                         | B2: V0.03 <new></new>     |  |  |
| Update Auswahl Update Kanäle           |                           |  |  |

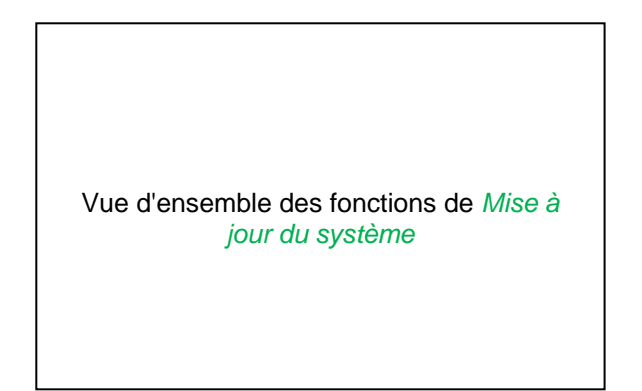

## 12.2.3.7.2 Sauvegarder les réglages de l'appareil

Menu principal → Réglages → Réglage de l'appareil → Mise à jour du système → Sauvegarder le réglage de l'appareil

| Γ |                                              |
|---|----------------------------------------------|
|   | XML-Datei "DEV0002/DE-0000/Settings/Settings |
|   | auf USB Stick gespeichert                    |
|   | ок                                           |
|   |                                              |
|   | Zuenes                                       |

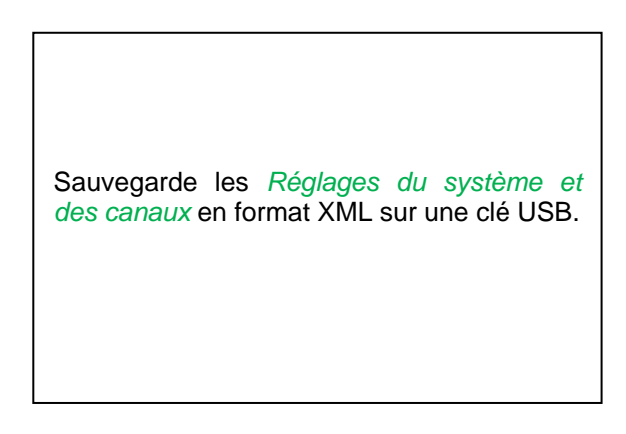

## 12.2.3.7.3 Vérification si mises à jour existantes (USB)

Menu principal → Réglages → Réglage de l'appareil → Mise à jour du système → Vérifier la présence de mises à jour sur la clé USB

| *** System Update ***                                 |                       |  |  |
|-------------------------------------------------------|-----------------------|--|--|
| Geräteeinstellungen sichern Geräteeinstellungen laden |                       |  |  |
| prüfe USB Stick auf vorhandene Updates                |                       |  |  |
| act. SW = V99.88                                      | Ch.Vers.              |  |  |
| Software <no file=""></no>                            | A1: V0.00 <new></new> |  |  |
| Sprachen <no file=""></no>                            | A2: V0.01 <new></new> |  |  |
| ChSW Dig. <no file=""></no>                           | B1: V0.02 <new></new> |  |  |
| ChSW Ana <no file=""></no>                            | B2: V0.03 <new></new> |  |  |
| Update Auswahl<br>Zurück                              | Update Kanäle         |  |  |

| *** System Update ***                                 |                                        |                       |  |  |  |
|-------------------------------------------------------|----------------------------------------|-----------------------|--|--|--|
| Geräteeinstellungen sichern Geräteeinstellungen laden |                                        |                       |  |  |  |
| prüfe                                                 | prüfe USB Stick auf vorhandene Updates |                       |  |  |  |
| act. SW                                               | = V0.48                                | Ch.Vers.              |  |  |  |
| Software                                              | V0.66 <v0.48></v0.48>                  | A1: V0.27 <new></new> |  |  |  |
| Sprachen                                              | V0.36 <v0.33></v0.33>                  | A2: V0.27 <new></new> |  |  |  |
| ChSW Dig.                                             | V0.27 <v0.25></v0.25>                  | B1: V0.27 <new></new> |  |  |  |
| ChSW Ana                                              | V0.27 <v0.25></v0.25>                  | B2: V0.27 <new></new> |  |  |  |
| Update                                                | Update Auswahl Update Kanäle           |                       |  |  |  |
| Zurück                                                |                                        |                       |  |  |  |

Si, après avoir appuyé sur le bouton Vérifier la présence de mises à jour sur la clé USB, les messages suivants s'affichent dans la fenêtre, le DS 400 n'est pas correctement relié à la clé USB ou aucun fichier n'est présent.

Si le DS 400 est correctement relié à la clé USB, l'écriture est noire et à gauche, il y a affichage des diverses options de mise à jour.

A côté, à droite, il y a représentation des versions actuelles (old) et des nouvelles versions disponibles (new).

Menu principal → Réglages → Réglage de l'appareil → Système → Mise à jour du système → Sélection de la mise à jour

#### Important :

Si, après la mise à jour, il y a apparition du bouton *Redémarrer*, ce dernier doit être pressé pour un redémarrage du DS 400 !

Menu principal → Réglages → Réglage de l'appareil → Système → Mise à jour du système → Mise à jour des canaux

|       | ***           | System U   | pdate ***   |                |
|-------|---------------|------------|-------------|----------------|
| Gerät | eeinstellunge | n sichern  | Geräteeinst | ellungen laden |
|       |               |            |             | <u></u> []     |
|       | Set Cl        | hannels to | BOOT mo     | de 🗖           |
| Sc    |               |            |             |                |
| St    |               |            |             |                |
| Cherr |               |            |             |                |
|       |               |            |             |                |
| Upo   | late Auswa    | ihl        | Upda        | ate Kanäle     |
| Zui   | rück          | neu Sta    | rten        |                |

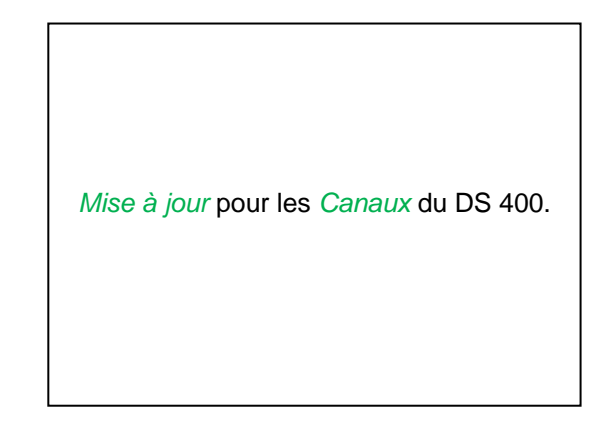

#### Important :

Si, après la mise à jour du canal, il y a apparition du bouton *Redémarrer*, ce dernier doit être pressé pour un redémarrage du DS 400 !

## 12.2.3.7.4 Chargement des réglages de l'appareil

| Menu principal → Réglages → Réglage de l'appar<br>l'appareil | eil → Système → Charger les réglages de                                                                                                    |
|--------------------------------------------------------------|----------------------------------------------------------------------------------------------------|
| alle Einstellungen überschreiben?<br>Ja Nein                 | Le bouton <i>Charger les réglages de l'appareil</i><br>permet de remettre les réglages des canaux<br>et du système à l'état dernièrement<br>sauvegardé.     |
|                                                              |                                                                                                    |
| Einstellungen wiederhergestellt, bitte Gerät neu             | Important :<br>Après avoir réinitialisé les réglages du<br>système et des canaux, il faut presser le<br>bouton <i>OK</i> puis le bouton <i>Redémarrer</i> . |
|                                                              |                                                                                                    |

## 12.2.3.7.5 Remise aux réglages départ usine

Menu principal → Réglages → Réglage de l'appareil → Système → Remettre sur les réglages standard

| Reset | all Settings | to Factory- | Default ? |
|-------|--------------|-------------|-----------|
|       | Ja           | Nein        | 1         |
|       |              |             |           |

| *** System Settings ***        |
|--------------------------------|
|                                |
| System Update                  |
| Zurücksetzen auf Standardeinst |
| neu Starten                    |
|                                |

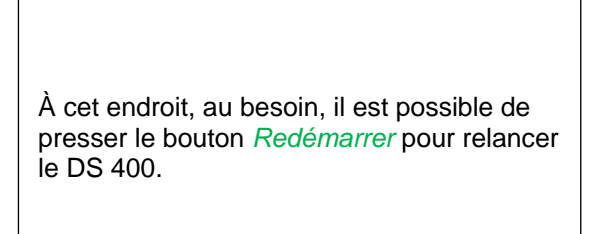

## 12.2.3.8 Calibrage de l'écran tactile

Menu principal → Réglages → Calibrage de l'écran tactile

| *** Touchscreen Kalibierung ***                      |
|------------------------------------------------------|
|                                                      |
|                                                      |
|                                                      |
|                                                      |
| Bitte Positionierung überprüfen oder neu kalibrieren |
| [0/0] <0/0> <0/0> <0/0>                              |
| <0/0> <0/0> <0/0>                                    |
|                                                      |
|                                                      |
| Abbruc Kalibrieren                                   |

Si nécessaire, il est possible de modifier ici le calibrage de l'écran. Après avoir appuyé sur *Calibrage*, il y a affichage de trois croisillons de calibrage, le premier à gauche en haut, le deuxième à droite en bas et le troisième au centre. Ces croisillons doivent être pressés successivement. Une fois le calibrage achevé et l'affichage stabilisé, confirmation avec *OK*. Sinon, il est possible de répéter le calibrage par actionnement du bouton *Annuler* et par une nouvelle pression de *Calibrage*.

## 12.2.4 Luminosité

Menu principal → Réglages → Luminosité

| *** Helligkeit einstellen ***                                                              |                                                                                                    |
|--------------------------------------------------------------------------------------------|----------------------------------------------------------------------------------------------------|
| Helligkeit 50% Abdunkeln nach 1 Minuten Zurück Alarm Lg.m pacity = 153 18.08.2011 10:03:10 | Ici, on peut directement ajuster la <i>Luminosité</i><br>(15–100%) de l'afficheur.<br>Par exemple : Luminosité de 50%                                                       |
|                                                                                            |                                                                                                    |
| Helligkeit 50%                                                                             | L'actionnement du bouton <i>Assombrir au bout de</i> permet de réduire la <i>Luminosité</i> au bout d'une période définie (ici au bout de 15 minutes) à la valeur minimale. |
| Abdunkeln nach 15 Minuten                                                                  | Dès que l'écran est de nouveau utilisé, la<br><i>Luminosité</i> se remet automatiquement sur la<br>valeur qui avait été ajustée avant<br>l'assombrissement.                 |
| Zurück Alarm Lg.run pacity = 153<br>18.08.2011<br>11.11 Report 10:00:42                    |                                                                                                    |

**Remarque :** Dès le premier contact, la *luminosité* est de nouveau ajustée sur 50 % dans notre exemple.

. Ensuite, une utilisation « normale » des fonctions est de nouveau possible.

Si le bouton Assombrissement au bout de n'est pas activé,

l'arrière-plan demeure éclairée en permanence pour la valeur de *Luminosité* actuellement réglée.

## 12.2.5 Nettoyage

#### Menu principal → Réglages → Nettoyage

| *** Display Reinigen ***    | Cette fonction peut être utilisée pour le nettoyage de l'écran tactile alors que la mesure est en cours d'exécution.                                                                                  |
|-----------------------------|----------------------------------------------------------------------------------------------------|
| 58 sec                      | Si une minute ne suffit pas pour nettoyer<br>l'écran, l'opération peut être répétée à tout<br>moment.                                                                                                 |
| Zum abbrechen lange drücken | Si le nettoyage est terminé plus tôt, une<br>pression plus longue (pendant une à deux<br>secondes) du bouton <i>Presser plus</i><br><i>longtemps pour annuler</i> permet d'annuler<br>l'interruption. |

## 12.2.6 Vue d'ensemble du système

#### Menu principal → Réglages → Vue d'ensemble du système

|          |          | *** Sy | ystem Ú | Ìbersich | it ***     |              |
|----------|----------|--------|---------|----------|------------|--------------|
| Gerät    | e Statu: | s —    |         | - Netzw  | erk Stati  | JS           |
| Tempera  | atur     |        | 0.0°C   | IP-Adres | 580        | 1.2.3.4      |
| Netzteil | Main     |        | 0.00 V  | Hostnan  | 10         | DS500.IP     |
| Netzteil | USB      |        | 0.00 V  | MAC      | 31-32      | -33-34-35-36 |
| Betriebs | st 5d    | 14h 16 | 5m 26s  | - Kalibi | rier Statu | S            |
| - Kanal  | Status   |        |         |          |            |              |
|          | A1       | A2     | B1      | B2       | Gesam      | t l          |
|          | 0.0      | 0.0    | 0.0     | 0.0      |            | v            |
|          | 0        | 0      | 0       | (0)      | 0          | mA           |
| Zurück   | 4        |        |         |          |            |              |

Le point de menu *Vue d'ensemble du système* fournit des informations relatives aux tensions et courants appliqués des *canaux* individuels ou de l'ensemble des canaux ainsi que relatives à l'alimentation électrique des *Blocs d'alimentation*. En outre, il est possible de lire ici les informations essentielles relatives au réseau, comme *IP*, *Host* et *MAC*. Grâce aux *Heures de service* indiquées, on sait touiours pendant combien de temps le

## 12.2.7 Via DS 400

## Menu principal → Réglages → Via DS 400

| *** über                                                                                                 | DS400 ***                                                                                                    |
|----------------------------------------------------------------------------------------------------|----------------------------------------------------------------------------------------------------|
| Gerät<br>Geräte Typ: DS400<br>Serien Numme 00000000<br>Hardware Version: 0.00<br>Software Version: V0.65 | Optionen       buy     Webserver       buy     Virtual Channels       buy     Analog Total       buy     Data Logger |
| Kontakt: www.cs-i<br>Zurück                                                                              | nstruments.com                                                                                                    |

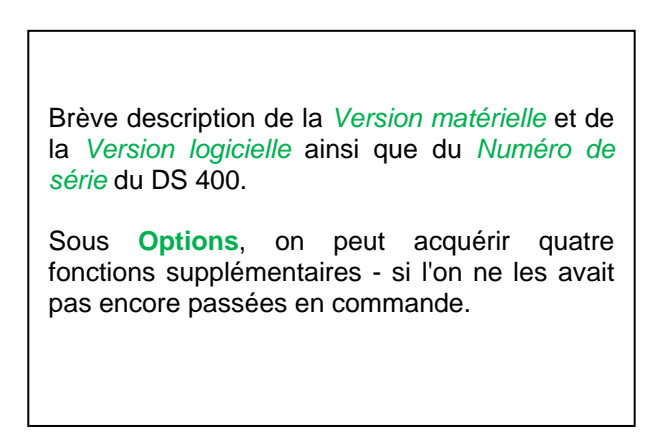

## 12.2.8 Canaux virtuels (option)

L'option « Canaux virtuels » offre 4 canaux supplémentaires (pas de canaux matériels) pour la représentation des calculs de canaux matériels, de canaux virtuels et de constantes librement définissables.

Pour chaque canal virtuel, jusqu'à 8 calculs de valeurs avec à chaque fois 3 opérandes et 2 opérations sont à réaliser.

Les applications possibles sont les calculs suivants :

- puissance spécifique d'une installation
- consommation globale de l'installation (plusieurs compresseurs)
- coûts d'énergie, etc.

Exemple de calcul et représentation « Puissance spécifique », cf. point 12.2.7.6

#### 12.2.8.1 Déconnexion de l'option « Canaux virtuels »

Après l'acquisition de l'option « Canaux virtuels » (Virtual Channels), celle-ci doit d'abord être déconnectée.

#### Menu principal → Réglages → Via DS 400

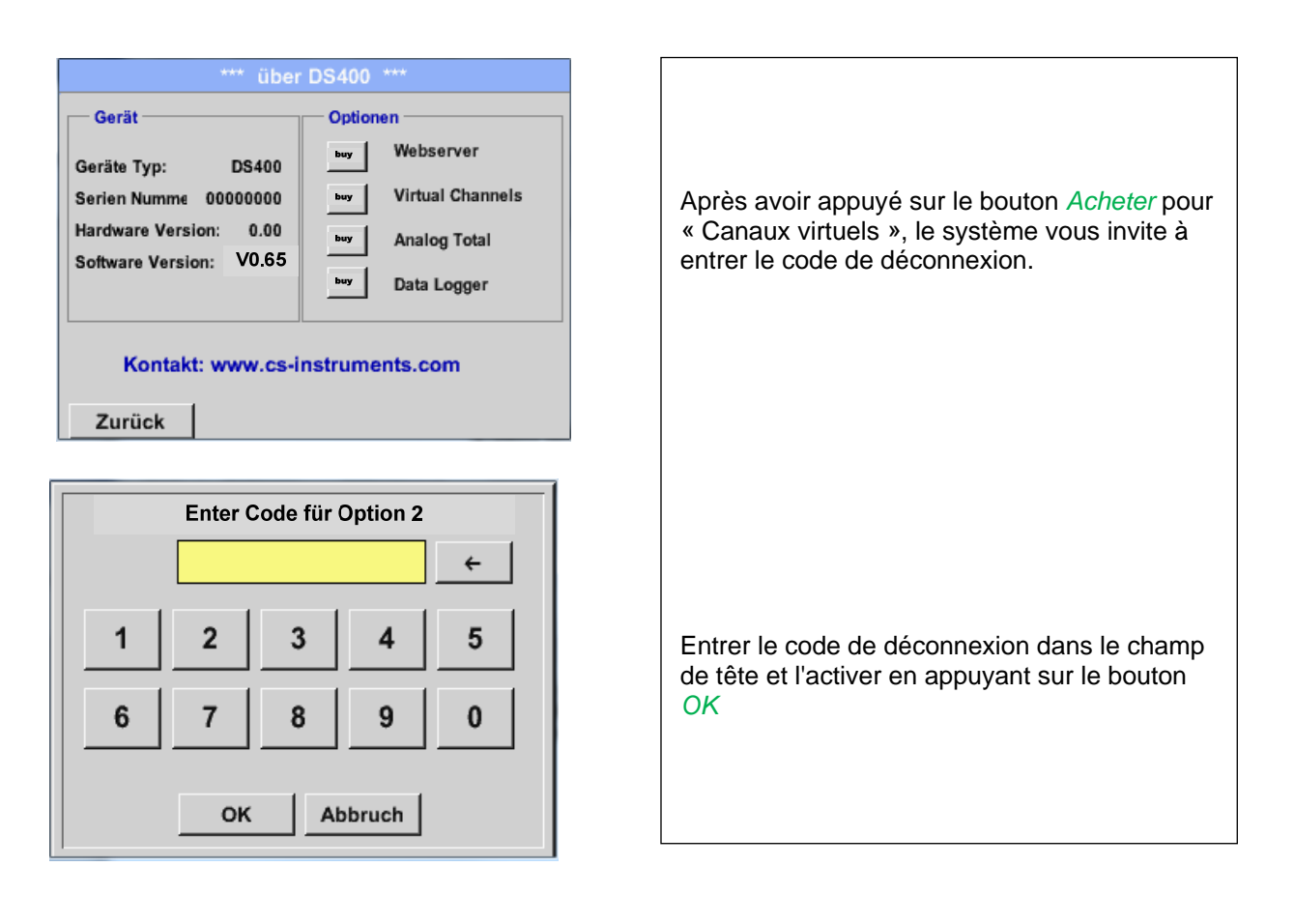

## 12.2.8.2 Réglage des canaux virtuels

Menu principal → Réglages → Réglages du capteur → Canaux virtuels

| V1     |           | V2      |                     |                        |
|--------|-----------|---------|---------------------|------------------------|
| frei   |           | fre     |                     |                        |
| V3     |           | V4      |                     |                        |
| frei   |           | fre     | I                   |                        |
| 💼 Home | e Hardw.C | h Alarn | Lg.stop<br>1531 day | 21.06.2013<br>10:26:28 |

Après avoir activé le bouton « Canaux virtuels » dans le menu des réglages du capteur, il y a affichage d'un aperçu des 4 canaux disponibles

**Remarque :** En standard aucun canal n'est préréglé.

#### 12.2.8.3 Sélection du type de capteur

Menu principal → Réglages → Réglages du capteur → Canaux virtuels → V1

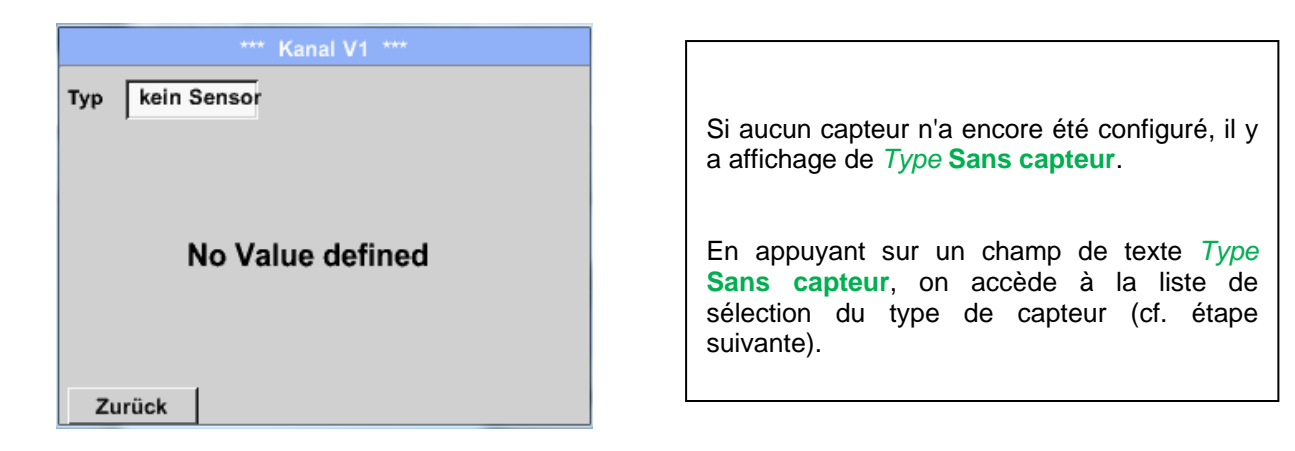

# Menu principal → Réglages → Réglages du capteur → Canaux virtuels → V1→ Champ de texte Type

| Select Type of Virtual Channel<br>kein Sensor<br>Generic kein Sensor | Si aucun capteur n'a encore été configuré, il y<br>a affichage de <i>Type</i> <b>Sans capteur</b> .<br>Le canal virtuel est sélectionné en appuyant<br>sur le bouton <b>Generic</b> .<br>La réinitialisation du canal est réalisée par<br>pression du bouton <b>Sans capteur</b> .<br>Pour confirmer la sélection, presser sur le<br>bouton <b>OK</b> . |
|----------------------------------------------------------------------|----------------------------------------------------------------------------------------------------|
| OK Abbruch                                                           |                                                                                                    |

## **Canaux virtuels**

Menu principal → Réglages → Réglages du capteur → Canaux virtuels → V1→ Champ de texte Nom

|             | *** Ka    | nal V1 *** |       |      |
|-------------|-----------|------------|-------|------|
| Typ Ge      | neric Nar | ne         |       |      |
| Aufzeichnen |           |            | Alarm |      |
|             | No Value  | e defined  |       | >    |
| ок          | Abbruch   |            |       | Info |

| Il est dès lors possible d'entrer un <i>Nom</i> |
|-------------------------------------------------|
|-------------------------------------------------|

## 12.2.8.4 Configuration des différentes valeurs virtuelles

Jusqu'à 8 valeurs virtuelles peuvent être calculées par canal virtuel et celles-ci doivent être activées séparément :

#### 12.2.8.4.1 Activation des différentes valeurs virtuelles

Menu principal → Réglages → Réglages du capteur → Canaux virtuels → V1→ Flèche vers la droite (2e page) → V1a→ Use

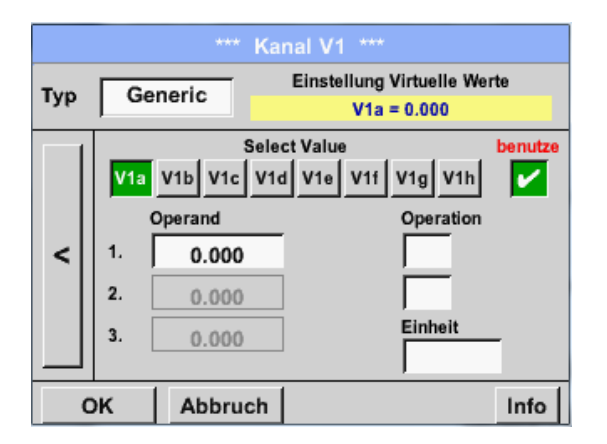

L'activation d'une valeur virtuelle a lieu par actionnement du bouton *Valeurs* respectif, p. ex. *V1a* avec confirmation suivante du bouton *Use* 

#### 12.2.8.4.2 Définition de l'opérande

Menu principal → Réglages → Réglages du capteur → Canaux virtuels → V1→ Flèche vers la droite (2e page) → 1stOperand

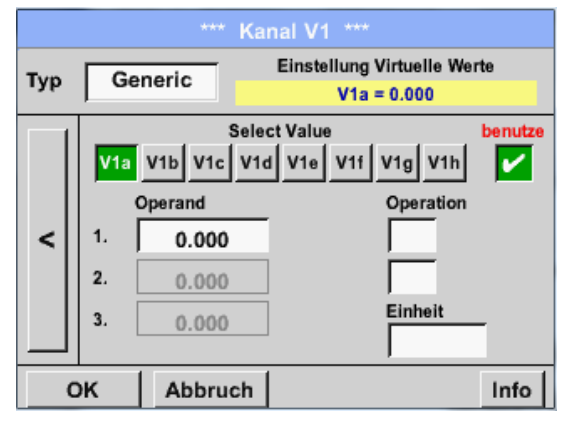

En appuyant sur le champ de texte *1st Operand*, vous accédez à une liste de sélection des canaux matériels, des canaux virtuels et de la valeur constante disponibles. Menu principal → Réglages → Réglages du capteur → Canaux virtuels → V1 → 1st Operand → A1

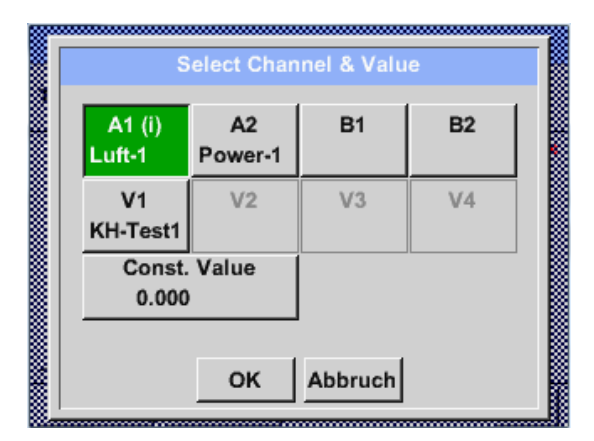

| Select Value     |              |  |
|------------------|--------------|--|
| A1a              | A1b          |  |
| Flow (mg/kg)     | Feuchte (°C) |  |
| A1c              | A1d          |  |
| Temperatur (mg/k | A1d (mg/kg)  |  |
| A1e              | A1f          |  |
| A1e (mg/kg)      | A1f (mg/kg)  |  |
| A1g              | A1h          |  |
| A1g (mg/kg)      | A1h (mg/kg)  |  |
|                  | Zurück       |  |

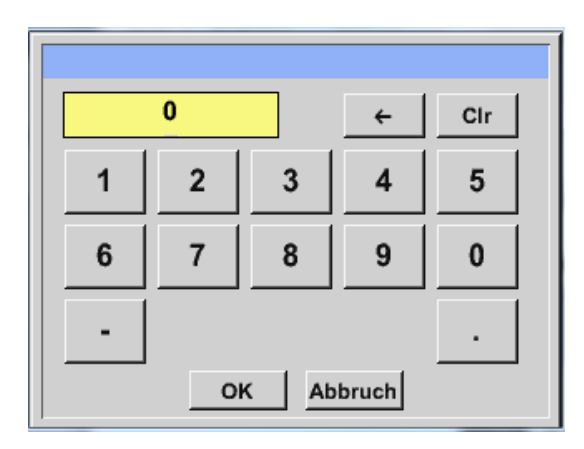

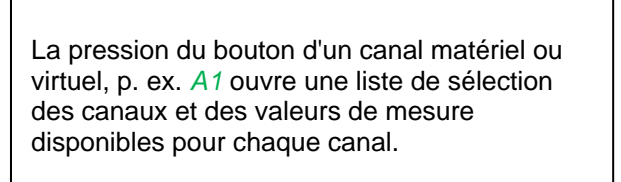

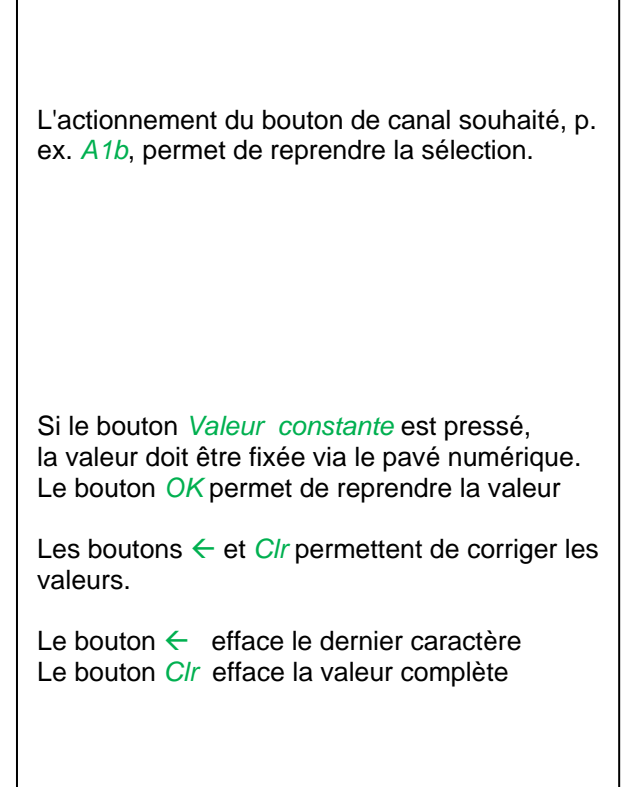

Cette procédure est valable, par analogie, pour tous les opérandes (1st Operand, 2nd Operand et 3rd Operand).

## 12.2.8.4.3 Définition des opérations

Menu principal → Réglages → Réglages du capteur → Canaux virtuels → V1→ Flèche vers la droite (2e page) → 1st Operation

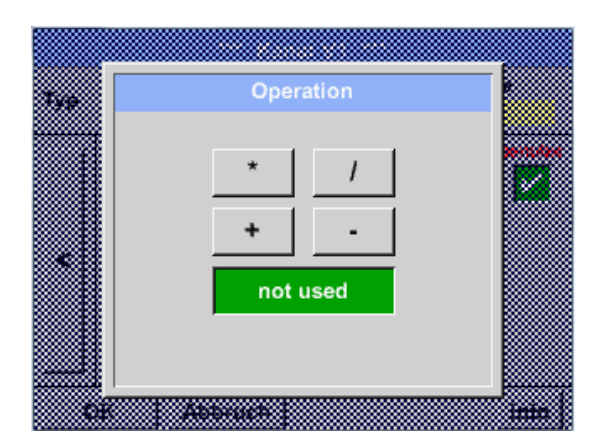

En appuyant sur le champ de texte *1st Operation*, vous accédez à une liste avec les opérandes mathématiques disponibles La sélection et la reprise de l'opérande a lieu avec le bouton souhaité

L'actionnement du bouton *not used* arrête l'opération avec l'opérateur approprié.

Cette procédure est valable, par analogie, pour les deux opérandes (1st Operation et 2nd Operation)

## 12.2.8.4.4 Définition de l'unité

Menu principal → Réglages → Réglages du capteur → Canaux virtuels → V1→ Flèche vers la droite (2e page) → Unité

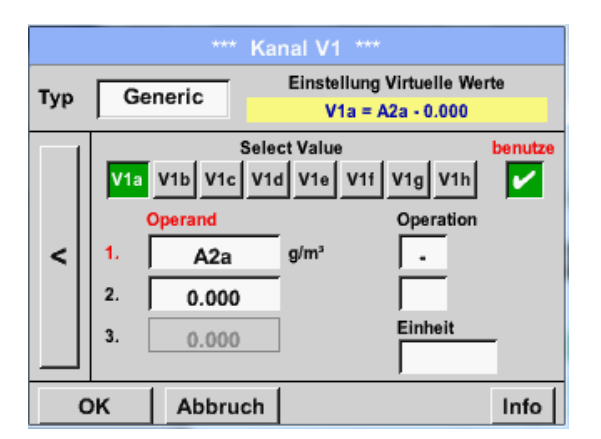

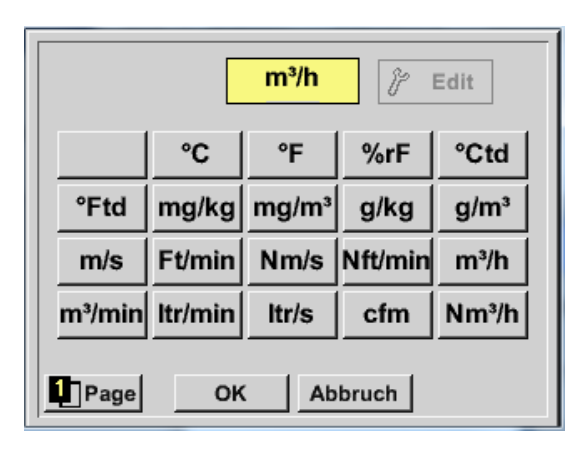

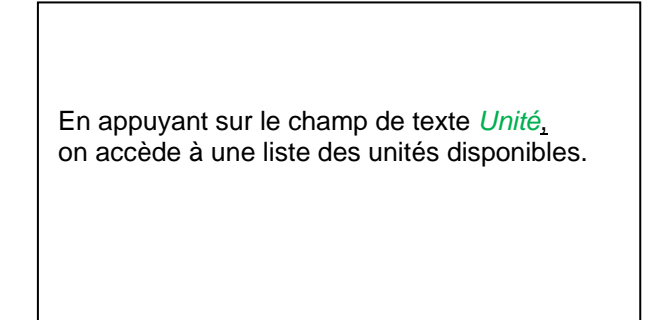

La sélection de l'unité a lieu par pression du bouton Unités souhaité. La reprise de l'unité a lieu par actionnement du bouton *OK*. Le feuilletage entre les différentes pages de la liste a lieu via le bouton *Page*. Si une unité déterminée ne peut pas être sélectionnée, l'unité requise peut être autocréée. Pour ce faire, il faut sélectionner l'un des boutons utilisateur *User\_x* prédéfinis. Feuilleter avec le bouton *Page*.

# **Canaux virtuels**

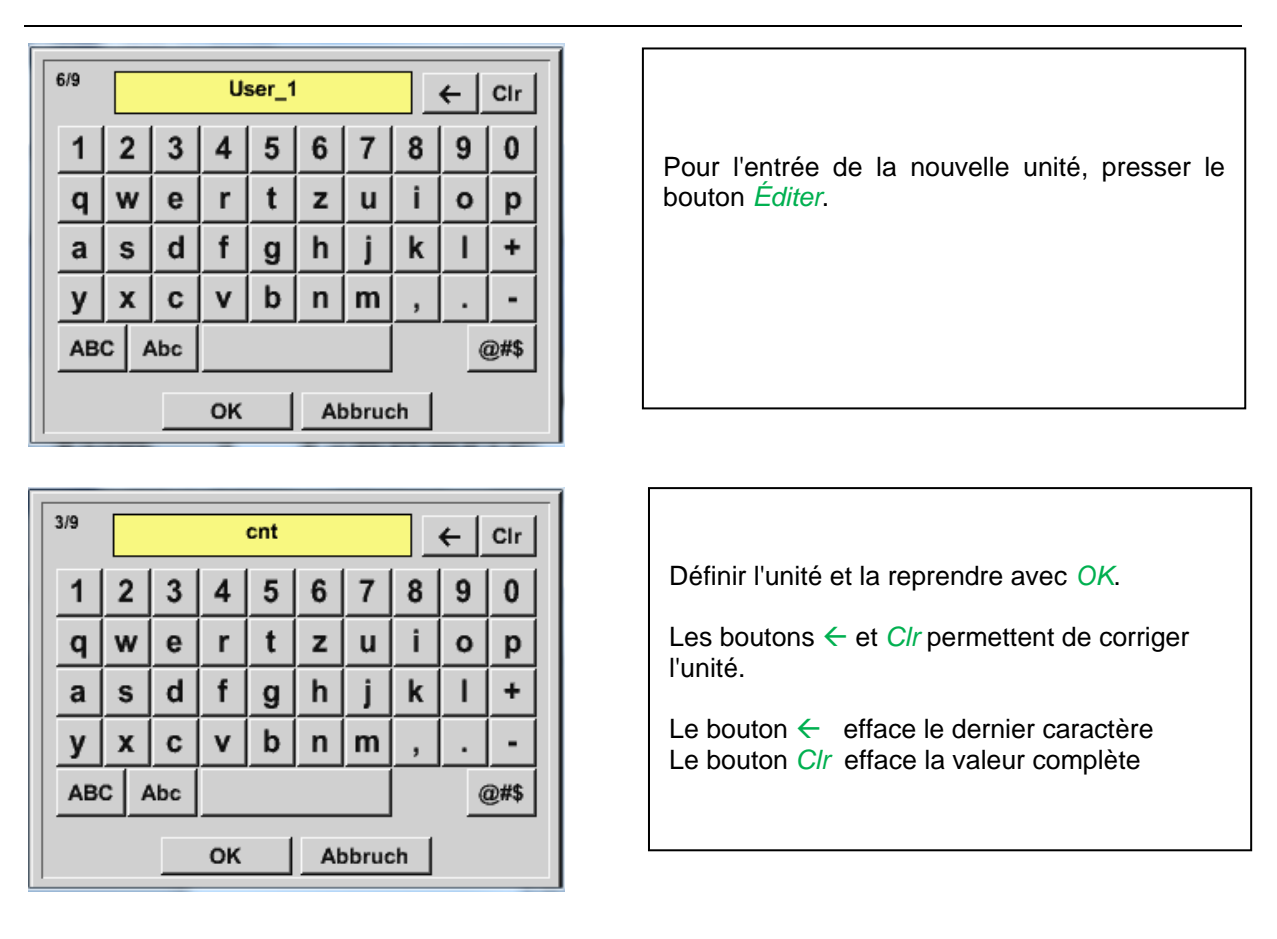

## Important

Si toutes les valeurs et opérations sont utilisées, des calculs avec 3 valeurs et 2 opérandes sont possibles, selon la formule suivante :

Exemple : V1a = (1st Operand 1st operation 2nd Operand) 2nd operation 3rd Operand V1a = (A1c - A2a) \* 4.6

#### 12.2.8.5 Résolution des positions derrière la virgule, désignation des valeurs des données et enregistrement

Menu principal → Réglages → Réglages du capteur → Canaux virtuels → V1→ Bouton Outil

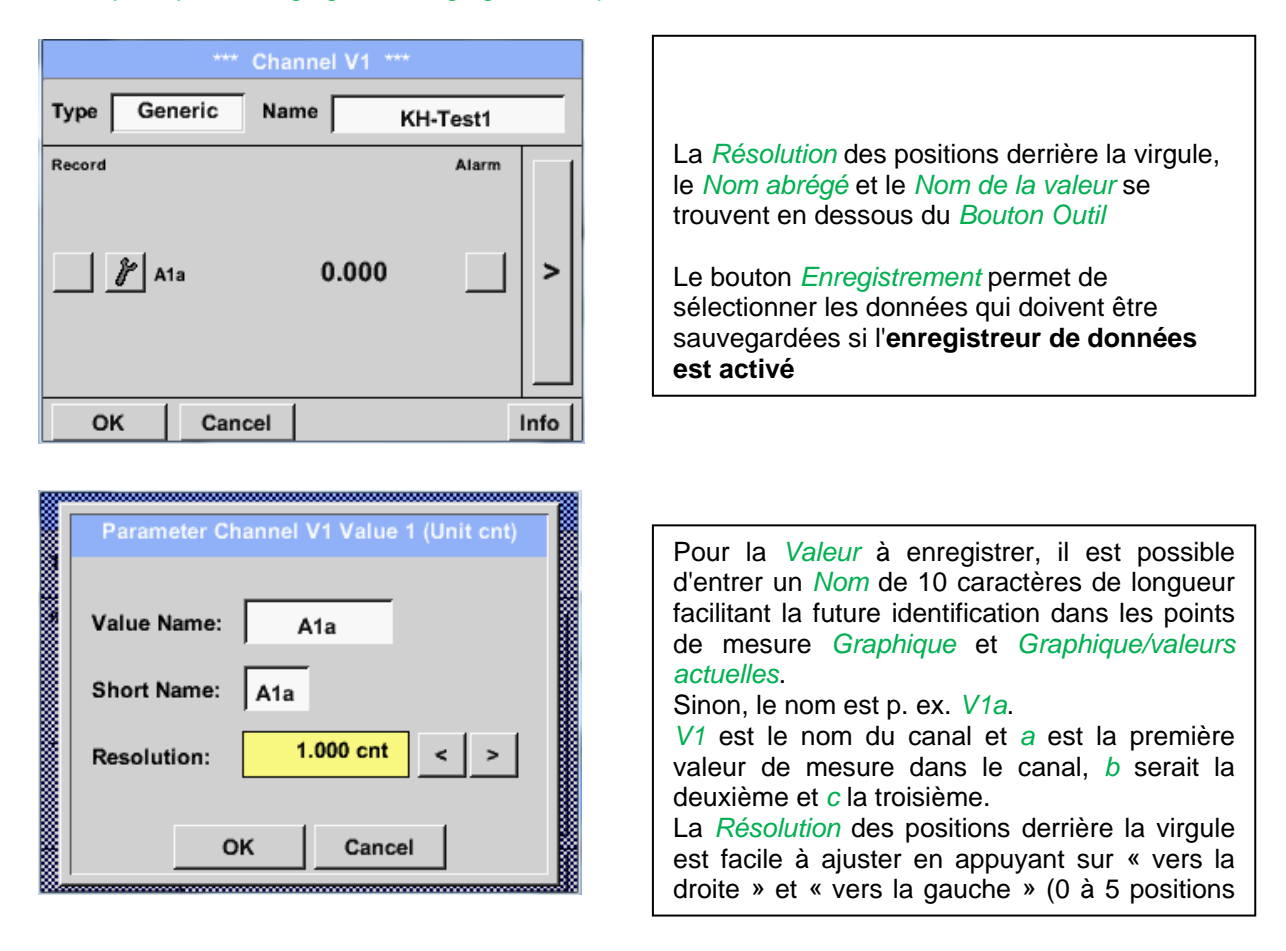

#### Menu principal → Réglages → Réglages du capteur → Canaux virtuels → V1→Bouton Enregistrement

| *** Kanal V1 *** |       |          |     |
|------------------|-------|----------|-----|
| Typ Generic      | Name  | KH-Test1 |     |
| Aufzeichnen      | 0.000 | Alarm    | >   |
| Zurück           |       | 1        | nfo |

#### **Prudence :**

Avant d'enregistrer les données de mesure sélectionnées et après avoir effectué les réglages, il faut activer l'enregistreur de données (cf. chapitre <u>12.2.1.2 Réglages de l'enregistreur de données</u>).

Cf. chapitre 12.2.2.2 Désignation des données de mesure et 12.2.2.3 Enregistrement des données de mesure

## 12.2.8.6 Exemple de calcul de la « Puissance spécifique »

La base de l'exemple est une installation avec 3 compresseurs.

Mesure de consommation avec à chaque fois un capteur de consommation VA400 sur les entrées A1 - B1

et un compteur de courant sur l'entrée B2.

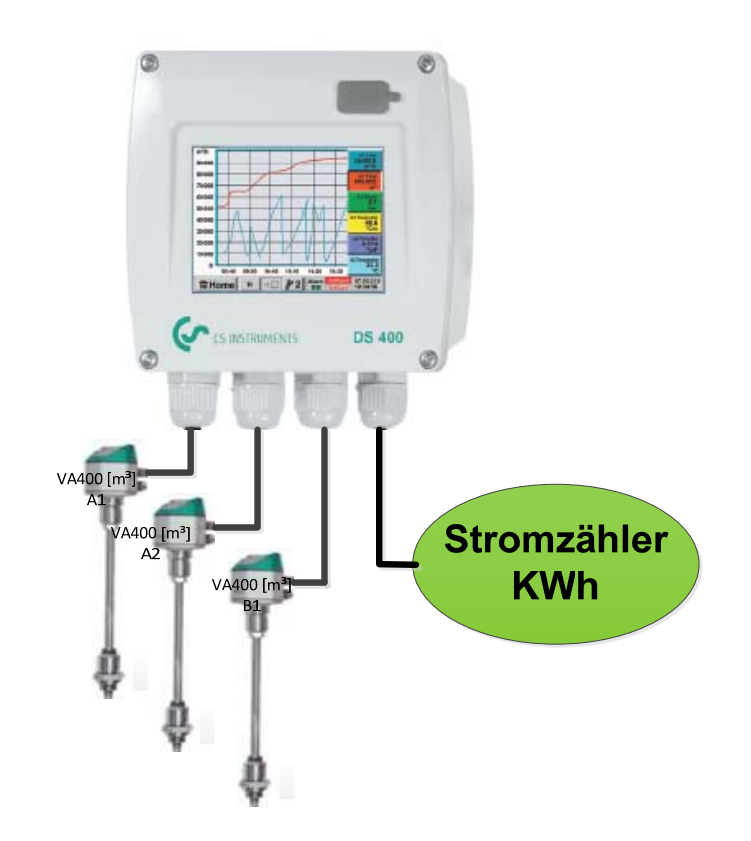

Ce qui est calculé, c'est la consommation d'air et d'énergie complète et la « puissance spécifique » de l'installation complète,

# Menu principal → Réglages → Réglages du capteur → Canaux virtuels → V1→ Flèche vers la droite (2e page) → V1a → Use

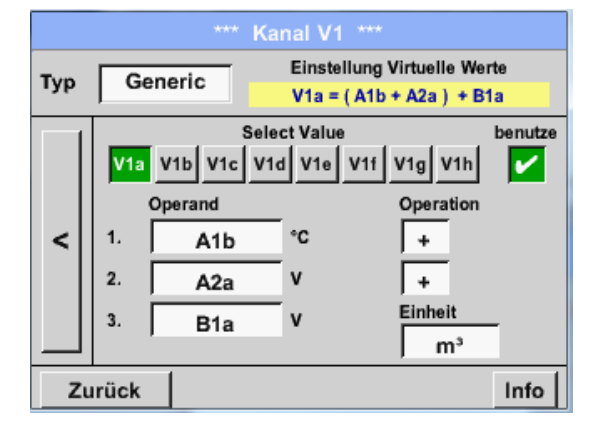

Sélection et entrée des opérandes et des opérations, cf. chapitre 12.2.6.4.2 et chapitre 12.2.6.4.3.

Le résultat pour *V1a* est la somme du capteur de consommation A1 + A2 + B1, cf. la rubrique Résultat. Dans cet exemple 66090,2 m<sup>3</sup>

## **Canaux virtuels**

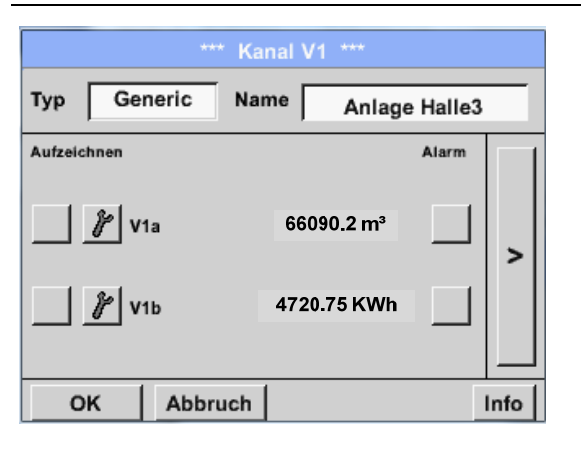

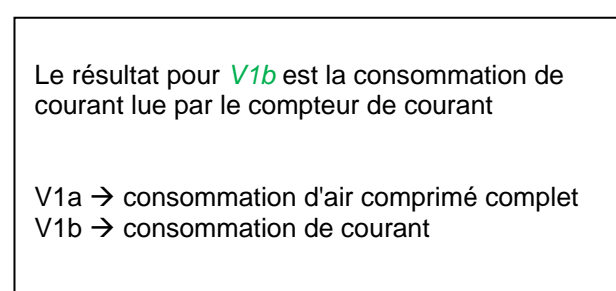

| *** K         | anal V1 ***                  |     |
|---------------|------------------------------|-----|
| Typ Generic N | ame Anlage Halle3            | _   |
| Aufzeichnen   | Alarm 66090.2 m <sup>3</sup> |     |
| Ø V1a         | 4720.75 KWh                  |     |
| // sp. Leist  | 0.0714 KWh/m <sup>3</sup>    | >   |
| // Kosten     | 991.36 €                     |     |
| OK Abbruch    |                              | nfo |

Ici, il a y calcul de la *Puissance spécifique* avec *V1c* = *V1b* / *V1a*, résultat : 0,072 KWh/m<sup>3</sup>

Le calcul du coût total a lieu avec V1d = B2 \* 0.21, résultat : 991,36  $\in$ Calcul des coûts d'énergie par m<sup>3</sup> d'air généré avec V1e = V1c \* 0.21

L'utilisation de plus de 4 valeurs dans ce canal virtuel exige que l'affichage soit divisé. Feuilletage entre les pages avec le *Bouton Page*.

| *** Kanal V1 ***               | *** Kanal V1 ***                                                    |
|--------------------------------|---------------------------------------------------------------------|
| Typ Generic Name Anlage Halle3 | Typ Generic Name Anlage Halle3                                      |
| Aufzeichnen       Alarm        | Aufzeichnen Alarm<br>Kosten/m <sup>3</sup> 0,015 €/m <sup>3</sup> > |
| OK Abbruch Info                | OK Abbruch 2 58 Info                                                |

## 12.2.9 Total analogique (option)

L'option « **Total analogique** » permet de déterminer la consommation également pour les capteurs avec sorties analogiques, p. ex. : 0-1/10/30V ou 0/4 – 20mA.

## 12.2.9.1 Validation de l'option « Total analogique »

Après l'acquisition de l'option « Total analogique », celle-ci doit d'abord être déconnectée.

## Menu principal → Réglages → Via DS 400

| *** über DS400 ***         Gerät       Optionen         Geräte Typ:       DS400         Serien Numme       00000000         Hardware Version:       0.00         Software Version:       V0.65         buy       Data Logger         Kontakt:       www.cs-instruments.com | Après avoir appuyé sur le bouton <i>Acheter</i> pour<br>« Total analogique », le système vous invite à<br>entrer le code de déconnexion. |
|----------------------------------------------------------------------------------------------------|----------------------------------------------------------------------------------------------------|
| Enter Code für Option 3         ←         1       2       3       4       5         6       7       8       9       0         OK       Abbruch       4       5                                                                                                    | Entrer le code de déconnexion dans le champ<br>de tête et l'activer en appuyant sur le bouton<br><i>OK</i>                               |

## 12.2.9.2 Sélection du type de capteur

Cf. chapitre 12.2.2.8 Configuration de capteurs analogiques

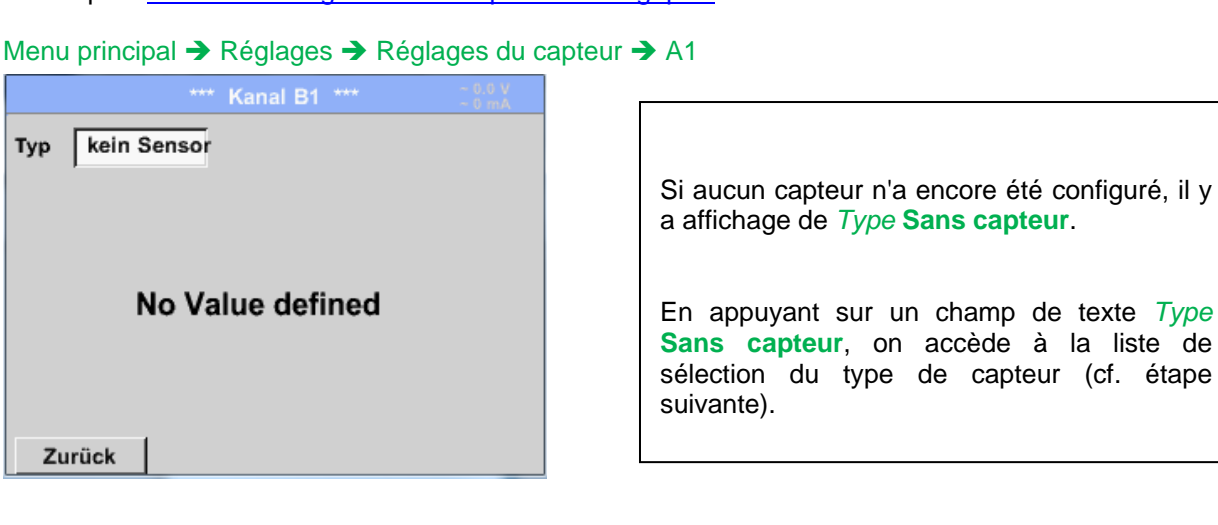

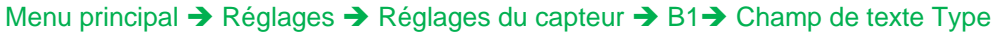

| Select Type of Analog Channel |           |          |
|-------------------------------|-----------|----------|
| 4 - 20 mA                     |           |          |
| 0 - 1 V                       | 0 - 10 V  | 0 - 30 V |
| 0 - 20 mA                     | 4 - 20 mA | PT100    |
| PT1000                        | KTY81     | Impuls   |
| kein Sensor                   |           |          |
| OK Abbruch                    |           |          |

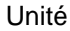

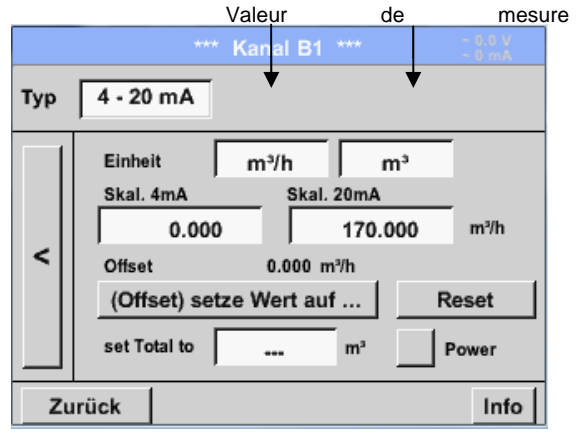

Sélection du type de capteur exigé en appuyant sur le bouton correspondant, ici p. ex. : 4-20mA

Confirmation et reprise avec le bouton **OK**.

Sélection des unités en appuyant sur les champs de texte respectifs Unité Valeur de mesure ou Consommation Entrer les valeurs de mise à l'échelle pour 4mA et 20mA, ici 0 m³/h et 170m³/h. Si nécessaire, il est possible d'entrer une valeur initiale pour la consommation, pour la reprise de la valeur d'un compteur. Pour ce faire, entrer la valeur dans le champ de texte set Total to.

## Remarque :

Le champ de texte « Unité – Consommation » peut uniquement être édité en présence de valeurs de mesure (unités) avec volume / quantité par unité temporelle et, par conséquent, le calcul de la consommation.

Pour le marquage et la création de champs de texte, cf. chapitre <u>12.2.2.7 Marquage et réglage des</u> champs de texte

## 12.2.10 Serveur web (option)

Après l'acquisition de l'option « Serveur web », celle-ci doit d'abord être déconnectée.

#### 12.2.10.1 Validation de l'option « Serveur web »

#### Menu principal → Réglages → Via DS 400

| *** über DS400 ***                                                                                       |                                                                                                    |  |  |
|----------------------------------------------------------------------------------------------------|----------------------------------------------------------------------------------------------------|--|--|
| Gerät<br>Geräte Typ: DS400<br>Serien Numme 00000000<br>Hardware Version: 0.00<br>Software Version: V0.65 | Optionen       buy     Webserver       buy     Virtual Channels       buy     Analog Total       buy     Data Logger |  |  |
| Kontakt: www.cs-instruments.com<br>Zurück                                                                |                                                                                                    |  |  |

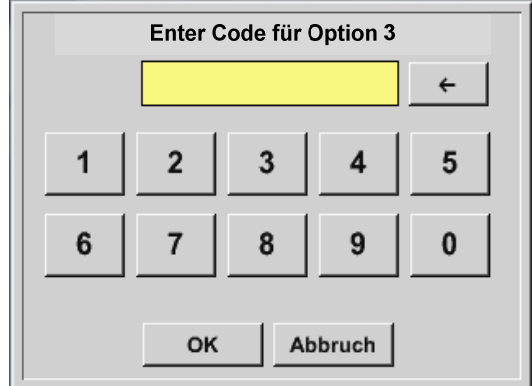

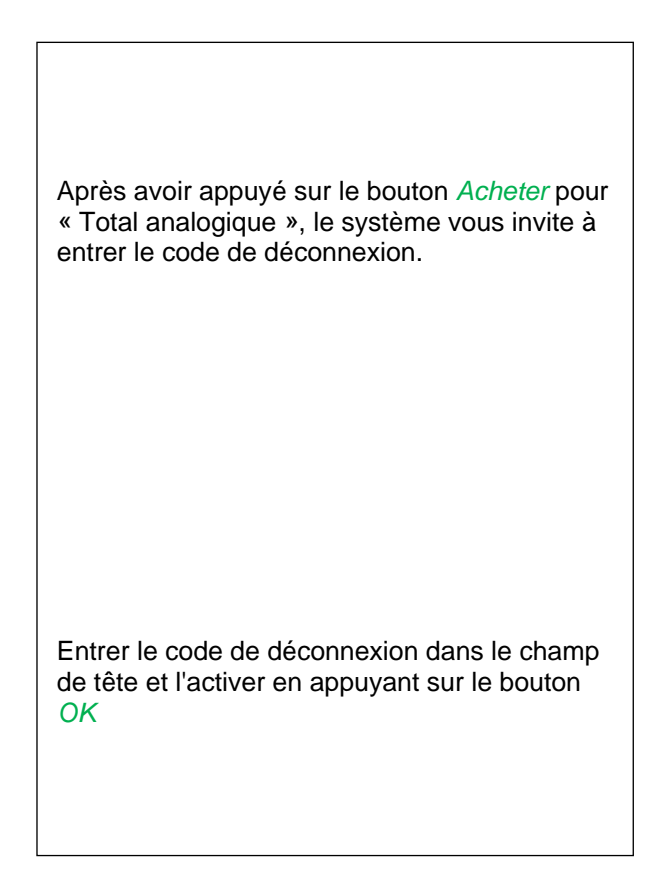

Avec un navigateur internet et une adresse IP de votre DS400, vous pouvez contrôler les options suivantes dans le monde entier.

http:// <Adresse IP du DS400>

## Remarque :

L'adresse IP du DS400 figure au chapitre 12.7.4 Vue d'ensemble du système et 12.2.4.3 Réglage du réseau.
#### Info :

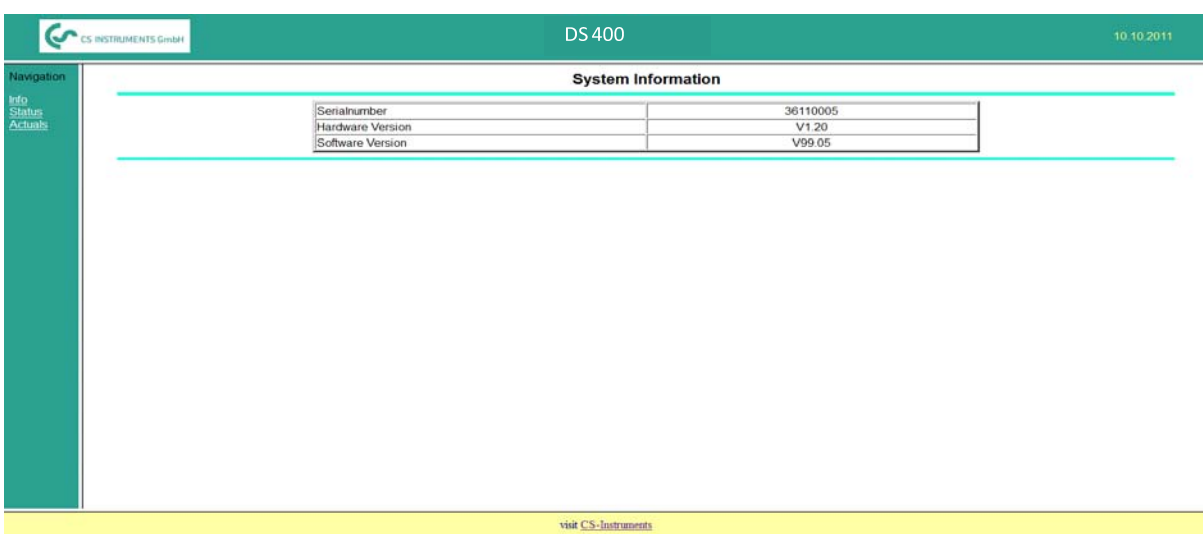

#### État :

| gation |          | Actual System State (17:06 | :15)     |  |
|--------|----------|----------------------------|----------|--|
| 5      |          | Alarm State                |          |  |
| ils.   | Relais 1 | Relais 2                   |          |  |
|        |          | Logger State               |          |  |
|        | State    | Interval                   | Capacity |  |
|        | run      | 2 sec                      | 524 days |  |
|        |          |                            |          |  |
|        |          |                            |          |  |

#### Actualités :

| C CS INC | TRUMENTS GmbH            | DS 400                    |                         | 10,10       |  |  |  |  |
|----------|--------------------------|---------------------------|-------------------------|-------------|--|--|--|--|
| ation    | Actual Values (17:08:16) |                           |                         |             |  |  |  |  |
|          | Channel                  | Value 1                   | Value 2                 | Value 3     |  |  |  |  |
| 12       | (A1) VA 400              | 857.479 m²/h              | 5370109 m <sup>a</sup>  | 132.460 m/s |  |  |  |  |
|          | (A2)                     | 54676.1 m <sup>3</sup> /h | 27283584 m <sup>3</sup> | 184,635 m/s |  |  |  |  |
|          | (B1) Druckluft           | 89699,4 m³/h              | 3456784 m³              | 178,35 m/s  |  |  |  |  |
|          | (B2)                     | unused                    | unused                  | unused      |  |  |  |  |
|          |                          |                           |                         |             |  |  |  |  |
|          |                          |                           |                         |             |  |  |  |  |
|          |                          |                           |                         |             |  |  |  |  |
|          |                          |                           |                         |             |  |  |  |  |
|          |                          | visit CS. Instruments     |                         |             |  |  |  |  |

#### 12.2.11 Enregistreur de données (en option)

Après l'acquisition de l'option « Enregistreur de données », celle-ci doit d'abord être déconnectée.

#### 12.2.11.1 Validation de l'option « Enregistreur de données »

Menu principal → Réglages → Via DS 400

| *** über                                                                                                    | DS400 ***                                                                                |
|----------------------------------------------------------------------------------------------------|------------------------------------------------------------------------------------------|
| Gerät<br>Geräte Typ: DS400<br>Serien Numme 00000000<br>Hardware Version: 0.00<br>Software Version: V0.65<br>Kontakt: www.cs-it<br>Zurück | Optionen<br>bwy Webserver<br>bwy Virtual Channels<br>bwy Analog Total<br>bwy Data Logger |
|                                                                                                    |                                                                                          |

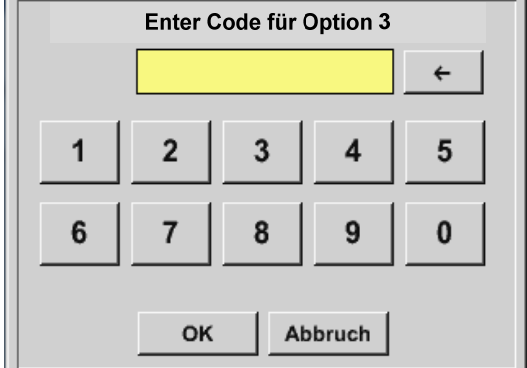

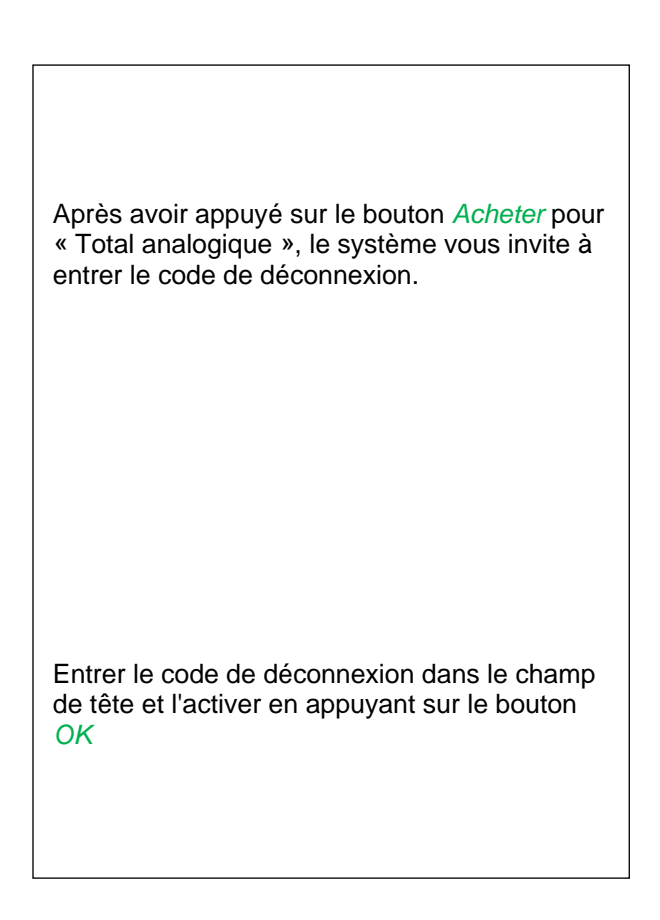

#### 12.2.11.2 Réglages de l'enregistreur de données

#### Menu principal → Réglages → Réglages de l'enregistreur de données

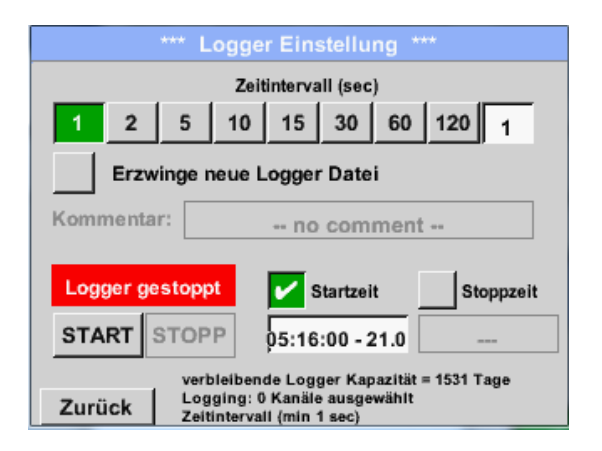

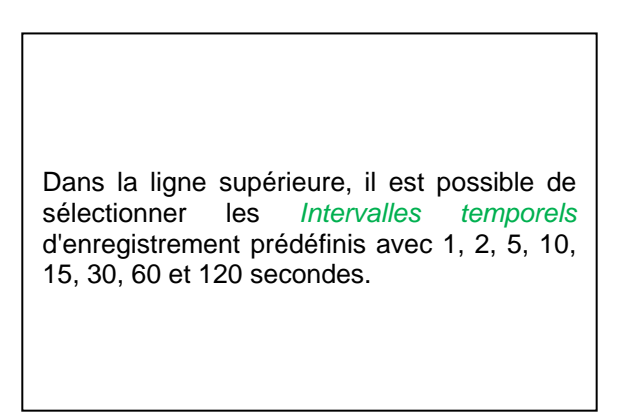

| Time interval (sec) |   |     |       |   |  |  |  |  |  |
|---------------------|---|-----|-------|---|--|--|--|--|--|
| 20 ← Cir            |   |     |       |   |  |  |  |  |  |
| 1 2 3 4 5           |   |     |       |   |  |  |  |  |  |
| 6                   | 7 | 8   | 9     | 0 |  |  |  |  |  |
|                     |   |     |       |   |  |  |  |  |  |
|                     | 0 | κ c | ancel |   |  |  |  |  |  |

Un *Intervalle temporel* individuel différent peut être entré dans le champ de texte à fond blanc, situé à droite en haut, à chaque fois que l'*intervalle temporel* actuellement ajusté s'affiche (ici, par exemple 20 secondes).

#### **Remarque :**

L'*Intervalle temporel* maximal possible est de 300 secondes (5 minutes).

Remarque :

Si plus de 12 données de mesure sont enregistrées en même temps, l'intervalle minimal possible de l'enregistreur de données est de 2 secondes.

Si plus de 25 données de mesure sont enregistrées en même temps, l'intervalle minimal possible de l'enregistreur de données est de 5 secondes.

Menu principal → Réglages → Réglages de l'enregistreur de données →Bouton Imposer un nouveau fichier d'enregistrement

ou

Menu principal → Réglages → Réglages de l'enregistreur de données → Imposer un nouveau fichier d'enregistrement → Champ de texte Commentaire

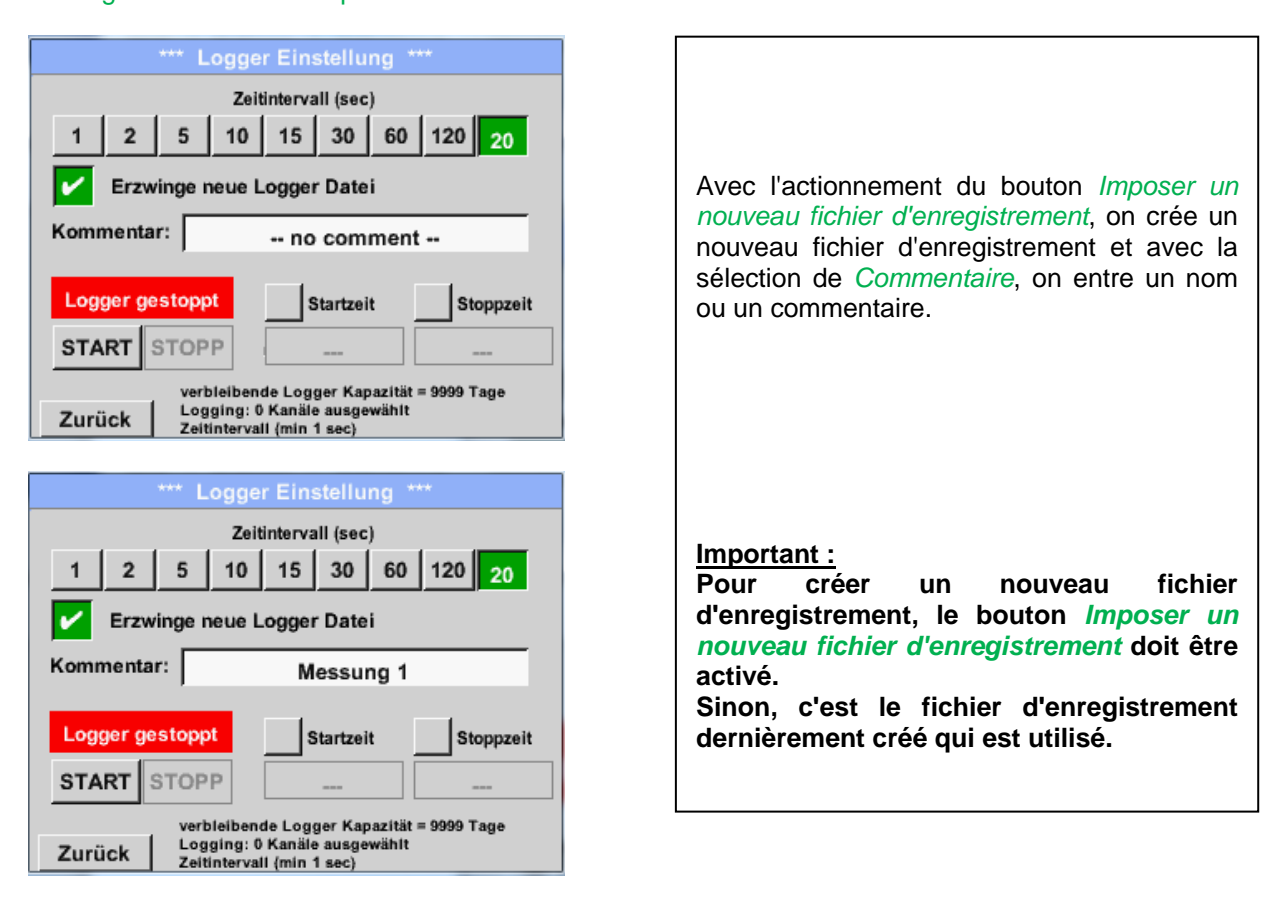

Menu principal → Réglages → Réglages de l'enregistreur de données → Bouton Temps de démarrage

| *** Logger Einstellung ***                                                                             |  |  |  |  |  |  |
|----------------------------------------------------------------------------------------------------|--|--|--|--|--|--|
| Zeitintervall (sec)                                                                                    |  |  |  |  |  |  |
| 1 2 5 10 15 30 60 120 20                                                                               |  |  |  |  |  |  |
| Erzwinge neue Logger Datei                                                                             |  |  |  |  |  |  |
| Kommentar: Messung 1                                                                                   |  |  |  |  |  |  |
| Logger gestoppt Startzeit Stoppzeit                                                                    |  |  |  |  |  |  |
| START STOPP 06:20:00 - 21.0                                                                            |  |  |  |  |  |  |
| verbleibende Logger Kapazität = 9999 Tage<br>Logging: 0 Kanäle ausgewählt<br>Zeitintervali (min 1 sec) |  |  |  |  |  |  |

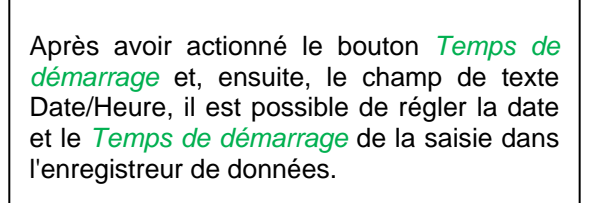

#### Remarque :

Avec *Temps de démarrage*, on ajuste le temps automatiquement à l'heure actuelle plus une minute.

#### Menu principal → Réglages → Réglages de l'enregistreur de données → Bouton Temps d'arrêt

| *                                         | ** Logger Einstellung ***                                 |  |  |  |  |  |  |  |  |
|-------------------------------------------|-----------------------------------------------------------|--|--|--|--|--|--|--|--|
| Zeitintervall (sec)                       |                                                           |  |  |  |  |  |  |  |  |
| 1 2                                       | 1 2 5 10 15 30 60 120 20                                  |  |  |  |  |  |  |  |  |
| <b>F</b> rzwi                             | nge neue Logger Datei                                     |  |  |  |  |  |  |  |  |
| Kommentar                                 | Messung 1                                                 |  |  |  |  |  |  |  |  |
| Logger ges                                | stoppt 🖌 Startzeit 🖌 Stoppzeit                            |  |  |  |  |  |  |  |  |
| START S                                   | TOPP 06:20:00 - 21.0 07:20:00 - 21.0                      |  |  |  |  |  |  |  |  |
| verbleibende Logger Kapazität = 9999 Tage |                                                           |  |  |  |  |  |  |  |  |
| Zurück                                    | Logging: 0 Kanäle ausgewählt<br>Zeitintervall (min 1 sec) |  |  |  |  |  |  |  |  |

Après avoir actionné le bouton *Temps d'arrêt* et, ensuite, le champ de texte Date/Heure, il est possible de régler la date et l'heure exacte pour l'arrêt de la sauvegarde dans l'enregistreur de données.

#### **Remarque :**

Si le *Temps d'arrêt* est activé, celui-ci est automatiquement ajusté sur l'heure exacte plus une heure.

Menu principal → Réglages → Réglages de l'enregistreur de données → Bouton Temps de démarrage/temps d'arrêt → Champ de texte Date/Heure

| Stoppzeit                     |   |      |       |   |  |  |  |  |  |
|-------------------------------|---|------|-------|---|--|--|--|--|--|
| 07 : 20 : 00 21 · 06 · 13 Cal |   |      |       |   |  |  |  |  |  |
| 1                             | 5 |      |       |   |  |  |  |  |  |
| 6                             | 7 | 8    | 9     | 0 |  |  |  |  |  |
|                               |   |      |       |   |  |  |  |  |  |
|                               | 0 | K At | bruch |   |  |  |  |  |  |

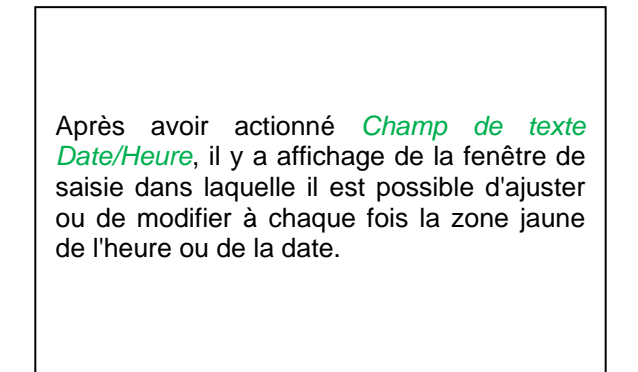

Menu principal → Réglages → Réglages de l'enregistreur de données → Bouton Temps de démarrage/temps d'arrêt → Champ de texte Date/Heure → Bouton Cal

| Мо                               | Di | Mi | Do | Fr | Sa | So |
|----------------------------------|----|----|----|----|----|----|
|                                  |    |    |    |    | 1  | 2  |
| 3                                | 4  | 5  | 6  | 7  | 8  | 9  |
| 10                               | 11 | 12 | 13 | 14 | 15 | 16 |
| 17                               | 18 | 19 | 20 | 21 | 22 | 23 |
| 24                               | 25 | 26 | 27 | 28 | 29 | 30 |
|                                  |    |    |    |    |    |    |
| <ul> <li>21 Juni 2013</li> </ul> |    |    |    |    | or |    |
|                                  |    |    |    |    |    | UK |

#### Menu principal → Réglages → Réglages de l'enregistreur de données → Bouton Démarrage

|          | *** Logger Einstellung ***                                |    |
|----------|-----------------------------------------------------------|----|
|          | Zeitintervall (sec)                                       |    |
| 1 2      | 5 10 15 30 60 120 20                                      |    |
| Erzy     | vinge neue Logger Datei                                   |    |
| Änderung | en nur bei gestopptem Logger möglic                       | h  |
| Logger   | aktiv 🖌 Startzeit 🖌 Stoppzeit                             |    |
| START    | STOPP 06:20:00 - 21.0 06:20:00 - 21                       | .0 |
|          | verbleibende Logger Kapazität = 9999 Tage                 |    |
| Zurück   | Logging: 0 Kanäle ausgewählt<br>Zeitintervall (min 1 sec) |    |

Après avoir activé *Temps de démarrage* ou *Temps d'arrêt* et effectué le réglage, il faut appuyer sur le bouton *Démarrage*; l'enregistreur de données est ajusté sur *activé*.

L'enregistreur de données démarre l'enregistrement au moment programmé !

# Menu principal → Réglages → Réglages de l'enregistreur de données → Bouton Temps de démarrage/temps d'arrêt

| *** Logger Einstellung ***                                                                                             |
|----------------------------------------------------------------------------------------------------|
| Zeitintervall (sec)           1         2         5         10         15         30         60         120         20 |
| Erzwinge neue Logger Datei                                                                                             |
| Logger aktiv Startzeit Stoppzeit                                                                                       |
| START STOPP                                                                                                    |
| Zurück Logging: 0 Kanäle ausgewählt<br>Zeitintervall (min 1 sec)                                                       |

L'enregistreur de données peut être activé et désactivé également si aucun temps n'a été réglé, au moyen des boutons *Démarrage* et *Arrêt*. Dans le coin inférieur gauche, il y a affichage du nombre de valeurs et le temps restant d'enregistrement. **Remarque :** 

Si l'enregistreur de données est activé, les réglages ne peuvent pas être modifiés.

#### Important :

Pour créer un nouveau fichier d'enregistrement, le bouton *Imposer un nouveau fichier d'enregistrement* doit être activé. Sinon, c'est le fichier d'enregistrement dernièrement créé qui est utilisé.

#### 12.3 Graphique

#### Menu principal -> Graphique

#### Prudence :

#### Le Graphique ne permet de représenter que des enregistrements déjà terminés !

Les enregistrements en cours peuvent être surveillés sous Graphique / Valeurs actuelles.

(Cf. chapitre 12.4 Graphique / Valeurs actuelles)

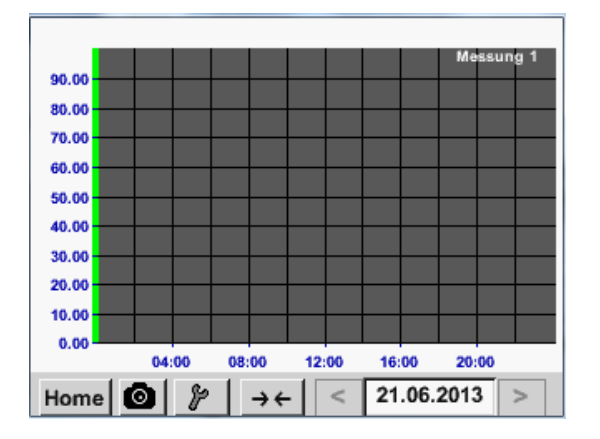

Lors d'une mesure, aucune valeur n'est représentée !

Possibilités d'agrandissement et de défilement dans la période de Graphique:

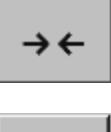

Au maximum, un jour complet peut être affiché (24h).

 $\leftrightarrow$ 

Représentation de la tranche la plus petite possible, en fonction de l'intervalle d'enregistrement.

Possibilités d'agrandissement et de défilement supplémentaires sous *Graphique* et *Graphique/Valeurs actuelles* :

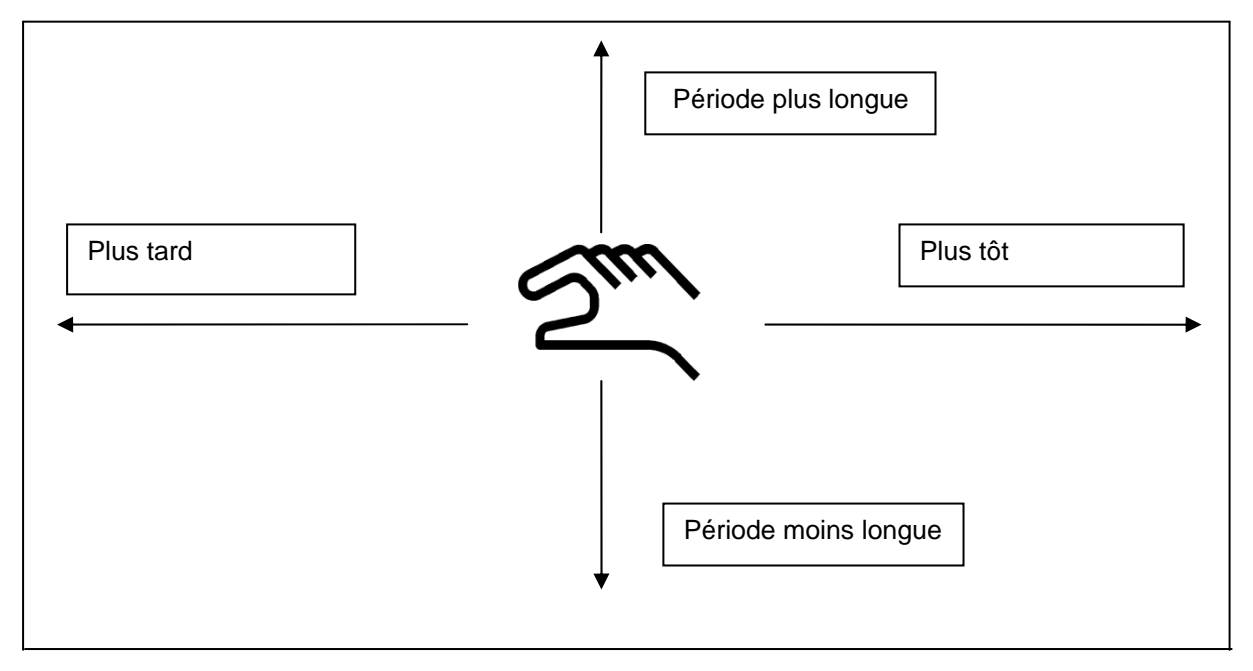

| Мо             | Di | Mi | Do | Fr | Sa | So |
|----------------|----|----|----|----|----|----|
|                |    |    |    |    | 1  | 2  |
| 3              | 4  | 5  | 6  | 7  | 8  | 9  |
| 10             | 11 | 12 | 13 | 14 | 15 | 16 |
| 17             | 18 | 19 | 20 | 21 | 22 | 23 |
| 24             | 25 | 26 | 27 | 28 | 29 | 30 |
|                |    |    |    |    |    |    |
| < 21 Juni 2013 |    |    |    | >  |    | ок |
|                |    |    |    |    |    |    |

#### Menu principal → Graphique → Champ de texte Date

| Dateiname | Start    | Stopp    | Kommentar  |
|-----------|----------|----------|------------|
| S110726B  | 14:33:41 | 14:34:34 | Messung 1  |
| S110726A  | 14:31:15 | 14:33:32 | Messung 2  |
| S110726B  | 15:49:31 | 16:17:55 | no comment |
| S110726A  | 15:48:17 | 15:49:22 | no comment |
|           |          |          |            |

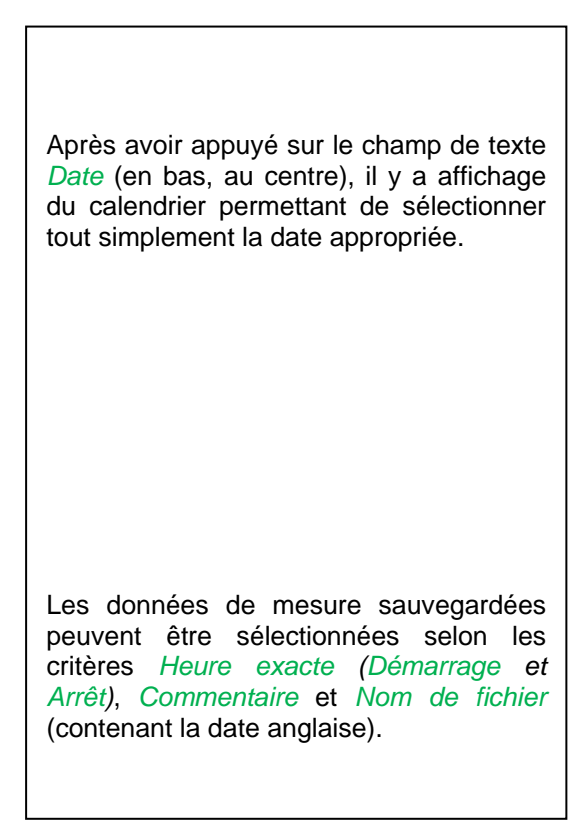

#### Menu principal → Graphique → Réglages

Avec les réglages *Setup*, on peut procéder à jusqu'à deux affectations des axes y et sélectionner une *Unité*, la mise à l'échelle des axes y (min., max., *trame*), plusieurs canaux (*Courbe*) et une *Couleur*.

| ***                        | Grafik E | instellung     | 3 ***       |         |
|----------------------------|----------|----------------|-------------|---------|
| Y-Achse links –<br>Einheit | Farbe    | Grafi<br>- nor | ken<br>1e - | A.Scale |
| min 0.000                  | ) max    | 100.000        | Raste       | 10.000  |
| Y-Achse rechts             | Facha    | C              |             | A Casta |
|                            |          | • 1101         | 10 -        |         |
| min 0.000                  | ) max    | 100.000        | Raste       | 10.000  |
| ок А                       | bbruch   |                |             |         |

# 1. L'axe y à gauche est déjà activé et on peut alors lui affecter une Couleur.

#### Remarque :

Le réglage d'une trame est déjà possible mais il sera plus judicieux de l'effectuer plus tard, p. ex. après avoir sélectionné un enregistrement !

# Graphique

|            |                |      | m³/h   |       |     |      |                                                                                 |
|------------|----------------|------|--------|-------|-----|------|---------------------------------------------------------------------------------|
| m³/h<br>°C | m <sup>3</sup> | m/s  | m³/min | °Ctd  | %rF | mbar | Ici, il y a sélection dans le menu de l'L<br>de l'enregistrement à représenter. |
|            |                | 0    | K Abt  | pruch |     | 011  |                                                                                 |
| princi     | pal <b>→</b>   | Grap | hique  | → _   | F   |      |                                                                                 |
|            |                |      |        |       |     |      |                                                                                 |

Le bouton *A.Scale* permet de fixer une mise à l'échelle automatique calculée.

C'est de la même manière que l'axe y restant peut être affecté !

step

step 10.000

A.Scale

10.000

|               | *** Chart | Setup ***    |         |
|---------------|-----------|--------------|---------|
| Y-Axis left - |           |              |         |
| Uni           | t Colour  | Plots        | A.Scale |
| <b>m</b> ³/   | 'n        | A1a          |         |
| min 0.        | 000 max   | 100.000 step | 10.000  |
| Y-Axis right  |           |              |         |
| Uni           | t Colour  | Plots        | A.Scale |
| - m/s         | ;         | A2a          |         |
| min 0.        | 000 max   | 100.000 step | 10.000  |
| ок            | Cancel    |              |         |

max 100.000

Plots

- none -

100.000

0.000

Unit

0.000

Colour

Cancel

max

min

min

ок

Y-Axis right

| Deux réglages de trame différents avec diverses <i>Unités</i> et <i>Couleurs</i> . |
|------------------------------------------------------------------------------------|
|------------------------------------------------------------------------------------|

# Graphique

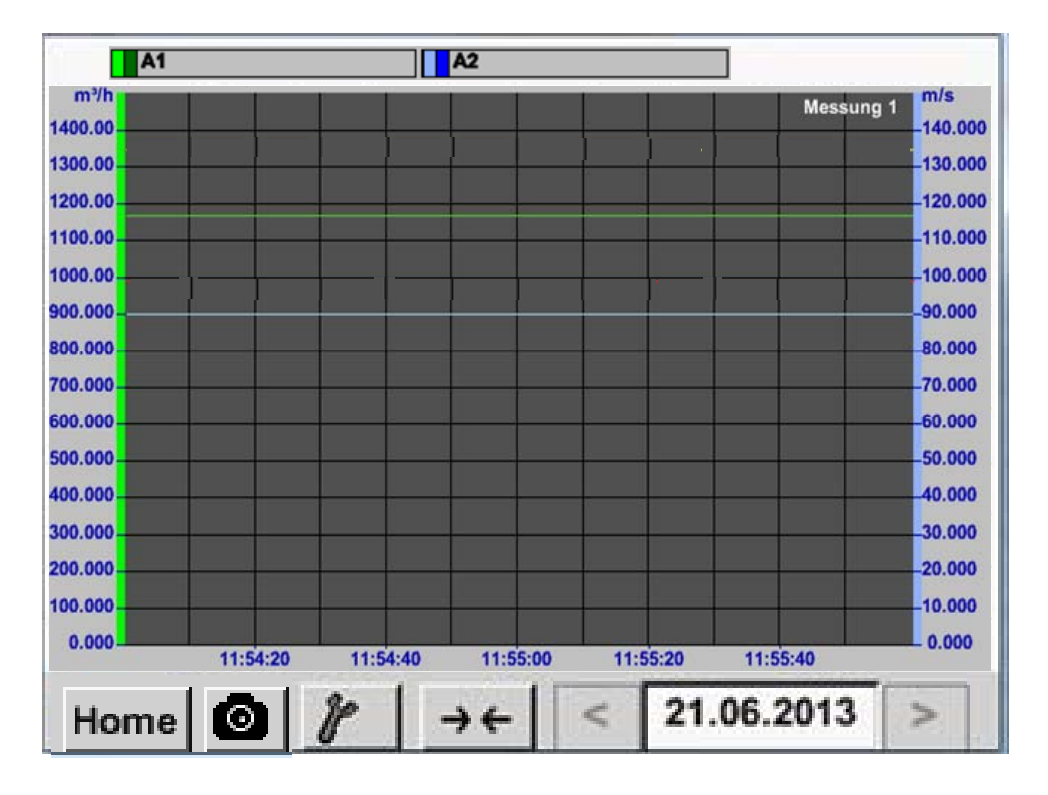

#### Menu principal -> Graphique

#### 12.4 Graphique/Valeurs actuelles

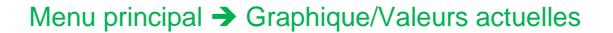

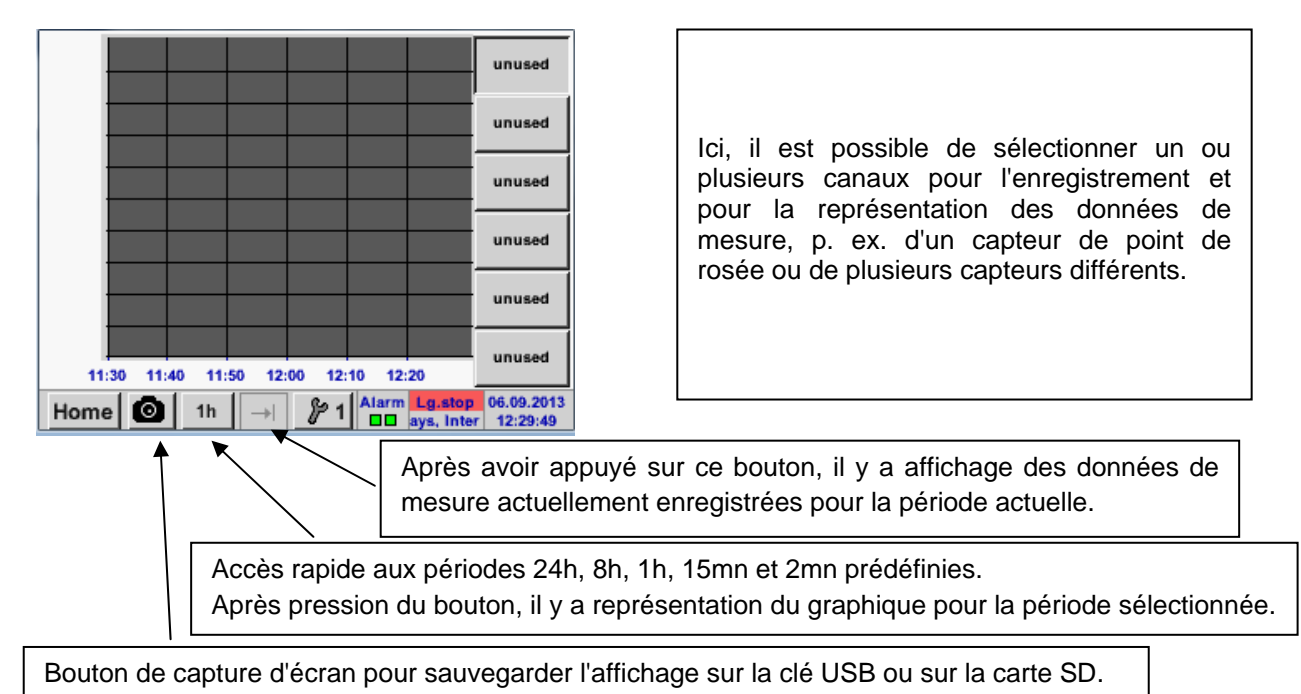

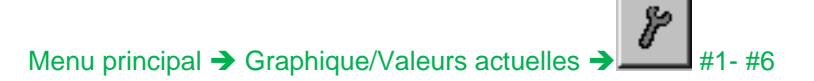

|     |        |       |       |        |       |                       | unused                 |
|-----|--------|-------|-------|--------|-------|-----------------------|------------------------|
|     |        |       |       |        |       |                       |                        |
|     |        |       |       |        |       |                       | unused                 |
|     |        |       |       |        |       |                       |                        |
|     |        |       |       |        |       |                       | unused                 |
|     |        |       |       |        |       | · · · · ·             |                        |
|     |        |       |       |        |       |                       | unused                 |
|     |        |       |       |        |       | -                     |                        |
|     |        |       |       |        |       |                       |                        |
|     |        |       |       |        |       |                       | unused                 |
|     |        |       |       |        |       |                       |                        |
|     |        |       |       |        |       |                       | unused                 |
| 11  | :30 11 | 40 11 | 50 12 | 00 12: | 10 12 | 20                    |                        |
| Hom | e 🙆    | 1h    | ->    | 8/1    | Alarm | Lg.stop<br>ays, Inter | 06.09.2013<br>12:29:49 |

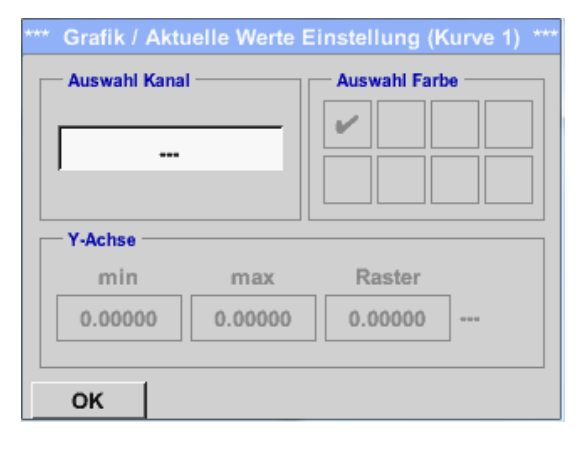

Menu principal → Graphique/Valeurs actuelles

Ce point de menu permet d'activer à la fois jusqu'à quatre canaux (en fonction du modèle du DS 400) et de les lire dans le *Menu principal* → *Graphique/Valeurs actuelles*.

Ici, c'est le canal A1 qui est sélectionné.
Il est possible de sélectionner pour chaque canal une valeur pour la représentation sous *Graphique*.
En outre, il est possible de sélectionner, tout comme dans le *Menu principal* → *Graphique*, une *Couleur* et une échelle des

axes y (min, max, trame).

| m³/h<br>1350     |    |         |                       |         |       |                      | A1 Flow<br>1350<br><sup>m∛h</sup> |
|------------------|----|---------|-----------------------|---------|-------|----------------------|-----------------------------------|
| 1200 -<br>1050 - |    |         |                       |         |       |                      | frei                              |
| 900<br>750       |    |         |                       |         |       |                      | frei                              |
| 600              |    |         |                       |         |       |                      | frei                              |
| 300 -            |    |         |                       |         |       |                      | frei                              |
| 150<br>0-        | 11 | :00 11: | 10 11:                | 20 11:3 | 0 11: | 40                   | frei                              |
| Home             | 0  | 1h      | $\rightarrow \square$ | 1 1     | Alarm | Lg.stop<br>nterval = | 25.06.2013                        |

#### Canal A1 :

Débit volumique sous forme de Graphique.

Si plusieurs canaux sont affectés, tous les graphiques sont affichés. Il faut observer que seul l'axe y du canal sélectionné est représenté.

Si l'on n'entre pas d'échelle pour les axes y dans les réglages, *min* est mis sur 0, *max* est mis sur 100 et la *trame* est mise sur 10.

De cette manière, il est possible d'affecter aussi les réglages restants !

### 12.5 Canaux (Channels)

Menu principal → Canaux (Channels)

| A1 Hall  | le 1.1 Druckluft     | A2 Halle 1.2 Druckluft                              |
|----------|----------------------|-----------------------------------------------------|
| 🗹 Flw    | 1165.200 m³/h        | ☑ Flw 0.750 m³/h                                    |
| 🗹 Con    | 27366 m <sup>3</sup> | <b>⊡</b> Con 7366 m³                                |
| 🗹 Vel    | 180.000 m/s          | Vel 80.000 m/s                                      |
| B1 Halle | e 2.1 Taupunkt       | B2 Halle 2.2 Taupunkt                               |
| Dew      | -9.20 °Ctd           | ☑ Dew -45.20 °Ctd                                   |
| 🗹 Hum    | 9.5 %rH              | ☑ Hum 0.25 %rH                                      |
| Tmp      | 22.30 °C             | ☑ Tmp 22.10 °C                                      |
| <u> </u> |                      |                                                     |
| Home     | Virtual C            | Ch. Alarm Lg.stop 25.06.2013<br>Ity = 1531 14:22:14 |

Menu principal → Canaux (Channels) → A1

| **** Kanal A1 *** ~0.0 V<br>~0 mA |          |      |        |      |  |  |  |  |
|-----------------------------------|----------|------|--------|------|--|--|--|--|
| Typ CS-Digital                    | Name     |      | Luft-1 |      |  |  |  |  |
| Aufzeichnen                       |          |      | Alarm  |      |  |  |  |  |
| 🖌 🦹 Flw                           | 1165.200 | m³/h |        |      |  |  |  |  |
| 🖌 🦹 Con                           | 2736     | 6 m³ |        | >    |  |  |  |  |
| 🖌 🦉 Vel                           | 180.000  | m/s  |        |      |  |  |  |  |
| Zurück                            |          |      |        | Info |  |  |  |  |

La vue Valeurs actuelles affiche les valeurs de mesure actuelles de tous les capteurs raccordés. En cas de dépassement des limites d'alarme max. et min. définies, la valeur de mesure concernée clignote en jaune (*Alarme-1*) ou en rouge (*Alarme-2*).

Les différents canaux peuvent être sélectionnés et les réglages peuvent être lus et surveillés. Ici, il **n**'est toutefois **pas** possible de procéder à des modifications.

#### Remarque :

Les modifications doivent être effectuées dans les *Réglages* !

#### 12.6 Valeurs actuelles

Menu principal → Valeurs actuelles

| A1a Lut    | it-1    | Flow   |                        |               | Ø             |  |
|------------|---------|--------|------------------------|---------------|---------------|--|
|            |         |        | 145                    | 5,5<br>m³/    | 5<br>/h       |  |
| A1c Luft   | -1      | Temp   | eratur                 |               | Ø             |  |
|            |         | 46.2   | 2°C                    |               |               |  |
| A1b Luft-1 | RF      | 🗹 🗛 Po | wer-1                  | Р             | Ø             |  |
|            | 9.5 %rl | H      | <b>30.825</b> °c       |               |               |  |
| Home       | Setu    | p Alar | m Lg.stop<br>erval = 0 | 25.06<br>14:4 | .2013<br>1:09 |  |

La vue Valeurs actuelles permet la représentation d'1 à 5 valeurs de mesure librement sélectionnables. En cas de dépassement des limites d'alarme max. et min. définies, la valeur de mesure concernée clignote en jaune (*Alarme-1*) ou en rouge (*Alarme-2*).

#### Remarque :

Toute modification de la représentation doit être effectuée sous *Setup* !

#### Menu principal → Valeurs actuelles → Setup → next Layout

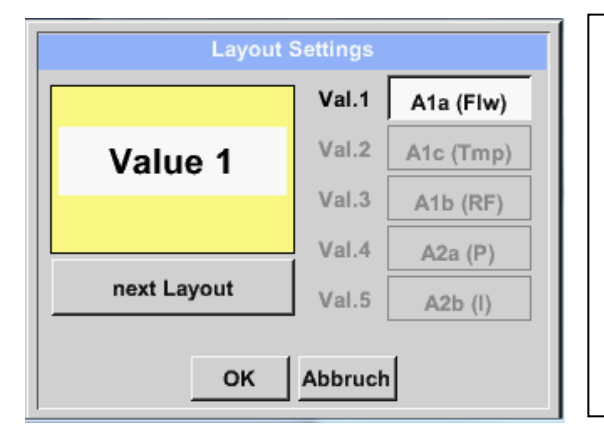

La prochaine topologie souhaitée peut alors être sélectionnée avec le bouton *next Layout*.

Choix possible parmi 6 topologies différentes avec représentation de 1 à 5 valeurs de mesure. Pour les variantes, voir ci-après.

Les valeurs de mesure requises peuvent être sélectionnées en appuyant sur le champ à fond blanc (*Val.1 à Val.5*).

Variantes possibles :

| Layout Set                                                 | ttings                                                                                                    | Layout                                                            | Settings                                                                                                    | La                                                       | yout Settings                                                                                                    |  |
|------------------------------------------------------------|----------------------------------------------------------------------------------------------------|-------------------------------------------------------------------|----------------------------------------------------------------------------------------------------|----------------------------------------------------------|----------------------------------------------------------------------------------------------------|--|
| Value 1                                                    | Val.1 A1a (Flw)<br>Val.2 A1c (Tmp)                                                                                                    | Value 1                                                           | Val.1 A1a (Flw)<br>Val.2 A1c (Tmp)                                                                                                    | Value 1                                                  | Val.1 A1a (Fiw)<br>Val.2 A1c (Tmp)                                                                                                    |  |
| Value 1                                                    | Val.3 A1b (RF)                                                                                                    | Value 2                                                           | Val.3 A1b (RF)                                                                                                    | Value 3                                                  | Val.3 A1b (RF)                                                                                                    |  |
| next Layout                                                | Val.5 A2b (I)                                                                                                    | next Layout                                                       | Val.5 A2b (I)                                                                                                    | next Layout                                              | Val.5 A2b (I)                                                                                                    |  |
| OK A                                                       | bbruch                                                                                                    | ОК                                                                | Abbruch                                                                                                    | OK Abbruch                                               |                                                                                                    |  |
|                                                            |                                                                                                    |                                                                   | · · · · · · · · · · · · · · · · · · ·                                                                                                    | ,                                                        |                                                                                                    |  |
| Layout Set                                                 | ttings                                                                                                    | Layout                                                            | Settings                                                                                                    |                                                          | yout Settings                                                                                                    |  |
| Layout Set                                                 | ttings<br>Val.1 A1a (Flw)<br>Val.2 A1c (Tmp)                                                                                                    | Layout                                                            | Val.1 A1a (Flw)<br>Val.2 A1c (Tmp)                                                                                                    | Value 1                                                  | Val.1 A1a (Fiw)<br>Val.2 A1c (Tmp)                                                                                                    |  |
| Layout Set                                                 | tlings           Val.1         A1a (Flw)           Val.2         A1c (Tmp)           Val.3         A1b (RF)           Val.4         A2a (P)                | Layout<br>Value 1<br>Value 2<br>Value 3 Value 4                   | Settings           Val.1         A1a (Fiw)           Val.2         A1c (Tmp)           Val.3         A1b (RF)           Val.4         A2a (P)                                 | Value 1<br>Value 2 Value<br>Value 4 Value                | yout Settings<br>Val.1 A1a (Flw)<br>Val.2 A1c (Tmp)<br>Val.3 A1b (RF)<br>Val.4 A2a (P)                                                                     |  |
| Layout Set<br>Value 1<br>Value 2<br>Value 3<br>next Layout | Val.1         A1a (Flw)           Val.2         A1c (Tmp)           Val.3         A1b (RF)           Val.4         A2a (P)           Val.5         A2b (l) | Layout<br>Value 1<br>Value 2<br>Value 3<br>Value 4<br>next Layout | Settings           Val.1         A1a (Flw)           Val.2         A1c (Tmp)           Val.3         A1b (RF)           Val.4         A2a (P)           Val.5         A2b (f) | Value 1<br>Value 2 Value<br>Value 4 Value<br>next Layout | Val.1         Ata (Flw)           Val.2         Ata (Tmp)           Val.3         Atb (RF)           Val.4         Aza (P)           Val.5         A2b (I) |  |

#### 12.7 Vue d'ensemble des alarmes

Menu principal → Vue d'ensemble des alarmes

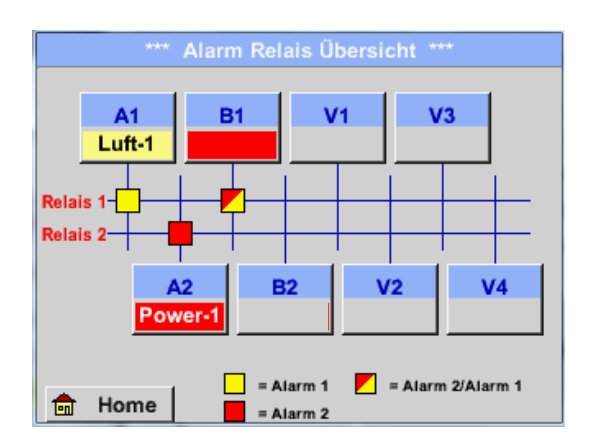

Dans la Vue d'ensemble des alarmes, on constate tout de suite si une Alarme-1 ou une Alarme-2 est apparue.
Cela est toutefois également constatable dans d'autres points de menu :
Menu principal → Canaux (Channels) et dans le Menu principal → Réglages → Réglage du capteur
Le nom du canal clignote en jaune lorsqu'il s'agit d'une Alarme-1 et en rouge lorsqu'il s'agit d'une Alarme-2.
En outre, on peut constater quel relais fonctionne pour quel canal en tant qu'Alarme-1 et/ou en tant qu'Alarme-2.

Ici, il s'agit d'une Alarme-1 pour le canal A1 et d'une Alarme-2 pour le canal B1 !

Menu principal → Vue d'ensemble des alarmes → A1

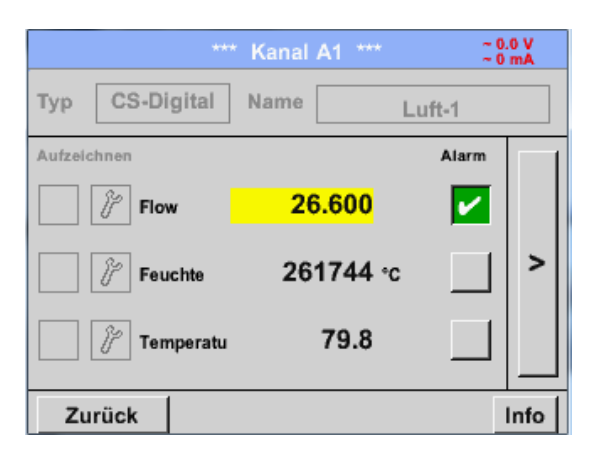

Tout comme sous *Menu principal* → *Canaux (Channels)*, il est possible de sélectionner ici aussi des canaux individuels. Dans la *Vue d'ensemble des alarmes*, on constate rapidement quelle valeur de mesure a dépassé la limite d'alarme min. ou max. **Remarque :** Ici, il est également possible d'ajuster et/ou

de modifier les paramètres des alarmes.

#### **12.8 Importation / exportation**

Exportation / importation permet de transmettre les données enregistrées à une clé USB.

Menu principal → Exportation/importation → Exporter les données de l'enregistreur de données

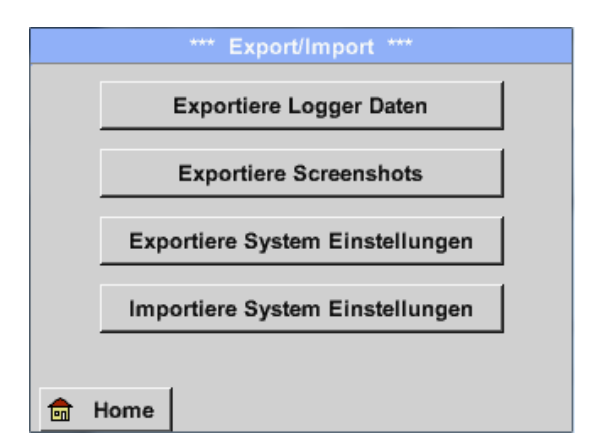

Exporter les données de l'enregistreur de données, Exporter la capture d'écran et Exporter le réglage du système permettent de transmettre les données de mesure enregistrées, les captures d'écran et les réglages du système à une clé USB.

*Importer les réglages du système* permet de recharger les réglages du système enregistrés sur la clé USB ou sur la carte SD

#### Menu principal → Exporter les données → Exporter les données de l'enregistreur de données

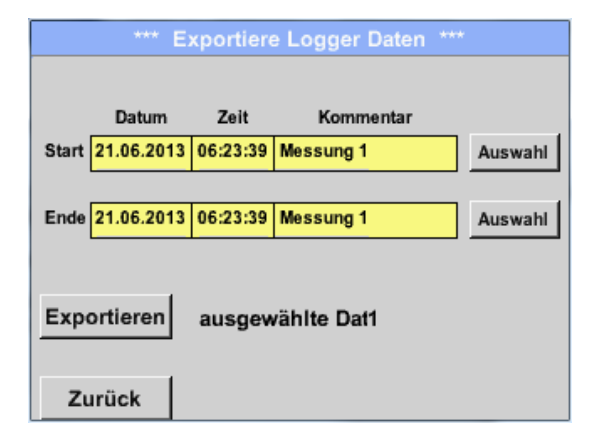

Le bouton *Sélection* permet de régler un espace de temps entre *Démarrage* et *Arrêt*. Les données de mesure sauvegardées enregistrées pendant ce laps de temps sont exportées.

# Menu principal → Exporter les données → Exporter les données de l'enregistreur de données → Sélection

| Мо | Di | Mi     | Do | Fr | Sa | So |
|----|----|--------|----|----|----|----|
|    |    |        |    |    | 1  | 2  |
| 3  | 4  | 5      | 6  | 7  | 8  | 9  |
| 10 | 11 | 12     | 13 | 14 | 15 | 16 |
| 17 | 18 | 19     | 20 | 21 | 22 | 23 |
| 24 | 25 | 26     | 27 | 28 | 29 | 30 |
|    |    |        |    |    |    |    |
|    | 21 | Juni 2 |    |    | OK |    |
|    |    |        |    |    |    | UK |

La date sélectionnée s'affiche toujours sur fond vert et les chiffres des dimanches sont affichés, comme sur le calendrier, en rouge.

Les dates des jours durant lesquels des données de mesure ont été enregistrées sont affichées en relief.

| Dateiname | Start    | Stopp    | Kommentar  | 1-5 |
|-----------|----------|----------|------------|-----|
| S110726D  | 15:38:43 | 15:58:31 | Messung 1  |     |
| S110726C  | 14:39:30 | 15:17:40 | Messung 1  | _   |
| S110726B  | 14:33:41 | 14:39:20 | Messung 1  |     |
| S110726A  | 14:31:15 | 14:33:32 | Messung 2  |     |
| S110726B  | 15:49:31 | 16:17:55 | no comment |     |

Si plusieurs mesures ont été enregistrées pour une date précise, celles-ci sont affichées, après avoir sélectionné la date, en appuyant sur *OK*.

Il est dès lors possible se sélectionner en toute facilité l'enregistrement souhaité.

Menu principal → Exporter les données → Exporter les données de l'enregistreur de données → Exporter

Les données de mesure de la période sélectionnée sont exportées vers une clé USB.

Menu principal → Exporter les données → Exporter les réglages du système

*Exporter les réglages du système* permet d'exporter tous les réglages du capteur disponibles vers une clé USB.

#### 12.8.1 Exportation des réglages du système

#### Menu principal → Exportation/importation → Exporter les réglages du système

*Exporter les réglages du système* permet d'exporter tous les réglages du capteur disponibles vers une clé USB ou vers une carte SD.

| Store Setting | js: U:DEV0002/     | Settings/*.xml |
|---------------|--------------------|----------------|
| Dateinam      | e Datum            | Zeit           |
| 1 Hal1_P1.5   | cml 09.05.201      | 4 06:35:48 s   |
|               |                    | r              |
|               |                    | E              |
| U:DEV         | 0002/Settings/Hal1 | _P1.xml t      |
| OK Abbruc     | h Datei neu        | SdCard USB     |

| Dateiname |       |               |    |   |    |      |   |   |      |
|-----------|-------|---------------|----|---|----|------|---|---|------|
| 7/8       |       | Hal1_P2   CIr |    |   |    |      |   |   |      |
| 1         | 2     | 3             | 4  | 5 | 6  | 7    | 8 | 9 | 0    |
| q         | w     | е             | r  | t | z  | u    | i | 0 | р    |
| а         | s     | d             | f  | g | h  | j    | k | Ι | +    |
| У         | x     | c             | v  | b | n  | m    | 3 |   | -    |
| AB        | c _ / | Abc           |    |   |    |      |   | ( | @#\$ |
|           |       |               | ок |   | At | bruc | h |   |      |

Tous les réglages du système déjà sauvegardés sont listés en fonction de l'emplacement de mémoire respectif, à savoir clé USB ou carte SD.

Emplacement de mémoire / chemin d'accès : DEV0002/Réglages

Si un fichier existant est sélectionné, celui-ci se trouvera écrasé par les nouveaux réglages après confirmation avec OK.

Sauvegarde du nouveau fichier :

Sélection de l'emplacement de mémoire à l'aide des boutons USB ou SDCard

Actionner Nouveau fichier pour créer un nouveau ficher.

Le nouveau nom peut alors être entré dans le menu venant de s'ouvrir ; il faut cependant utiliser seulement 8 caractères.

Sauvegarder / confirmer les données OK → OK

# 12.9 Fonction Capture d'écran

Cette fonction permet de sauvegarder une copie de la vue des menus Graphique, Graphique/Valeurs actuelles, Canaux (Channels) et Valeurs actuelles sur la clé USB ou sur la carte SD

# 12.9.1 Sauvegarde de la Capture d'écran

| Menu principal >  | Graphique 🗲                 |  |
|-------------------|-----------------------------|--|
| Menu principal -> | Graphique / Valeurs actuell |  |
| Menu principal -> | Canaux (Channels) 🗲         |  |
| Menu principal 🗲  | Valeurs actuelles →         |  |

| store Bitmap (17 KByte) to USB/SdCard ?<br>/D130910/B00000.bmp | lci, on peut choisir l'emplacement de mémoire clé<br>USB ou carte SD.<br>Les images sont à chaque fois numérotées pour un<br>jour et sauvegardées dans un répertoire. |
|----------------------------------------------------------------|----------------------------------------------------------------------------------------------------|
| SdCard USB Cancel                                              | Désignation du répertoire ; DAAMMJ<br>D=fixe (pour date)<br>JJ = Année<br>MM= Mois<br>JJ= Jour                                                                        |
|                                                                | Chemin d'accès : DEV0002/Nom d'hôte/Bitmap<br>Pour le nom d'hôte, cf.<br>Menu principal ➔ Réglages ➔Vue, d'ensemble, du                                               |
| Bitmap stored to                                               | système                                                                                                    |
| SDCARD                                                         | Exemple : première image 10 septembre 2013                                                                                                    |
| SdCard USB Cancel                                              | \\DEV0002/DE-4001/Bitmap/D130910/B00000.bmp                                                                                                    |

#### 12.9.2 Exportation de captures d'écran

Les captures d'écran sauvegardées sur la carte SD peuvent être sauvegardées sur une clé USB.

# Menu principal → Exporter les données \*\*\*\* Exportiere Daten Exportiere Logger Daten Export Screenshots Exportiere System Einstellungen Image: Home

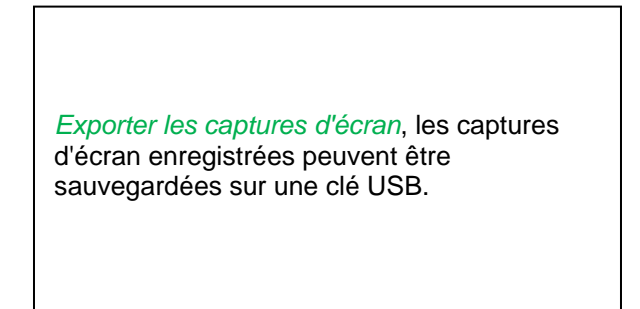

Menu principal 

Exporter les données 

Exporter les captures d'écran

| *** Export Scrennshots ***                     |
|------------------------------------------------|
| Start 10.09.2013 Auswahl                       |
| Ende 10.09.2013 Auswahl                        |
| Ausgewählte Dateien: 5<br>Tot. Size(Kbyte): 83 |
| Exportieren                                    |
| Zurück                                         |

| Le bouton <i>Sélection</i> permet de régler un espace de temps entre <i>Démarrage</i> et <i>Arrêt</i> . Les fichiers graphiques bitmap de cette période sont exportés. |
|----------------------------------------------------------------------------------------------------|

#### Menu principal → Exporter les données → Exporter les captures d'écran → Sélection

| Mo | Di    | Mi     | Do     | Fr | Sa | So |
|----|-------|--------|--------|----|----|----|
|    |       |        |        |    |    | 1  |
| 2  | 3     | 4      | 5      | 6  | 7  | 8  |
| 9  | 10    | 11     | 12     | 13 | 14 | 15 |
| 16 | 17    | 18     | 19     | 20 | 21 | 22 |
| 23 | 24    | 25     | 26     | 27 | 28 | 29 |
| 30 |       |        |        |    |    |    |
| <  | 10 Se | otembe | r 2013 | >  |    | ок |

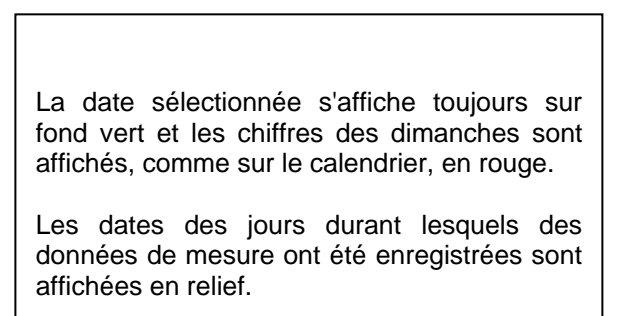

## Capture d'écran

Menu principal → Exporter les données → Exporter les captures d'écran → Exporter

| *** Export Scrennshots *** |
|----------------------------|
|                            |
| Start 10.09.2013 Auswahl   |
| Ende 10.09.2013 Auswahl    |
|                            |
| Tot. Size(Kbyte): 83       |
|                            |
| Exportieren                |
| Zurück                     |

Les captures d'écran de la période sélectionnée sont exportées vers une clé USB.

État : 10.09.2014, V1.24

DS 400

Page 93 sur 94

Siège social Lyon / 9 rue de Catalogne - Parc des Pivolles - 69153 Décines Cedex / +33 (0)4 72 15 88 70 / contact@c2ai.com

Agence Est mulhouse@c2ai.com Agence Sud-Ouest sudouest@c2ai.com Service Export export@c2ai.com

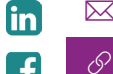

🖂 contact@c2ai.com

www.c2ai.com